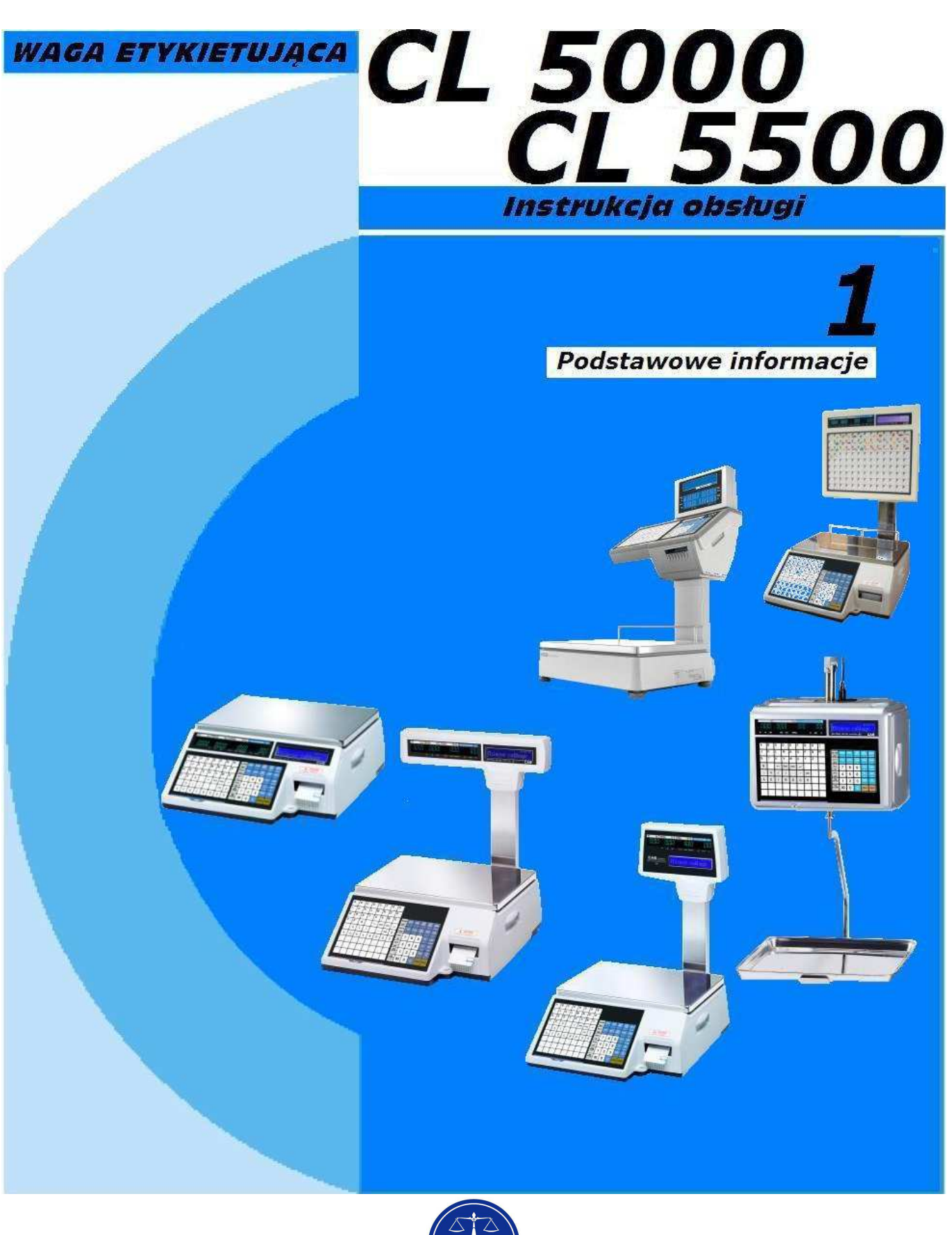

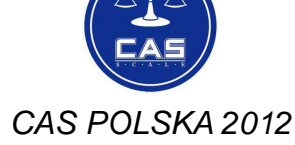

# SPIS TREŚCI:

| 1. | INFORMA               | CJE OGÓLNE                                                | 5  |
|----|-----------------------|-----------------------------------------------------------|----|
|    | 1.1 WAR               | UNKI BEZPIECZNEGO UŻYTKOWANIA                             | 5  |
|    | 1.2 WPR(              | OWADZENIE                                                 | 7  |
|    | 1.3 DANE              | E TECHNICZNE                                              | 8  |
|    | 1.4 WIDC              | DK WAGI, WYŚWIETLACZA I KLAWIATURY                        | 10 |
|    | 1.5 FUNK              | CJE POSZCZEGÓLNYCH KLAWISZY                               | 17 |
|    | 1.6. DRU              | KARKA                                                     | 19 |
|    | 1.7 PRZY              | GOTOWANIE DO PRACY.                                       | 21 |
|    | 1.8 INST/             | ALACJA ROLKI ETYKIET                                      | 22 |
| 2. | PROGRA                | MOWANIE                                                   | 24 |
|    | 2 1 JAK F             | PROGRAMOWAC WAGE - OGÓI NE ZASADY PROGRAMOWANIA           | 24 |
|    | 2 2 KOLF              |                                                           | 27 |
|    | 2.3 SKR(              | ÓCONA INSTRUKCJA URUCHOMIENIA                             |    |
| 3  | PRAC                  | SA 7 WAGA                                                 | 39 |
| •. | 2.4                   |                                                           |    |
|    | 3.1                   | VEĄCZENIE WAGI I PODSTAWOWE OPERACJE                      |    |
|    | 3.2                   |                                                           |    |
|    | 3.3                   | WYWOEYWANIE DANYCH IOWAROW PLU                            |    |
|    | 3.3.1                 | wywoływanie towarów PLU przy użyciu kławiszy numerycznych |    |
|    | 3.3.2                 | wywoływanie towarow PLU przy krawiszami szybkiej obsługi  |    |
|    | 3.4<br>2.4.1          |                                                           | 41 |
|    | 212                   |                                                           | 41 |
|    | 3/3                   | Tara zanogramowana dla towarów PLLI                       |    |
|    | 344                   | lara zaprograniowana ula towarow i Lo                     |    |
|    | 345                   | Osuwanie wprowadzonej wartości zaprogramowanej tany       |    |
|    | 3.5 WAŻE              |                                                           | 45 |
|    | 351                   | Ważenie towanu i wydruk etykiety                          | 45 |
|    | 3.5.2                 | Sorzedaż towani na sztuki i druk etykiety                 |    |
|    | 3.5.3                 | sprzedaż towanu na sztuki zbiorcze i druk etykiety        |    |
|    | 3.6                   | Chwilowa zmiana ceny                                      |    |
|    | 3.6.1                 | Chwilowa zmiana ceny towarów ważonych                     | 49 |
|    | 3.6.2                 | Chwilowa zmiana ceny towarów na sztuki                    |    |
|    | 3.6.3                 | ·<br>Chwilowa zmiana ceny towarów na sztuki zbiorcze      |    |
|    | 3.7 Raba <sup>-</sup> | TY PROGRAMOWANE                                           | 51 |
|    | 3.7.1                 | Rabat wartościowy od ceny jednostkowej – towar ważony     |    |
|    |                       |                                                           | Э  |

| 3.7.2          | Rabat procentowy od ceny jednostkowej – towary ważone                   |    |
|----------------|-------------------------------------------------------------------------|----|
| 3.7.3          | Rabat wartościowy od ceny – towary na sztuki zbiorcze                   |    |
| 3.8 Sprzeda    | WCY- TYPY PRACY                                                         |    |
| 3.8.1          | Sumowanie należności za etykietowane towary, brak określenia sprzedawcy |    |
| 3.8.2          | Sprzedawca stały – Sumowanie należności za etykietowane towary          |    |
| 3.9 Storno (   | (ANULOWANIE SPRZEDAŻY)                                                  |    |
| 3.10 FORMA     | PŁATNOŚCI I OBLICZENIE RESZTY                                           |    |
| 3.11 ANULOW    | /ANIE SPRZEDAŻY                                                         |    |
| 3.12 PACZKO    | WANIE W TRYBIE "PREPACK"                                                |    |
| 3.13 SUMOW     | ANIE W TRYBIE PREPACK                                                   |    |
| 3.13.1         | Tryb paczkownia bez raportu                                             |    |
| 3.13.2         | Sumowanie w trybie Prepack – Etykieta zbiorcza                          |    |
| 3.14 WIELOKI   | ROTNY DRUK ETYKIET                                                      |    |
| 3.14.1         | Wielokrotny druk etykiet - PLU ważone                                   |    |
| 3.14.2         | Wielokrotny druk etykiet - PLU na sztuki lub na sztuki zbiorcze         |    |
| 3.15 ZMIANA    | DATY I CZASU WAŻNOŚCI                                                   | 71 |
| 3.16 ZMIANA    | KRAJU POCHODZENIA                                                       |    |
| 3.17 ZMIANA    | TYPU TOWARU                                                             |    |
| 3.18 RABAT B   | 3EZPOŚREDNI                                                             |    |
| 3.18.1         | Klawisz stałej ceny                                                     |    |
| 3.18.2         | Klawisz udzielenia rabatu procentowego – DISC (%)                       |    |
| 3.19 KLAWISZ   | Z WYWOŁANIA POWIĄZANYCH TOWARÓW PLU - REF                               |    |
| 3.20 KONTRO    | DLA PARAMETRÓW SPRZEDAŻY                                                |    |
| 3.20.1         | Chwilowa zmiana zaprogramowanej stałej masy                             |    |
| 4. Opis gniaze | D POŁĄCZENIOWYCH W WADZE                                                |    |
| 5. FORMATY ET  | TYKIET                                                                  |    |
| 5.1 FABRYC     | ZNIE ZAPISANE FORMATY ETYKIET                                           |    |
| 5.2 PROJEK     | T PRZYKŁADOWEJ ETYKIETY                                                 |    |
| 6. DEKLARACJ   | A ZGODNOŚCI CE                                                          |    |
| 7. OCHRONA Ś   | RODOWISKA - ZGODNOŚĆ Z DYREKTYWAMI "WEEE" I "ROCHS"                     |    |
| 8. OGRANICZE   | NIA W UŻYTKOWANIU                                                       |    |
|                |                                                                         |    |

### **1. INFORMACJE OGÓLNE** 1.1 WARUNKI BEZPIECZNEGO UŻYTKOWANIA.

Dla własnego bezpieczeństwa i poprawnej pracy wagi stosuj się do poniższych wskazówek: Nie rozkrecaj wagi, Nie przecjażaj wagi obcjażeniem Unikaj gwałtownych obcjaż

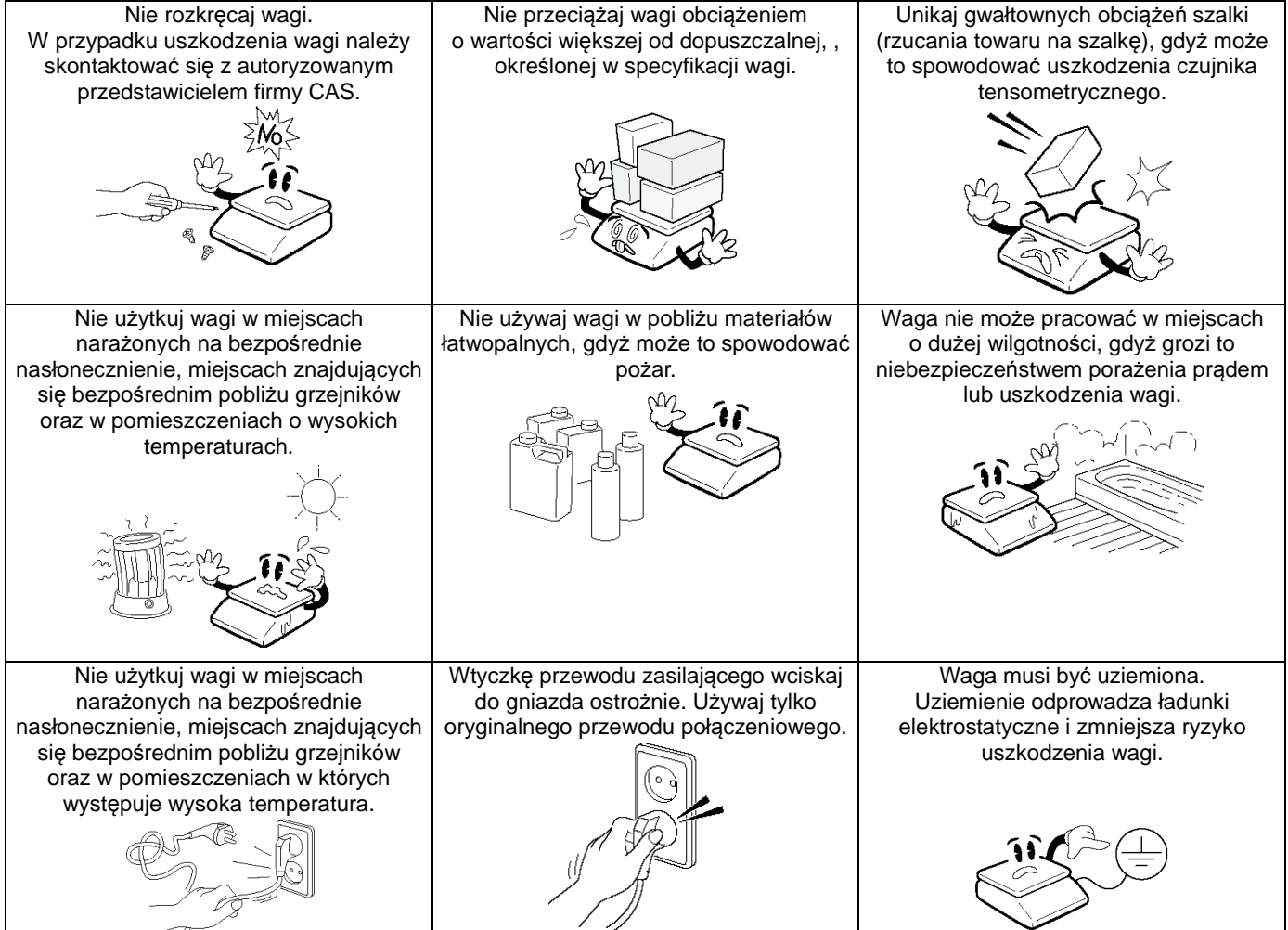

### Waga powinna być włączona co najmniej 30 minut przed jej użytkowaniem.

|                                                                                               | UWAGA!                                                                                       |                                                                                                    |
|-----------------------------------------------------------------------------------------------|----------------------------------------------------------------------------------------------|----------------------------------------------------------------------------------------------------|
| Waga powinna być użytkowana na<br>stabilnym podłożu i w stałych warunkach<br>temperaturowych. | Waga musi być wypoziomowana zgodnie<br>ze wskazaniem poziomicy.                              | Nie wolno przenosić wagi chwytając za<br>szalkę. Wagę należy przenosić trzymając<br>ją za spód obudowy. |
|                                                                                               | Poddawaj wagę okresowemu<br>sprawdzeniu i przeglądowi<br>w autoryzowanym serwisie firmy CAS. |                                                                                                    |

#### Uwaga:

Niedopuszczalne jest dotykanie powierzchni roboczej głowicy drukującej ostrymi i twardymi narzędziami. W przypadku konieczności wyczyszczenia powierzchni roboczej głowicy drukującej należy przeczytać opis zawarty w rozdziale "1.6-Drukarka" i przeprowadzić czyszczenie zgodnie z tym opisem, lub skontaktować się z autoryzowanym serwisem CAS.

### **1.2 WPROWADZENIE**

Dziękujemy Państwu za zakup elektronicznej wagi metkującej CAS CL5000/CL5500D.

Waga została zaprojektowana z największą starannością i z myślą o użytkowniku.

Waga jest wyposażona w bardzo wiele użytecznych i zaawansowanych funkcji, posiada solidną konstrukcję i przejrzyste MENU umożliwiające jej łatwe programowanie. Jesteśmy przekonani, że będą Państwo zadowoleni z użytkowania wagi.

Prosimy zawsze pamiętać o zasadach bezpieczeństwa podczas instalacji i użytkowania wagi. Wszelkie problemy, pytania i niejasności prosimy zgłaszać do autoryzowanych przedstawicieli firmy CAS.

Całość instrukcji obsługi wagi została podzielona na dwie części.

Niniejsza pierwsza część instrukcji zawiera podstawowe informacje dotyczące uruchomienia i eksploatacji wagi oraz opis zaprogramowania podstawowych funkcji.

Druga część instrukcji zawiera szczegółowy opis wszystkich funkcji wagi.

Wykorzystanie informacji zawartych w instrukcji obsługi pozwoli na dostosowanie sposobu funkcjonowania wagi CAS CL5000 do Państwa potrzeb i pełne wykorzystanie możliwości funkcjonalnych wag

### **1.3 DANE TECHNICZNE**

| Max. zakres ważenia    | 6/15 kg                            | 15/30 kg                  |
|------------------------|------------------------------------|---------------------------|
| Działka                | 2/5 g                              | 5/10 g                    |
| Max. Tara              | - 5.998 kg                         | - 9.995 kg                |
| Szybkość konwersji A/D | Około 8                            | razy/sek.                 |
| Rozmiar szalki         | Typ CL5000 B, P, R, H: 382 x 246 r | nm Typ CL5500D: 380x270++ |

| Klawisze         | Typ: B       | 48 klawiszy PLU,<br>36 klawiszy funkcyjnych                                          | Typ: P, R,                                     | 72 klawiszy PLU,<br>36 klawiszy funkcyjnych                                             |
|------------------|--------------|--------------------------------------------------------------------------------------|------------------------------------------------|-----------------------------------------------------------------------------------------|
| Szybkie klawisze |              | 96 PLU                                                                               | H, D                                           | 144 PLU                                                                                 |
|                  | Sied<br>+ Gr | Typ CL5000 B, P, R, H:<br>miosegmentowy 24 cyfry VFD<br>aficzny LCD z podświetleniem | Siedmi<br>+ Graficz                            | Typ CL5500D:<br>osegmentowy 25 cyfr LCD<br>ny LCD, oba wyświetlacze z<br>podświetleniem |
| Wyświetlacz      |              | Tara :<br>Masa<br>Cena<br>Należno                                                    | 4 cyfry<br>: 5 cyfr<br>: 6 cyfr<br>ość: 6 cyfr |                                                                                         |

| Drukarka               | Termiczna, Szybkość druku: 100 mm/sek.                                                                                                    |
|------------------------|----------------------------------------------------------------------------------------------------|
| Rozdzielczość drukarki | 202 dpi                                                                                                    |
| Rozmiar etykiety       | Szerokość: 40mm~60 mm<br>Długość: 30mm~120 mm                                                                                                    |
| Typy kodów kreskowych  | UPC, EAN13, EAN13A5, I2OF5, CODE128, CODE39, CODE93, CODABAR<br>MSI/PLESSEY, IATA2OF5                                                                          |
| Czcionki               | Rozmiar: mały, średni duży, dowolny format, pochylone, pogrubione, podkreślone,<br>przekreślone, przekreślone podwójną linią, odwrócone, cieniowane, konturowe |
| Rodzaj wydruku         | Termiczny                                                                                                    |
| Temp. pracy            | -10° C~ 40° C                                                                                                    |
| Zasilanie              | AC 100~240V 50/60Hz 1.5A                                                                                                    |

|                            | Nazwa danvch                                                             |                         | llość                                                  | Zakres numeracii                                                                              |
|----------------------------|--------------------------------------------------------------------------|-------------------------|--------------------------------------------------------|-----------------------------------------------------------------------------------------------|
|                            | PLU (standard / z rozszerzeniem pami                                     | ęci)                    | 3 000 / 10 000                                         | 1-99999                                                                                       |
|                            | Składniki 512 znaków ( j.w.)                                             | . ,                     | 999 / 2000                                             | 1~999 / 1~2000                                                                                |
|                            | Kody kreskowe użytkownika                                                |                         | 99                                                     | 1~99                                                                                          |
|                            | Działy                                                                   |                         | 99                                                     | 1~99                                                                                          |
|                            | Typy podatków                                                            |                         | 9                                                      | 1~9                                                                                           |
|                            | Grupy                                                                    |                         | 99                                                     | 1~99                                                                                          |
|                            | Sprzedawcy                                                               |                         | 32                                                     | 1~32                                                                                          |
|                            | Rabaty                                                                   |                         | 99                                                     | 1~99                                                                                          |
|                            | Pochodzenie towaru                                                       |                         | 499                                                    | 1~499                                                                                         |
|                            | Informacje o pochodzeniu wołowiny                                        | '                       | 99                                                     | 1~99                                                                                          |
|                            | Miejsca uboju                                                            |                         | 99                                                     | 1~99                                                                                          |
|                            | Miejsca rozbioru                                                         |                         | 99                                                     | 1~99                                                                                          |
| Dane programowane          | Kraj pochodzenia<br>(dla pochodzenia wołowiny)                           |                         | 99                                                     | 1~99                                                                                          |
| Dario programowano         |                                                                          |                         | 45                                                     | Stałych - 1~45                                                                                |
|                            | Formaty etykiet                                                          |                         | 20                                                     | Programowanych - 51~75                                                                        |
|                            | Obrazy – grafika mapa bitowa b//w                                        |                         | 14                                                     | 1~99                                                                                          |
|                            | Klienci                                                                  |                         | 99                                                     | 1~99                                                                                          |
|                            | Jednostki towarów nie ważonych                                           |                         | 8                                                      | 1~8                                                                                           |
|                            | Komunikaty (reklamy) na wyświetlacz                                      | zu                      | 9                                                      | 1~9                                                                                           |
|                            | Raporty X1,X2,Z1,Z2                                                      |                         | 7 rodzajów                                             | W/g PLU, W/g typu PLU,<br>W/g Grup, W/g działów,<br>W/g nr wag, godzinowy,<br>W/g sprzedawców |
|                            | Typy płatności                                                           |                         | 7                                                      |                                                                                               |
|                            | Komunikaty (teksty) na etykiecie                                         |                         | 99                                                     | 1~99                                                                                          |
|                            | Tabele wartości odżywczych                                               |                         | 99                                                     | 1~99                                                                                          |
|                            | Tablica Tar                                                              |                         | 99                                                     | 1~99                                                                                          |
| Sprzedaż okresowa          | Sprzedaż zapisywana w pamięci: dzienn                                    | a/mie                   | sięczna lub dov                                        | volny okres użytkowania.                                                                      |
| Typy raportów<br>sprzedaży | Odczyt raportu:<br>Typ X1(za pierwszy okres)<br>Typ X2 (za drugi okres), | Odczy<br>Typ Z<br>Typ Z | /t z zerowaniem<br>1(za pierwszy c<br>2 (za drugi okre | ) raportu:<br>okres)<br>es),                                                                  |

**Uwaga:** Producent zastrzega sobie prawo do zmian specyfikacji wagi bez wcześniejszego powiadamiania.

## 1.4 WIDOK WAGI, WYŚWIETLACZA I KLAWIATURY.

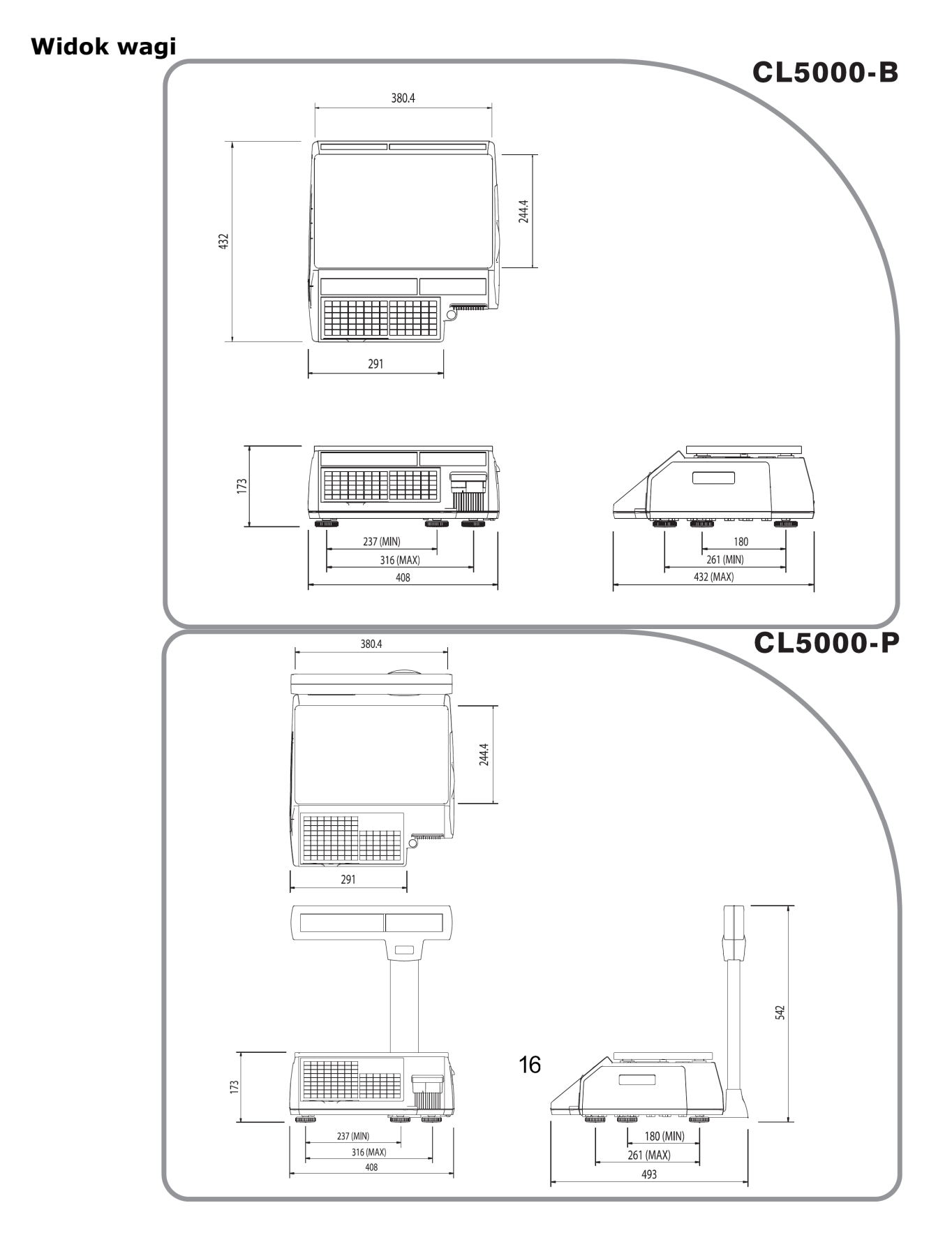

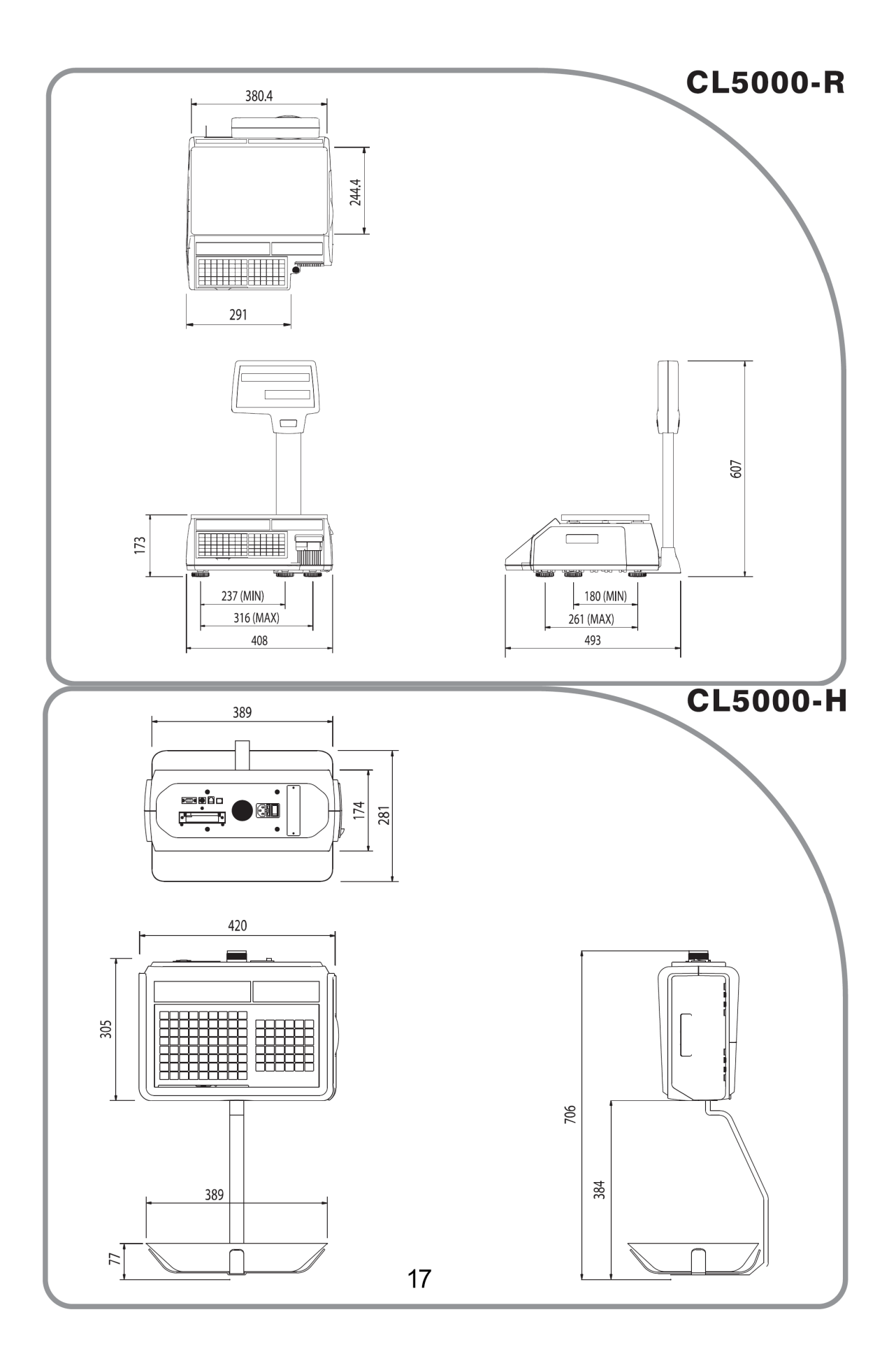

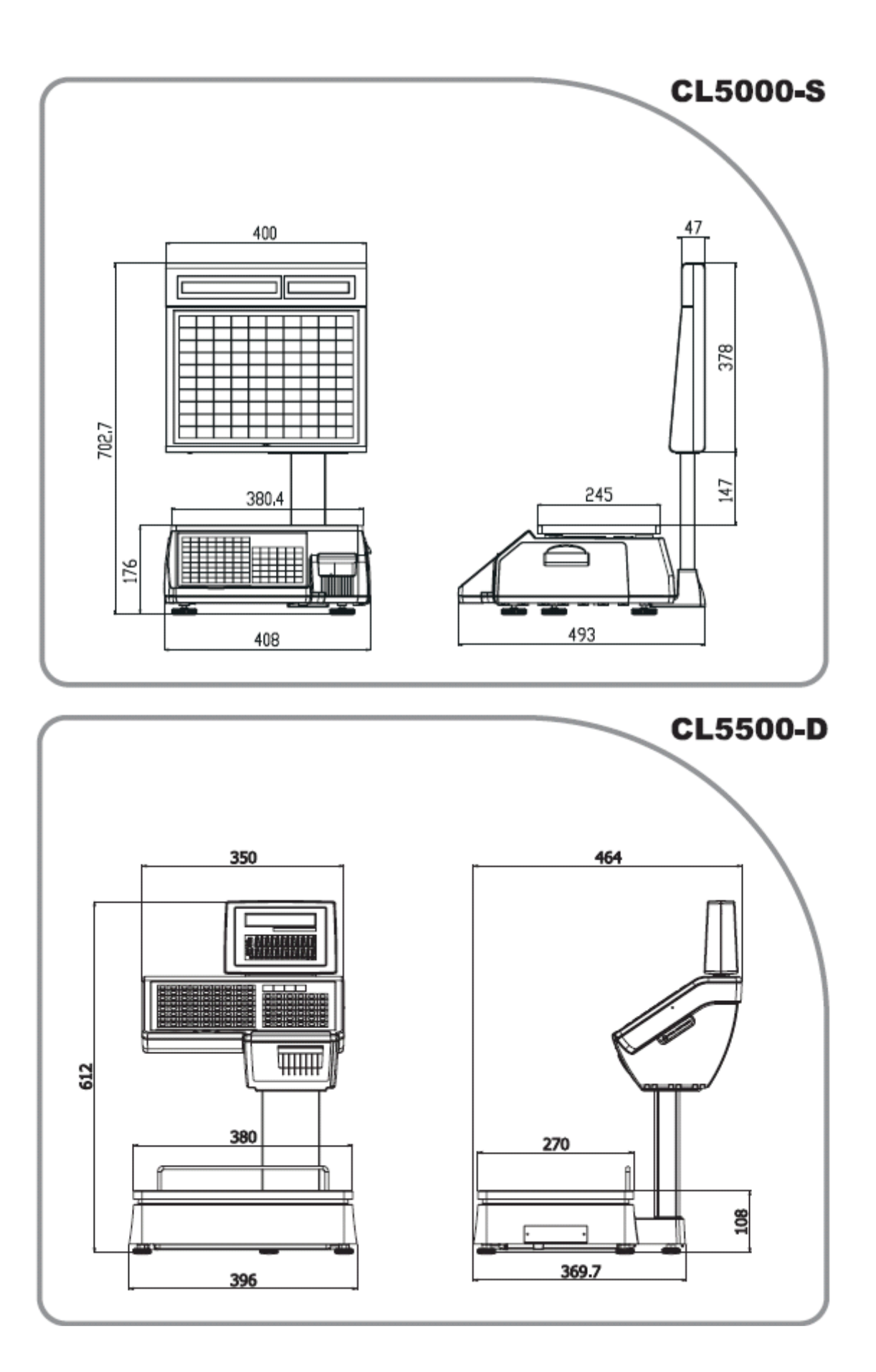

#### Widok wyświetlacza

Typy – CL5000B, CL5000P, Cl5000H, CL5000S PT - Tara Ekran graficzny/menu

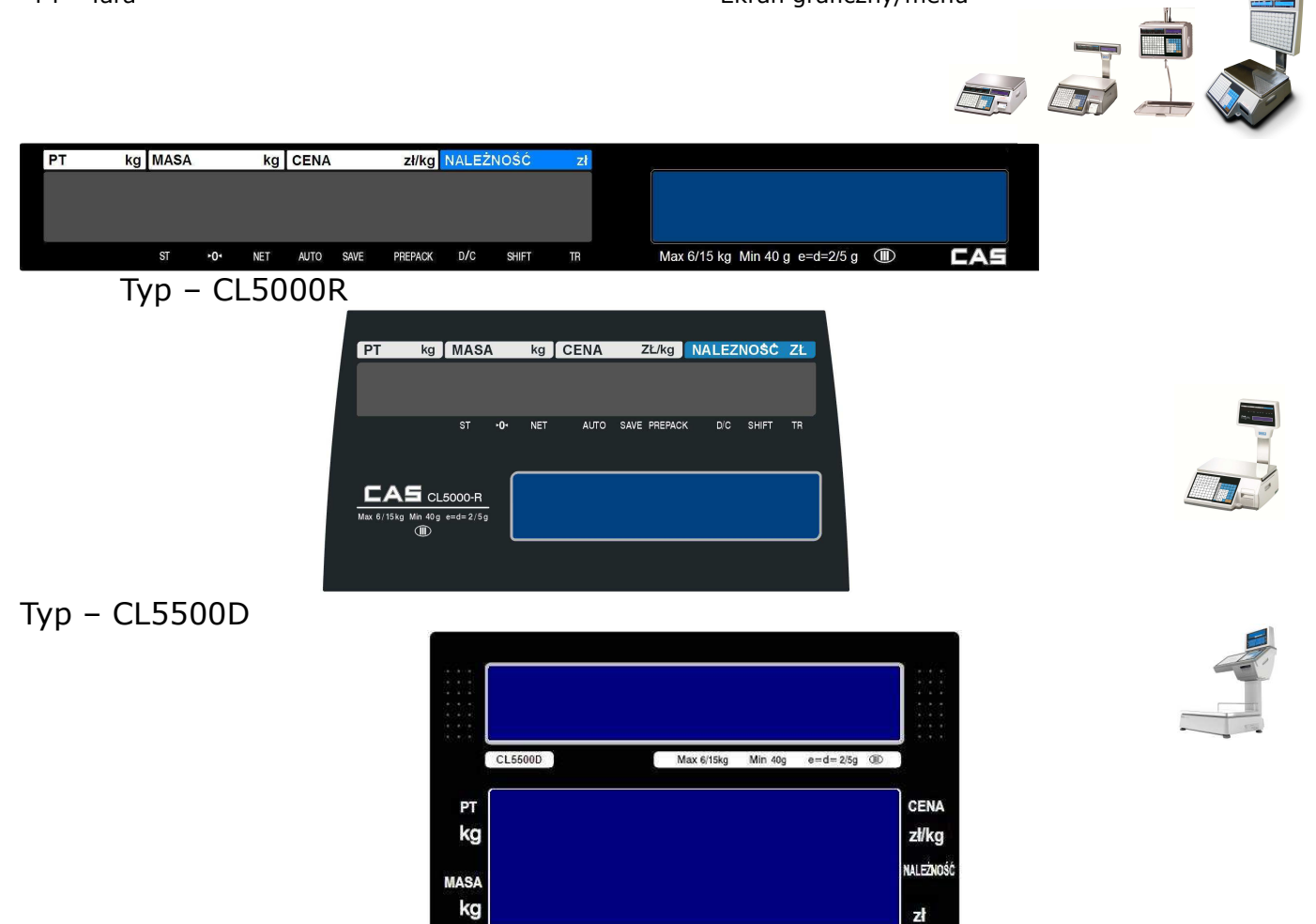

#### Symbole znaczników na wyświetlaczu

| SYMBOLE   | OPIS                                              |
|-----------|---------------------------------------------------|
| ST (▼)    | Znacznik stabilności wagi                         |
| ▶0◀       | Znacznik masy zerowej                             |
| NET (▼)   | Znacznik masy NETTO                               |
| Αυτο      | Znacznik trybu pracy - etykietowanie automatyczne |
| SAVE      | Znacznik automatycznego zapamiętywania towaru     |
| PREPACK   | Znacznik trybu pracy PREPACK – paczkowanie        |
| DC (▼)    | Znacznik użycie rabatu                            |
| SHIFT (▼) | Znacznik użycie klawisza SHIFT                    |
| TR        | Znacznik transmisji danych                        |

AUTO SAVE

TR PREPACK D/C

Widok klawiatury Wersje CL5000P, CL5000R

| A | В        | С        | D        | E   | F     | G     | н        |                   |       |      |              |          |           |
|---|----------|----------|----------|-----|-------|-------|----------|-------------------|-------|------|--------------|----------|-----------|
| 1 | J        | к        | L        | м   | N     | 0     | Р        |                   |       |      |              |          |           |
| Q | R        | s        | ŤΤ       | U   | v     | w     | x        | RETURN            | ZERO  | TARE | OVER<br>RIDE | DATE     | MENU      |
|   |          | <b>↓</b> | +        |     |       |       |          | SHIFT             |       |      |              | <u>∧</u> | PGUP      |
| Y | Z        | \$       |          | -   | SPACE | SPACE | 4        | DISC(%)           | FOR   | AUTO | PRE<br>PACK  | SAVE     | VOID      |
|   | 1        |          | 1        | 1   |       |       | <u> </u> | INSERT            |       |      | 4            |          | >         |
| / | %        | (        | )        | Ŀ   | ,     | CHAR  | Z        | DISC(-)           | 7     | 8    | 9            | PLU      | ADD       |
| ٨ | Ĺć       | E        | F        | Ń   | Ó     | é     | ź        | DEL               |       | . —  |              |          | PGDOWN    |
| ~ | L.       | 5        | <u>-</u> |     | L.    | 3     | -        | WT/CT             | 4     | 5    | 6            | ×        | PAY       |
|   |          |          |          |     |       |       |          | CAPS              | 2. A. | -    |              | ESC      | TEST      |
| - | ┝        | ┝──      | ┢──      | ┝── | ┢──   | ┢──   |          | MISC.<br>WEIGHED  | 1     | 2    | 3            | FEED     | ST<br>TTL |
|   | $\vdash$ | $\vdash$ | +        |     |       |       |          | MISC.<br>BY COUNT | 00    | 0    | С            | PRINT    | PRINT     |

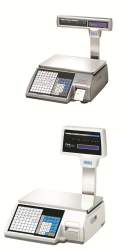

### Wersja CL5000B

| A | в        | С  | D        | E              | F     | G     | н | RETURN            | ZERO | TARE | OVER<br>RIDE | DATE<br>TIME | MENU      |
|---|----------|----|----------|----------------|-------|-------|---|-------------------|------|------|--------------|--------------|-----------|
| - | <b>├</b> | K  | <b>↓</b> | M              | N     |       |   | SHIFT             | FOR  | AUTO | PRE          | A            | PGUP      |
|   | J        | L. | <b>_</b> | I <sup>w</sup> |       | U.    | F | INSERT            | run  | AUTO | PACK         | SAVE         | VOID      |
| Q | R        | s  | Т        | U              | V     | W     | X | DISC(-)           | 7    | 8    | 9            | PLU          | ADD       |
|   |          |    |          |                |       |       |   | DEL               |      |      |              | V.           | PG DOWN   |
| Y | Z        | \$ |          | -              | SPACE | SPACE | 4 | WT/CT             | 4    | 5    | 6            | ×            | PAY       |
|   |          |    |          |                |       | -     |   | CAPS              |      | a    |              | ESC          | TEST      |
| 1 | %        | (  | )        | [ ·            | ,     | CHAR  | Ż | MISC.<br>WEIGHED  | 1    | 2    | 3            | FEED         | ST<br>TTL |
| A | ć        | Ę  | Ł        | Ń              | Ó     | Ś     | ź | MISC.<br>BY COUNT | 00   | 0    | С            | PRINT        | PRINT     |

### Wersja CL5500D

| A  | в | С | D     | E     | F | G    | Н | 1 | F1                | F2   | F3   | F4          | C        | :As            |
|----|---|---|-------|-------|---|------|---|---|-------------------|------|------|-------------|----------|----------------|
| J  | к | L | м     | N     | 0 | Р    | Q | R |                   |      |      |             | DABELIN  | NITING SCAL    |
| S  | т | U | v     | w     | x | Y    | Z | 1 | RETURN            | ZERO | TARE | OVER        |          | MENU<br>PG UP  |
| \$ |   | + | SPACE | SPACE | - |      | ╞ | + | DISC(%)<br>INSERT | FOR  | AUTO | PRE<br>PACK | SAVE     | VOID           |
| 1  | % | ( | )     |       | , | CHAR | 1 | 1 | DISC(-)<br>DEL    | 7    | 8    | 9           | PLU.     | ADD<br>PG DOWN |
| À  | È | 1 | Ñ     | ò     | Ù | Ű    | t | 1 | WT/CT<br>CAPS     | 4    | 5    | 6           | ×<br>ESC | PAY            |
|    | t | t | t     | t –   | t | 1    | t | 1 | MISC.<br>WEIGHED  | 1    | 2    | 3           | FEED     | ST.            |
|    | 1 | 1 | 1     |       |   |      | 1 | 1 | BY COUNT          | 00   | 0    | С           | PRINT    | PRINT          |

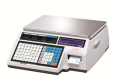

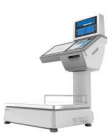

1122

### Wersja CL5000H

| J K<br>S 1 | < L  | -     | м     | N     |         | <u> </u> |     |   |                  | -    | Careford and     | M/CD | DATE  | Barrenter |     |      |   |   |   |   |   |   |      |           |     |
|------------|------|-------|-------|-------|---------|----------|-----|---|------------------|------|------------------|------|-------|-----------|-----|------|---|---|---|---|---|---|------|-----------|-----|
| s 1        |      | Mir I | 141   |       |         | IP       | 0   | R | RETURN           | ZERO | TARE             | RIDE | TIME  | MENU      |     |      |   |   |   |   |   |   |      |           |     |
| S 1        | - 1. |       |       | 14    | U I     | 1.0      |     |   | SHIFT            |      |                  |      |       | PG UP     |     |      |   |   |   |   |   |   |      |           |     |
|            | 1 10 | J     | V     | W     | X       | Y        | z   |   | DISC(%)          | FOR  | AUTO             | PRE  | SAVE  | VOID      |     |      |   |   |   |   |   |   |      |           |     |
|            |      | 20    | 0     |       | 12:320. | 100      |     |   | INSERT           |      |                  | 1    |       | 10        |     |      |   |   |   |   |   |   |      |           |     |
| \$         |      | +     | SPACE | SPACE |         |          | r   | Γ | DISC(-)          | 7    | 7                | 7    | 7     | 7         | 7   | 7    | 7 | 7 | 7 | 7 | 7 | 8 | 9    | PLU       | ADD |
| *          |      |       |       |       |         |          |     |   | DEL              |      |                  |      |       | PGROWN    |     |      |   |   |   |   |   |   |      |           |     |
| 1          | %    | (     | )     |       | ,       | CHAR     | Ż   |   | WT/CT            | 4    | 4                | 4    | 5     | 6         | ×   | PAY  |   |   |   |   |   |   |      |           |     |
|            | -    | ~     |       |       |         | $\vdash$ | 100 | - | CAPS             |      |                  |      |       |           | ESC | TEST |   |   |   |   |   |   |      |           |     |
| A          | ĆĘ   | Ę     | Ę     | Ę     | Ł       | Ń        | Ó   | Ś | Ź                |      | MISC.<br>WEIGHED | 1    | 1     | 1         | 1   | 1    | 1 | 1 | 1 | 1 | 2 | З | FEED | ST<br>TTL |     |
|            |      |       |       |       |         |          |     |   | NIS2.<br>BYCOUNT | 00   | 0                | С    | PRINT | PRINT     |     |      |   |   |   |   |   |   |      |           |     |

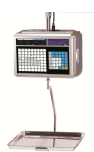

### Wersja CL5000S

| 1  |    | 2  |       | 3   |    | 4  |    | 5   |    | 6  |    | 7  |     | 8  | ŷ  | 9  |       | 10  |           |
|----|----|----|-------|-----|----|----|----|-----|----|----|----|----|-----|----|----|----|-------|-----|-----------|
|    | 1  |    | 2     |     | 3  |    | 4  | á – | 5  | 2  | 6  | 2  | 7   | ā. | 8  |    | 9     |     | 10        |
| 11 |    | 12 |       | 13  | 2  | 14 |    | 15  |    | 16 |    | 17 | 10  | 18 |    | 19 |       | 20  |           |
|    | 11 |    | 12    |     | 13 |    | 14 |     | 15 |    | 16 |    | 17  | 1  | 18 |    | 19    |     | 20        |
| 21 |    | 22 |       | 23  |    | 24 |    | 25  |    | 26 |    | 27 |     | 28 | 6  | 29 |       | 30  | 5         |
| 1  | 21 |    | 22    |     | 23 |    | 24 |     | 25 |    | 26 |    | 27  |    | 28 |    | 29    | -   | 30        |
| 31 |    | 32 |       | 33  |    | 34 |    | 35  |    | 36 |    | 37 |     | 38 | 0  | 39 |       | 40  |           |
|    | 81 | 8  | 32    | 8   | 33 |    | 34 |     | 35 | 2  | 36 |    | 37  | 8  | 38 |    | 39    |     | 40        |
| 41 |    | 42 |       | 43  |    | 44 |    | 45  | 5  | 46 |    | 47 | 2   | 48 | 1  | 49 | 103   | 50  | 1.5       |
| -  | 41 |    | 42    | 0   | 43 |    | 44 | 0   | 45 | 0  | 46 |    | 47  | 6  | 48 |    | 49    | 1   | 50        |
| 51 |    | 52 |       | 53  |    | 54 |    | 55  |    | 56 |    | 57 |     | 58 |    | 59 |       | 60  | 11 2 00 4 |
| -  | 51 |    | 52    |     | 53 |    | 64 | 1   | 55 | -  | 56 | -  | 57  | 1  | 58 |    | 89    |     | 60        |
| 61 |    | 62 |       | 63  |    | 64 |    | 65  |    | 66 |    | 67 |     | 68 |    | 69 |       | 70  |           |
|    | 61 |    | 62    |     | 63 |    | 64 |     | 65 |    | 66 |    | 67  |    | 68 |    | 69    |     | 70        |
| 71 |    | 72 | 1.000 | 73  | 1  | 74 |    | 75  |    | 76 |    | 77 |     | 78 | 3  | 79 | Sett. | 80  | ~~~       |
| 5  | 71 | 4  | 72    | la. | 73 | -  | 74 | 6   | 75 | -  | 76 | 1  | 77  | 4  | 78 |    | 79    |     | 80        |
| 81 |    | 82 |       | 83  |    | 84 |    | 85  |    | 86 | 8  | 87 | - 3 | 88 | Y. | 89 |       | 90  | 22        |
|    | 81 |    | 82    |     | 83 |    | 04 |     | 85 |    | 86 |    | 87  | 1  | 88 |    | 89    |     | 90        |
| 91 |    | 92 |       | 93  | 0  | 94 |    | 95  |    | 96 |    | 97 | 10  | 98 |    | 99 |       | 100 |           |
|    | 91 |    | 92    |     | 93 |    | 94 | 0   | 95 | 1  | 96 | t. | 97  | 5  | 98 | ~  | 99    | -   | 100       |

|   | v.       |    |          | <i></i>  | · · · ·  |       |   |                   |      |      |              |              |           |
|---|----------|----|----------|----------|----------|-------|---|-------------------|------|------|--------------|--------------|-----------|
| Α | В        | C  | D        | E        | F        | G     | н |                   |      |      |              |              |           |
| I | J        | ĸ  | L        | м        | N        | 0     | Р | "<br>             |      |      |              |              |           |
| Q | R        | s  | Т        | U        | v        | w     | x | RETURN            | ZERO | TARE | OVER<br>RIDE | DATE<br>TIME | MENU      |
| ~ | +        | +  | +        | +        | +        | +     |   | SHIFT             |      |      |              |              | PG UP     |
| Y | 2        | \$ |          | -        | SPACE    | SPACE | 4 | DISC(%)           | FOR  | AUTO | PRE<br>PACK  | SAVE         | VOID      |
| _ | 1        |    | 1        | 1        |          | 1     |   | INSERT            |      |      | 1            |              | ۲         |
| / | %        | C  | ,        | <u> </u> | ,        | CHAR  | Z | DISC(-)           | 7    | 8    | 9            | PLU          | ADD       |
| ٨ | Ć        | E  | 4        | Ń        | Ó        | é     | ź | DEL               |      |      |              |              | PG DOWN   |
| ~ | ĻŬ       | -  | <u>-</u> |          | ĻŬ       | L°    | - | WT/CT             | 4    | 5    | 6            | ×            | PAY       |
|   |          |    |          |          |          |       |   | CAPS              |      |      |              | ESC          | TEST      |
| _ |          |    |          |          |          |       | - | MISC.<br>WEIGHED  | 1    | 2    | 3            | FEED         | ST<br>TTL |
| _ | $\vdash$ | ┢  |          |          | $\vdash$ |       |   | MISC.<br>BY COUNT | 00   | 0    | С            | PRINT        | PRINT     |
|   | 1        | 1  | 4        | 1        | 1        |       | l |                   |      |      |              |              |           |

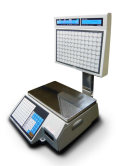

## 1.5 FUNKCJE POSZCZEGÓLNYCH KLAWISZY

#### Uwaga:

W drugiej części instrukcji zamieszczono opis wszystkich klawiszy funkcyjnych, które mogą być dodatkowo zainstalowane na klawiaturze.

| KLAWISZE       | FUNKCJE                                                                                                    |
|----------------|----------------------------------------------------------------------------------------------------|
| 0~9            | Klawisze numeryczne używane są do wprowadzania ceny, ilości, tary, itp.                                                                                                    |
| 00             | Klawisz podwójnego zera.                                                                                                    |
| С              | Klawisz kasowania używany jest do usuwania błędnych stanów i wartości.                                                                                                    |
| ZERO           | Klawisz używany jest do zerowania wskazań masy w przypadku wystąpienia małych odchyleń od zera.                                                                                                    |
| TARE           | Klawisz służy do ręcznego tarowania masy.                                                                                                    |
| OVER<br>RIDE   | Klawisz służy do tymczasowej zmiany ceny (lub ilości dla danego PLU).                                                                                                    |
|                | Klawisz [DATE/TIME] służy do przełączania na wyświetlaczu wagi informacji dotyczącej wskazania: daty, godziny, numeru wagi i działu.<br>W trybie programowania klawisz [ <b>▲</b> ] służy do przeglądania linia po linii (przewijania w górę) ekranu menu funkcji.                                  |
| MENU<br>PG UP  | Klawisz [MENU] służy do wchodzenia w tryb programowania.<br>W trybie programowania klawisz [PAGE UP] służy do przeglądania (przewijania w górę)<br>całych ekranów menu.                                                                                                    |
| FOR            | Klawisz służy do wprowadzania ceny za daną ilość np. 3 szt. za (FOR) 10zł.<br>Klawisz ten służy również do przełączania znaczenia wprowadzanej wartości<br>umożliwiając zadeklarowanie jej jako: ilość, sztuki i cena.                                                                              |
| AUTO           | Klawisz włączania trybu automatycznego drukowania.                                                                                                    |
| PRE<br>PACK    | Klawisz trybu pracy paczkowania, w którym raz wywołany towar PLU nie jest kasowany po wydrukowaniu a drukowanie odbywa się automatycznie po zamianie masy.<br>W trybie programowania klawisz [4] służy do powrotu z wybranej funkcji do poprzedniego ekranu menu.                                   |
| SAVE           | Klawisz [SAVE] służy do pamiętania ustawień np. pamiętanie wywołanego PLU, masy, tary itp.                                                                                                    |
| VOID           | Unieważnienie pozycji sprzedaży (w trybie paragonowym lub sumowania).<br>W trybie programowania klawisz [▶] służy do przejścia do ekranu wybranej funkcji<br>menu.                                                                                                    |
| PLU            | Klawisz do wywoływania towarów PLU z pamięci wagi.<br>W trybie programowania klawisz [♥] służy do przeglądania linia po linii (przewijania<br>w dół) ekranu funkcji.                                                                                                    |
| ADD<br>PG DOWN | Klawisz [ADD] służy do sumowania kolejnych towarów w czasie sprzedaży.<br>W trybie programowania klawisz [PG DOWN] służy do przeglądania (przewijania w dół)<br>całych ekranów menu.                                                                                                    |
| ESC            | Klawisz [X] służy do drukowania wielu etykiet dla pojedynczej sprzedaży.<br>W trybie programowania klawisz [ESC] służy do wychodzenia z dowolnej funkcji oraz<br>z trybu programowania.<br>Uwaga:<br>Klawisz X jest używany tylko w trybie sprzedaży, a klawisz [ESC] tylko w trybie programowania. |

|                       | Klawisz [ST/TTL] (Subtotal/Total) służy do podejrzenia wartości podsumowania i sumy końcowej dla sprzedaży towarów w trybie sumowania.                                                                                                    |
|-----------------------|----------------------------------------------------------------------------------------------------|
| FEED                  | Klawisz [FEED]- służy do wysuwania papieru lub etykiety z drukarki bez wydruku.                                                                                                    |
|                       | Klawisz [PAY]- służy do udzielania płatności w sprzedaży.<br>W trybie programowania klawisz [TEST] służy do wykonywania różnych testów.                                                                                                    |
| PRINT                 | Klawisz [PRINT]- służy do drukowania etykiet w określonym trybie pracy.<br>W trybie programowania klawisz służy jako zatwierdzenie i zapisanie w pamięci<br>wybranych ustawień wszelkich programowanych funkcji.                                                                   |
| RETURN                | Klawisz [Return]- służy do unieważniania transakcji lub działań.<br>Klawisz [Shift]- służy do użycia drugiej funkcji dostępnej na niektórych klawiszach.                                                                                                    |
| DISC(%)               | Klawisz [Discount %-] służy do wprowadzania rabatu procentowego.<br>Klawisz [Insert]- służy do przełączania pomiędzy małymi i dużymi literami.                                                                                                    |
| DISC(-)<br>DEL        | Klawisz [DISC-] służy do udzielania rabatu (DISCOUNT).<br>W trybie programowania klawisz [DEL] służy do kasowania tekstu.                                                                                                    |
| WT/CT<br>CAPS         | Klawisz [WT/CT] służy do przełączania pomiędzy artykułami ważonymi (WT) i na sztuki (CT).<br>W trybie programowania klawisz [CAPS] służy do pisania małych liter.                                                                                                    |
| MISC.<br>WEIGHED      | Klawisz [MISC BY WEIGHT] służy do sprzedaży dowolnego towaru ważonego<br>(nie zapisanego w pamięci PLU).                                                                                                    |
| MISC.<br>BY COUNT     | Klawisz [MISC BY COUNT] służy do sprzedaży dowolnego towaru na sztuki<br>(nie zapisanego w pamięci PLU).                                                                                                    |
| A ~ Z                 | Klawisze alfanumeryczne. Służą do wpisywania tekstów.                                                                                                    |
| \$                    | Klawisz do wprowadzania znaku \$.                                                                                                    |
| -                     | Klawisz cofania (backspace). Klawisz ten używany jest do kasowania tekstów.                                                                                                    |
| SPACE                 | Klawisz spacji.                                                                                                    |
|                       | Klawisz do przechodzenia do następnej linii i zatwierdzenia tekstu.                                                                                                    |
| <pre>/ ]~ [ Ż ]</pre> | Klawisze symboli i polskich znaków .                                                                                                    |
| CHAR                  | Klawisz do wprowadzania symboli w/g tablicy kodów ASCII                                                                                                    |
|                       | Programowalne klawisze funkcyjne.<br>Domyślnie są zaprogramowane jako klawisze szybkiego dostępu do pamięci PLU.<br>Funkcje dla klawiszy mogą być programowane w MENU 1880, lub za pomocą programu<br>CL-Works). podobny sposób jak dla klawiszy na klawiaturze szybkiego dostępu. |
| F1 F2 F3 F4           | Programowalne klawisze funkcyjne dostępne w modelu CL5500D. Funkcje dla klawiszy F1~F4 mogą być programowane w podobny sposób jak dla klawiszy na klawiaturze szybkiego dostępu. Domyślnie są zaprogramowane jako klawisze kasjerskie V1~V4.                                       |

### 1.6. DRUKARKA.

Poznanie funkcji głównych elementów drukarki jest bardzo ważne dla właściwej eksploatacji wagi.

**Głowica termiczna** jest elementem dokonującym druku na etykietach termoczułych (metodą termiczną – nie wymagającą tuszu ani taśm barwiących). Na czas wymiany rolki z etykietami głowicę należy unieść do góry przez zmianę położenia dostępnej po otwarciu bocznej pokrywy drukarki dźwigni (zgodnie z umieszczonym obok niej opisem). Po dokonaniu wymiany rolki z etykietami głowicę należy opuścić używając wyżej wymienionej dźwigni.

#### WAŻNE!

Chronić głowicę przed uszkodzeniem mechanicznym!

Głowica jest elementem bardzo precyzyjnym i delikatnym. Prosimy chronić głowicę przed zalaniem wodą lub innymi cieczami.

Nie używać etykiet zanieczyszczonych piaskiem.

Nigdy nie należy dotykać głowicy od strony stykającej się z papierem twardymi ostrymi przedmiotami!

Gwarancja nie obejmuje usterek w wynikających z mechanicznych uszkodzeń głowicy wynikających z niewłaściwej eksploatacji.

W przypadku zgniecenia i przyklejenia się etykiety do powierzchni głowicy należy skontaktować się z autoryzowanym punktem serwisowym.

**Rolka przesuwu (wykonana z gumy):** jest elementem powodującym przesuw etykiet i zapewniającym im właściwy docisk do powierzchni roboczej głowicy drukującej. Rolkę należy chronić przed odkształceniem oraz uszkodzeniami mechanicznymi. Uszkodzenia powierzchni rolki mogą powodować pogorszenie jakości druku.

#### WAŻNE!

Aby zapobiec trwałemu odkształceniu rolki, w przypadku gdy waga nie będzie użytkowana dłużej niż 1 dzień, należy głowicę unieść do góry za pomocą dźwigni dostępnej po otwarciu bocznej pokrywy drukarki.

**Krawędź odklejająca:** jest elementem na którym w czasie pracy drukarki następuje odklejenie etykiety od warstwy podkładowej. W czasie wymiany rolki z etykietami należy zwrócić uwagę na właściwe ułożenie taśmy z etykietami na krawędzi odklejającej.

#### <u>Uwaga</u>:

Nie należy eksploatować wagi z otwartą lub uszkodzoną pokrywą drukarki.

Eksploatacja bez pokrywy drukarki lub z otwartą pokrywą może być powodem uszkodzenia drukarki i utraty gwarancji. Uszkodzone pokrywy należy niezwłocznie zgłosić do wymiany autoryzowanemu punktowi serwisowemu.

#### Czyszczenie i konserwacja drukarki:

W czasie eksploatacji wagi należy dbać o utrzymanie drukarki w czystości. W procesie eksploatacji występuje naturalne gromadzenie zanieczyszczeń komorze drukarki. Zanieczyszczenia te należy regularnie usuwać przez wytarcie wewnętrznych powierzchni komory drukarki suchą szmatka.

Szczególną uwagę należy poświęcić utrzymaniu w czystości powierzchni roboczej głowicy drukującej.

W czasie drukowania występuję osadzanie się resztek kleju oraz drobinek papieru pochodzących z drukowanych etykiet. Szybkość osadzania się zanieczyszczeń na głowicy zależy w dużym stopniu od jakości używanych etykiet.

Widocznym objawem zanieczyszczenia powierzchni roboczej głowicy drukującej jest pogorszenie jakości uzyskiwanych wydruków. W przypadku całkowitego zaklejenia fragmentu powierzchni roboczej głowicy zgromadzonymi zanieczyszczeniami, może wystąpić brak zadruku na powierzchni etykiety odpowiadającej zanieczyszczonemu obszarowi.

W celu usunięcia osadów zgromadzonych na powierzchni roboczej głowicy drukującej należy:

- Przygotować miękką szmatkę, wacik kosmetyczny oraz niewielką ilość spirytusu spożywczego lub alkoholu izopropylowego.
- Wyłączyć zasilanie wagi.
- Unieść do góry głowicę drukującą przez zmianę położenia dźwigni dostępnej po otwarciu bocznej pokrywy drukarki.
- Wyjąć kasetę z etykietami.
- Nasączyć szmatkę spirytusem tak, aby była wilgotna i umieścić ją pomiędzy wałkiem przesuwu a powierzchnią roboczą głowicy.
- Opuścić głowicę drukującą przez zmianę położenia dźwigni tak aby jej powierzchnia robocza została dociśnięta do szmatki zwilżonej spirytusem. Pozostawić głowicę w tym położeniu przez ok.
  60 sekund w celu nawilżenia zgromadzonych zanieczyszczeń.
- Unieść do góry głowicę drukującą przez zmianę położenia dźwigni i wyjąć szmatkę.
- Przemyć powierzchnię roboczą głowicy oraz wałka przesuwu wacikiem kosmetycznym zwilżonym spirytusem, usuwając zgromadzone zanieczyszczenia. Następnie zaczekać na wyschnięcie powierzchni głowicy i wałka przesuwu.
- Włożyć kasetę z etykietami.
- Opuścić głowicę drukującą przez zmianę położenia dźwigni, włączyć zasilanie wagi i skontrolować jakość wydruków.

#### 1.7 PRZYGOTOWANIE DO PRACY.

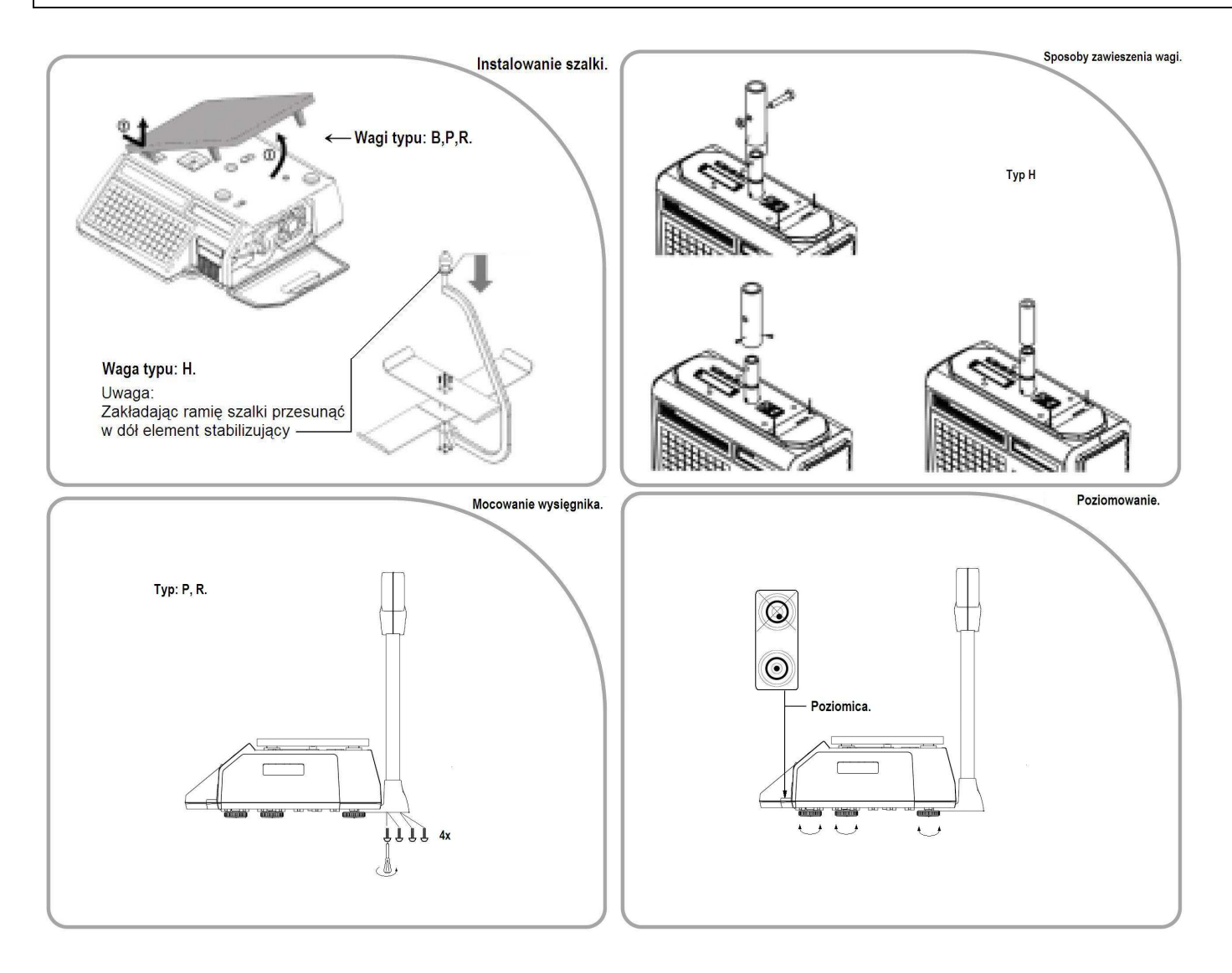

Ważne: Przed rozpoczęciem eksploatacji należy wagę wypoziomować.

### 1.8 INSTALACJA ROLKI ETYKIET

### Specyfikacja etykiet

Zewnętrzna średnica rolki : 100 mm Wewnętrzna średnica rolki: 40 mm Szerokość rolki paragonowej: 40, 50, 60 mm Szerokość etykiety: 60 mm(MAX)

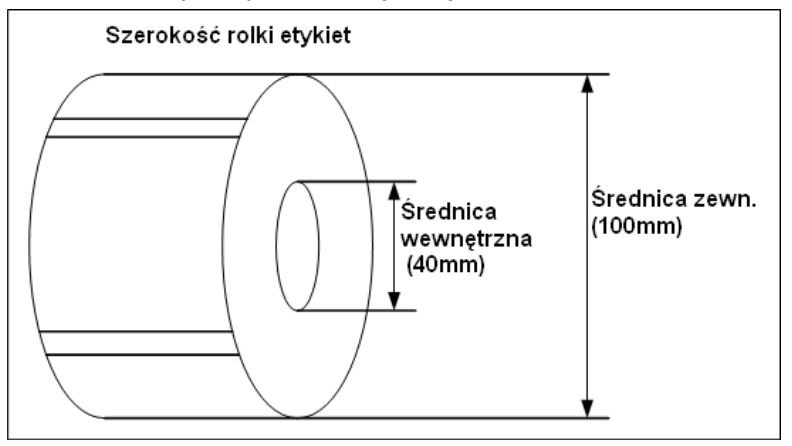

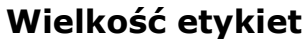

Szerokość etykiet : 60 mm(MAX) Długość etykiet : 120 mm(MAX)

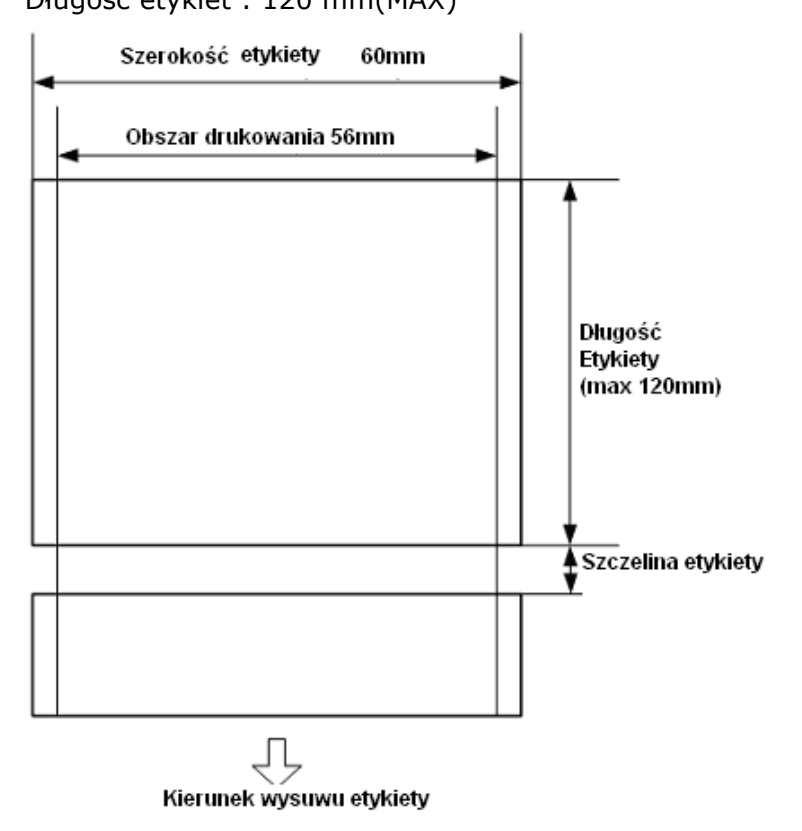

### Opis instalacji rolki etykiet:

Wyłącz wagę (klawiszem ON/OFF) i otwórz pokrywę drukarki (rys.1).

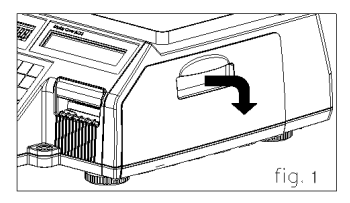

#### Następnie:

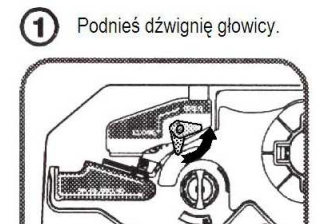

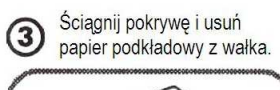

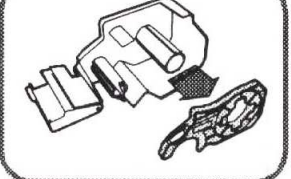

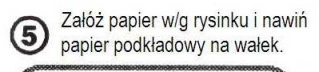

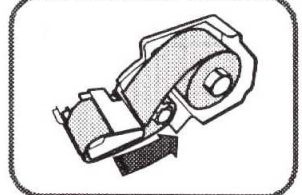

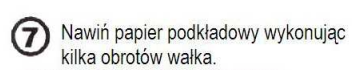

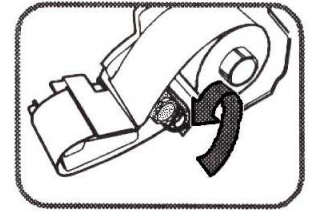

Naciśnij klawisz FEED.

\*Jeśli wysuw etykiety jest nieprawidłowy, to należy sprawdzić:

- a. rozmiar etykiety (MENU- ustawienie etykiet),
- b. ustawienie wysuwu etykiet (MENU- wysuw etykiet),
- c. kalibrację czujnika (MENU- kalibracja etykiet).

(2) Wysuń kasetę etykiet.

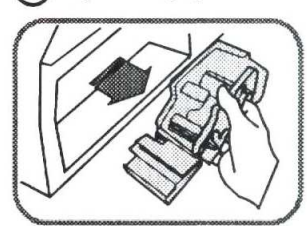

4 Załóż nową rolkę.

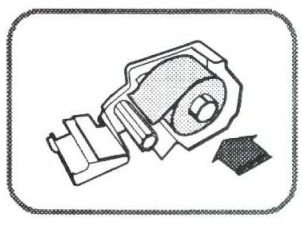

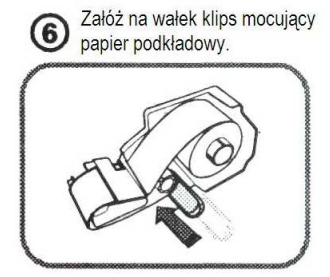

(8) Załóż pokrywę kasety.

## 2. PROGRAMOWANIE

### 2.1 JAK PROGRAMOWAC WAGĘ - OGÓLNE ZASADY PROGRAMOWANIA

Wagę można programować korzystając z komputera albo używając bezpośrednio klawiszy na wadze. Dzięki czytelnym wyświetlaczom LCD i VFD bezpośrednie programowanie wagi jest łatwe i przyjemne. Do programowania wagi, używa się następujących klawiszy:

| MENU  | Wejście do MENU | SAVE     | Zapisanie wszystkich ustawień | DDINIT | Zapisywanie pojedynczych |
|-------|-----------------|----------|-------------------------------|--------|--------------------------|
| PG UP |                 |          | w dowolnej chwili             | PRINT  | ustawień                 |
| ×     | Wyjście z MENU  | DATE PLU | Przechodzenie (przewijanie)   |        | Usuwanie błędnych danych |
| ESC   | bez zapisywania |          | menu góra, dół                | 5      |                          |
|       |                 |          |                               |        |                          |

Po naciśnięciu klawisza , waga wyświetli numer funkcji menu wraz odpowiadającym mu początkowym ekranem menu programowania, jak na rysunku poniżej.

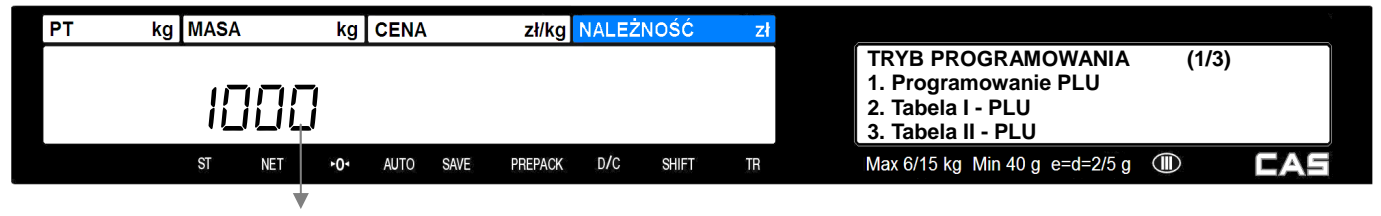

Numer funkcji MENU.

MENU

MENU

Pełny spis numerów menu funkcji programowania znajduje się w drugiej części instrukcji.

Jeśli lista funkcji dostępnych w MENU wyświetlona na wyświetlaczu alfanumerycznym (LCD) nie mieści się na jednym ekranie, będzie ona podzielona na kilka ekranów, a numer aktualnie wyświetlanego ekranu i ilość dostępnych ekranów menu będzie wskazywana w nawiasie w prawym górnym rogu wyświetlacza LCD jak w poniższym przykładzie:

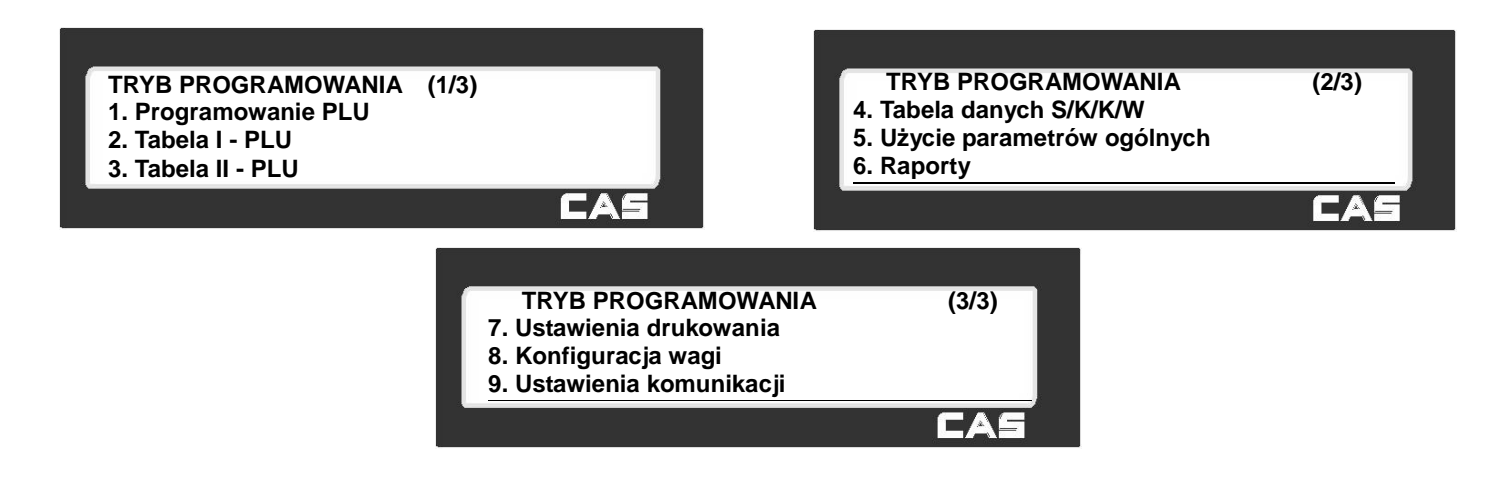

| Klawiszem          | można   | wybierać    | kolejne | ekrany | menu, | а | klawiszem | można | wracać |
|--------------------|---------|-------------|---------|--------|-------|---|-----------|-------|--------|
| do poprzednich ekr | anów wy | świetlanego | o menu: |        |       |   |           |       |        |

#### Przykład:

Aby wybrać listę funkcji programowania PLU należy nacisnąć PGUP należy wybrać żądaną funkcję programowania z wyświetlonej listy.

Uwaga:

Dostęp do poszczególnych funkcji menu może wymagać podania hasła. W nowej wadze fabrycznie ustawione jest hasło **"011"**.

MENU

1

Zmiana hasła oraz odpowiadającego mu zakresu dostępu jest możliwa w czasie programowania funkcji MENU 1850 – Ustawienia operatorów/Hasła.

Wybór żądanej funkcji menu programowania jest możliwy na dwa sposoby, poprzez podanie numeru funkcji MENU, albo przez wskazanie funkcji w trakcie przeglądania list funkcji MENU.

#### Przykład:

Wpisać numer funkcji MENU 1840 – USTAWIENIE DATY I CZASU.

#### Sposób pierwszy – Wejście przez podanie numeru funkcji:

| Najpierw wpisać numer funkcji    | 1     | 8     | 4     | 0    | ]<br>i potem | nacisnąć | klawisz | MENU<br>PG UP | na | wyświetlaczu |
|----------------------------------|-------|-------|-------|------|--------------|----------|---------|---------------|----|--------------|
| wagi pojawi się menu funkcji 184 | 0 - L | ISTAV | VIENI | E DA | TY I CZAS    | 5U.      |         | _             |    |              |

Aktualne ustawienia daty i czasu można wpisać z klawiatury i zatwierdzić klawiszem

| PT | kg MASA |     | kg  | CENA |      | zł/kg   | NALEŻ | NOŚĆ  | zł |                                                                                                    |
|----|---------|-----|-----|------|------|---------|-------|-------|----|----------------------------------------------------------------------------------------------------|
|    | IE      | ]4[ | ]   | -    |      |         |       |       |    | USTAWIENIE DATY I CZASU (1/3)<br>Data:[22.08.06]DD-MM-RR<br>Godzina:[14:25:11]<br>Format miesiąca(0= 05, 1= MAJ) :[1] |
|    | ST      | NET | +0٠ | AUTO | SAVE | PREPACK | D/C   | SHIFT | TR | Max 6/15 kg Min 40 g e=d=2/5 g 💷                                                                                      |

PLU

a następnie klawiszami

SAVE

#### Sposób drugi – Wejście przez przeglądanie menu:

Nacisnąć klawisz PGUP w celu wejścia do menu "TRYB PROGRAMOWANIA" wagi.

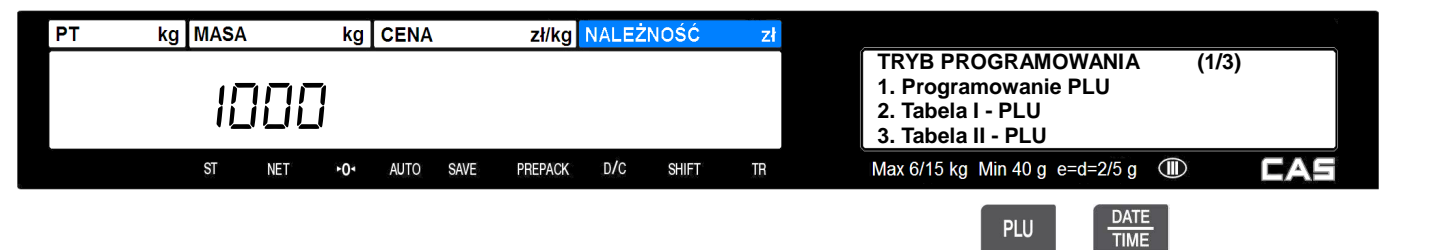

Ponieważ lista funkcji menu ma więcej niż jeden ekran, klawiszami **ry** i **ry** można przeglądać kolejne ekrany z opisem wyświetlonego menu.

Numer wyświetlanego ekranu oraz ilość ekranów widać w lewym górnym rogu wyświetlacza.

Klawiszem wybrać trzeci ekran.

|          | 110          |                |                    |             |                                                            |        |    |
|----------|--------------|----------------|--------------------|-------------|------------------------------------------------------------|--------|----|
| PT       | kg MASA      | kg CENA        | zł/kg NALEŻNOŚĆ    | zł          |                                                            |        |    |
|          |              | _              |                    |             | TRYB PROGRAMOWANIA                                         | (3/3)  |    |
|          | וחחו         | 7              |                    |             | 7. Ustawienia drukowania<br>8. Konfiguracia wagi           |        |    |
|          |              | _!             |                    |             | 9. Ustawienia komunikacii                                  |        |    |
|          | ST NET       | •O• AUTO SAVE  | PREPACK D/C SHIFT  | TR          | Max 6/15 kg Min 40 g e=d=2/5 g                             | D CAS  | í  |
|          |              |                |                    |             |                                                            |        |    |
|          | 8            |                |                    |             |                                                            |        |    |
| Nacisnąć | ć klawisz 🗌  | 🗏 w celu wejś  | cia do menu funk   | cji "Konfig | guracja wagi".                                             |        |    |
|          |              | -              |                    | -           |                                                            |        |    |
| PT       | kg MASA      | kg CENA        | zł/kg NALEŻNOŚĆ    | zł          |                                                            |        |    |
|          |              |                |                    |             | KONFIGURACJA WAGI                                          | (1/3)  |    |
|          | וחםו         | Γļ             |                    |             | 1. Tryb pracy                                              |        |    |
|          |              | _1             |                    |             | 2. Rodzaj trybu pracy<br>3. NR ID, wagi                    |        |    |
|          | ST NFT       | +O+ AUTO SAVE  | PREPACK D/C SHIFT  | TR          | Max $6/15$ kg Min 40 g e=d= $2/5$ g                        |        | 1  |
|          |              |                |                    | 38.992      |                                                            |        |    |
|          | PLU          |                |                    |             |                                                            |        |    |
| Klawisze | m vv         | brać 2 ekran n | nenu "Konfiguraci  | a wagi".    |                                                            |        |    |
|          |              |                | iena "nemigaren)   | a           |                                                            |        |    |
| PT       | kg MASA      | kg CENA        | zł/kg NALEŻNOŚĆ    | zł          |                                                            |        |    |
|          |              |                |                    |             | KONFIGURACJA WAGI                                          | (2/3)  |    |
|          | <u> 1901</u> | 7              |                    |             | 4. Ostawienie daty i czasu<br>5. Uprawnienia-Operat /Hasła | •      |    |
|          |              | _/             |                    |             | 6. Testy                                                   | 2      |    |
|          | ST NET       | ►O AUTO SAVE   | PREPACK D/C SHIFT  | TR          | Max 6/15 kg Min 40 g e=d=2/5 g                             | D CAS  | Í. |
|          |              |                |                    |             |                                                            |        |    |
|          | 4            |                |                    |             |                                                            |        |    |
| Nacisnad | ć klawisz 🗖  | 🚽 w celu wejś  | cia do menu funk   | cji USTA    | WIENIE DATY I CZASU.                                       |        |    |
|          |              |                |                    | ,<br>       |                                                            |        | ų. |
| PT       | kg MASA      | kg CENA        | zł/kg NALEŻNOŚĆ    | zł          |                                                            |        |    |
|          |              |                |                    |             | USTAWIENIE DATY I CZASU                                    | (1/3)  |    |
|          | !무니!         | Ţ.             |                    |             | Data:[22.08.06]DD-MM-RR                                    |        |    |
|          |              | _/             |                    |             | Format miesiaca $(0 = 05, 1 = M)$                          | A.J) : |    |
|          | ST _NET      |                | PREPACK D/C SHIFT  | TR          | Max $6/15$ kg Min 40 g e=d= $2/5$ g                        |        |    |
|          | OI NLI       | J AUTO JAVL    | Shirt of the Shirt | 111         |                                                            |        |    |

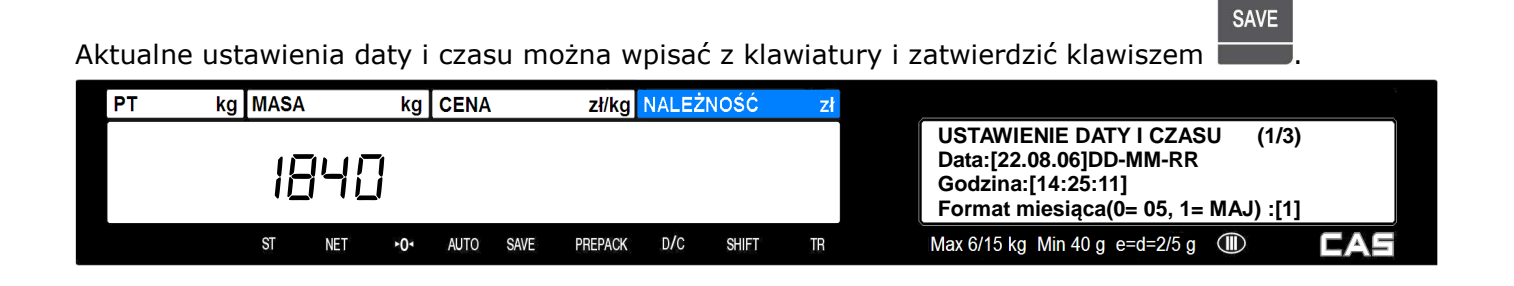

## 2.2 KOLEJNOŚĆ PROGRAMOWANIA DANYCH

#### Ważne:

W czasie programowania wagi, istotne znaczenie ma kolejność programowania poszczególnych danych, gdyż programowanie niektórych funkcji jest możliwe po wcześniejszym zaprogramowani funkcji od których są one uzależnione.

Poniżej przedstawiono przykładowy opis programowania wagi CL5000.

Szczegółowy opis programowania każdej z funkcji MENU znajduje się w drugiej części instrukcji obsługi. Programowanie danych i funkcji, które nie będą używane przez użytkownika można pominąć.

**Uwaga:** Dostęp do poszczególnych funkcji menu może wymagać podania hasła i potwierdzenia go klawiszem **PGUP**. W nowej wadze fabrycznie ustawione jest hasło dostępu **"011"**.

Zmiana i definiowanie haseł oraz odpowiadających im zakresów dostępu jest możliwe w czasie programowania funkcji MENU 1850 – Ustawienia operatorów/Hasła.

#### Przykładowy opis programowania wagi pracującej w trybie etykietowania:

- ustaw tryb pracy wagi (programowany w MENU 1810, należy wybrać 2 Etykieta).
- ustaw datę i czas (programowane w MENU 1840).
- ustaw tryb pracy drukarki (programowany w MENU 1731, należy wybrać 0 Etykieta)
- ustaw wielkość używanej etykiety (programowana w MENU 1732)
- uruchom automatyczną kalibrację czujników etykiety (automatyczna kalibracja w MENU 1733)

- ustaw parametry komunikacji przez Ethernet W-LAN lub RS232 zależnie od rodzaju wykorzystywanego połączenia z komputerem (programowane w MENU 1910). Funkcja wymaga zaprogramowania jeżeli waga ma pracować w połączeniu z komputerem z zainstalowanym programem zarządzającym, albo dane w wadze będą programowane przy użyciu programu CL-Works.

wybierz elementy opisu PLU, które będą wykorzystywane w czasie eksploatacji wagi (programowane w MENU 1144) określając je symbolem "T".

- zaprogramuj formaty etykiet projektowanych przez użytkownika (używając programu CL-Works, )

MENU

Niżej przedstawione dane zawierające dodatkowe informacje dotyczące towarów, należy zaprogramować przed przystąpieniem do programowania listy towarów PLU, gdyż tylko wtedy będzie możliwe późniejsze powiązanie tych danych z danymi poszczególnych artykułów. Programowanie danych, które nie będą używane przez użytkownika może zostać pominięte.

Danymi zawierającymi dodatkowe informacje dotyczące towarów tymi są:

- nazwy działów wraz z ich numerami co najmniej 1 dział musi być zaprogramowany w wadze (programowane w MENU 1210 lub za pomocą programu CL-Works)
- nazwy grup towarowych wraz z ich numerami (programowane w MENU 1220 lub za pomocą programu CL-Works), jeżeli będzie wykorzystywany podział na grupy towarowe.
- formaty kodów kreskowych (programowane w MENU 1260 lub za pomocą programu CL-Works)
- ustawienie czy poszczególne zaprogramowane formaty kodu kreskowego mają być stosowane ogólnie dla całej bazy towarowej, czy jako formaty indywidualnie przypisane do każdego artykułu PLU (programowane w MENU 1520).
- symbole jednostek ilości (programowane w MENU 1280 lub za pomocą programu CL-Works)
- treść opisów składu surowcowego (programowane w MENU 1310 lub za pomocą programu CL-Works)
- dane określające wartości i parametry rabatów (programowane w MENU 1130 lub za pomocą programu CL-Works)
- ustawienie czy poszczególne zaprogramowane formy rabatów mają być stosowane ogólnie dla całej bazy towarowej, czy jako formy indywidualnie przypisane do każdego artykułu PLU (programowane w MENU 1510).
- wartości stawek podatku VAT wraz z ich numerami (programowane w MENU 1230 lub z programu CL-Works)
- ustawienie czy poszczególne zaprogramowane stawki podatku mają być stosowane ogólnie dla całej bazy towarowej, czy jako stawki indywidualnie przypisane do każdego artykułu PLU (programowane w MENU 1540).
- treść komunikatów reklamowo/informacyjnych drukowanych na etykietach po przypisaniu do wybranych towarów PLU (programowana w MENU 1240 lub za pomocą programu CL-Works)
- treść komunikatów reklamowo/informacyjnych wyświetlanych na wyświetlaczu wagi w czasie przerw pracy (programowana w MENU 1430 lub za pomocą programu CL-Works)
- nazwy krajów pochodzenia towarów (programowane w MENU 1250 lub za pomocą programu CL-Works)
- wartości tary programowanej (programowane w MENU 1270 lub za pomocą programu CL-Works)
- treść tabel określenia wartości odżywczych (programowana w MENU 1320 lub za pomocą programu CL-Works)
- dane oraz treść tabel pochodzenia mięsa wołowego (ang.-"Treacebility") (programowana w MENU 1340 oznaczenia krajów pochodzenia wołowiny, 1350 oznaczenia miejsc uboju, 1360- oznaczenia miejsc rozbioru i 1330 treść tabel pochodzenia, lub za pomocą programu CL-Works)
- nazwy sklepów (programowane w MENU 1410 lub za pomocą programu CL-Works)
- ustawienie czy drukowane mają być etykiety według wybranych formatów stosowanych ogólnie dla całej bazy towarowej, czy etykiety maja być drukowane według formatów indywidualnie przypisanych do każdego artykułu PLU (programowane w MENU 1510)

Po zaprogramowaniu powyższych danych można zaprogramować:

- dane towarów PLU (programowane w MENU 1120 lub za pomocą programu CL-Works).
- ustawienia klawiszy klawiatury szybkiego dostępu do pamięci PLU (programowane w MENU 1160 lub za pomocą programu CL-Works)
- przypisanie wadze numeru działu i numeru nazwy sklepu (programowane w MENU 1810).
- ustawienie zakresów poziomów uprawnień użytkowników oraz indywidualnych haseł dostępu (programowane w MENU 1850 lub za pomocą programu CL-Works)

#### <u>Ważne:</u>

W wagach pracujących pod nadzorem systemu komputerowego należy zablokować dla operatorów myśliwość dostępu z klawiatury do funkcji programowania oraz funkcji chwilowej zmiany cen i typu towaru odpowiednio programując uprawnienia użytkowników.

Zablokowanie tych funkcji nie ma wpływu na przesyłanie danych z systemu komputerowego.

### 2.3 SKRÓCONA INSTRUKCJA URUCHOMIENIA.

#### Hasła dostępu:

Hasło użytkownika składa się z dwóch części YYXXXX, gdzie cyfry występujące w miejscu YY oznaczają poziom uprawnień użytkownika, a cyfry występujące w miejscu XXXX oznaczają numer hasła dla tego użytkownika. W przypadku, gdy w wadze nie zostały zdefiniowane indywidualne hasła użytkowników dostęp daje ustawione fabrycznie hasło "011" (poziom dostępu 01, nr hasła operatora 1)

W wadze można zdefiniować zakres uprawnień dla każdego poziomu dostępu oaz 4 poziomy uprawnień o numerach: od 0 - najniższy poziom dostępu , funkcje dostępne na tym poziomie są dostępne dla każdego, do 3 najwyższy poziom uprawnień.

Definiowanie zakresu uprawnień dla poszczególnych poziomów dostępu umożliwia w funkcja "Ustawienie uprawnień". Wejście do funkcji:

|      | MENU  |
|------|-------|
| 1855 | PG UP |

Definiowanie uprawnień operatorów jest dostępne w funkcji "Ustawienia operatorów/haseł "'. Wejście do funkcji:

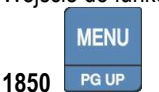

Szczegółowy opis tych funkcji znajduje się w instrukcji programowania wag CL5000.

Jeśli nie jest planowane wykorzystanie systemu uprawnień dla operatorów można pozostawić ustawienia fabryczne.

Ważne:

W przypadku gdy waga będzie pracować w połączeniu z komputerem i systemem zarządzania danymi o towarach, dostęp do funkcji programowania wagi za pomocą klawiatury powinien być zablokowany hasłem, aby uniemożliwić przypadkowe lub celowe dokonywanie zmian w danych przez operatorów.

| USTAWIENIE DATY I | Wejście do funkcji '"USTAWIENIE DATY I CZASU ":                                                                                                    |  |  |  |  |  |  |  |  |  |
|-------------------|----------------------------------------------------------------------------------------------------|--|--|--|--|--|--|--|--|--|
| CZASU.            | - Pierwsza metoda: - Druga metoda:                                                                                                    |  |  |  |  |  |  |  |  |  |
|                   | MENU                                                                                                    |  |  |  |  |  |  |  |  |  |
|                   | 1840 PG UP , potem 8 i 4.                                                                                                    |  |  |  |  |  |  |  |  |  |
|                   | Na wyświetlaczu pojawią się dane do ustawienia, dostępne jako 3 kolejne ekrany na wyświetlaczu.                                                                           |  |  |  |  |  |  |  |  |  |
|                   |                                                                                                    |  |  |  |  |  |  |  |  |  |
|                   | Wybór linii klawiszami:                                                                                                    |  |  |  |  |  |  |  |  |  |
|                   | USTAWIENIE DATY I CZASU (1/3)<br>USTAWIENIE DATY I CZASU (1/3)<br>Data: [07.02.04] DD-MM-RR<br>Godzina: [10:30:00]<br>Format miesiąca (0=05, 1=maj) : [ 0 ]               |  |  |  |  |  |  |  |  |  |
|                   | Data: [ 12.04.06 ] DD-MM-RR – wpisz aktualną datę                                                                                                    |  |  |  |  |  |  |  |  |  |
|                   | Godzina: [ 10:47:26 ] – wpisz aktualną godzinę                                                                                                    |  |  |  |  |  |  |  |  |  |
|                   | PRINT                                                                                                    |  |  |  |  |  |  |  |  |  |
|                   | Format miesiąca (0= 05, 1=maj): [ 0 ] – wybierz format oznaczenia miesiąca i naciśnij klawisz                                                                             |  |  |  |  |  |  |  |  |  |
|                   | ▼                                                                                                    |  |  |  |  |  |  |  |  |  |
|                   | USTAWIENIE DATY I CZASU (2/3)<br>USTAWIENIE DATY I CZASU (2/3)<br>Format roku (0=2001, 1=01) : [ 1 ]<br>Format czasu(0=24h,1=12h) : [ 0 ]<br>Znak separatora daty : [ - ] |  |  |  |  |  |  |  |  |  |
|                   | Format roku (0=2006, 1=06): [ 0 ] – wybierz tormat podawania roku U lub 1.                                                                                                |  |  |  |  |  |  |  |  |  |
|                   | Format czasu (0=24h, 0=12h): [ 0 ] – wybierz format podawania czasu 0 lub 1.                                                                                              |  |  |  |  |  |  |  |  |  |
|                   | Znak separatora daty:[-] – wybierz znak separujący cyfry daty (opis w instrukcji programowania).                                                                          |  |  |  |  |  |  |  |  |  |
|                   | ▼                                                                                                    |  |  |  |  |  |  |  |  |  |
|                   | USTAWIENIE DATY I CZASU (3/3)                                                                                                    |  |  |  |  |  |  |  |  |  |
|                   | USTAWIENIE DATY I CZASU (3/3)<br>Znak separatora czasu : [ : ]                                                                                                    |  |  |  |  |  |  |  |  |  |
|                   | Znak separatora czasu: [ : ] – wybierz znak separujący cyfry czasu (opis w instrukcji programowania).                                                                     |  |  |  |  |  |  |  |  |  |
|                   | Po wprowadzeniu danych naciśnij                                                                                                    |  |  |  |  |  |  |  |  |  |
|                   | Aby opuścić menu programowania naciskaj klawisz aż do opuszczenia menu.                                                                                                   |  |  |  |  |  |  |  |  |  |
|                   | Wyświetlenie daty i czasu w trakcie pracy wagi możliwe jest po kolejnych naciśnięciach klawisza                                                                           |  |  |  |  |  |  |  |  |  |

| DZIAŁY      | Wejście do funkcji "DZIAŁY NOWY/EDYCJA":                                                             |  |  |  |  |  |  |  |  |
|-------------|----------------------------------------------------------------------------------------------------|--|--|--|--|--|--|--|--|
| NOWY/EDYCJA | MENU<br>1211 PG UP                                                                                   |  |  |  |  |  |  |  |  |
|             | Na wyświetlaczu pojawią się dane do ustawienia, dostępne jako 2 kolejne ekrany na wyświetlaczu.      |  |  |  |  |  |  |  |  |
|             | Wybór linii klawiszami:                                                                              |  |  |  |  |  |  |  |  |
|             | DZIAŁY NOWY/EDYCJA (1/2)                                                                             |  |  |  |  |  |  |  |  |
|             | Działy Nowe/Edycja (1/2)<br>Nr działu: [ 2 ] Brak danych/tabel                                       |  |  |  |  |  |  |  |  |
|             |                                                                                                    |  |  |  |  |  |  |  |  |
|             | Nr działu: [ 2 ] - Wprowadź nr. programowanego działu (z zakresu od1 do 99) i naciśnij klawisz       |  |  |  |  |  |  |  |  |
|             |                                                                                                    |  |  |  |  |  |  |  |  |
|             | DZIAŁY NOWY/EDYCJA (2/2)                                                                             |  |  |  |  |  |  |  |  |
|             | Działy Nowe/Edycja (2/2)<br>Opis : [ Owoce ]<br>Nr tablicy kl. szybkiego dost.: [1]                  |  |  |  |  |  |  |  |  |
|             | Opis: [ ] - Wprowadź opis (nazwę) działu i naciśnij klawisz                                          |  |  |  |  |  |  |  |  |
|             | Nr tablicy klawiatury szybkiego dostępu [ 1 ] - Wprowadź nr tablicy opisującej klawiaturę szybkiego  |  |  |  |  |  |  |  |  |
|             | PRINT                                                                                                |  |  |  |  |  |  |  |  |
|             | dostępu która będzie używana dla aktualnie programowanego działu i naciśnij klawisz                  |  |  |  |  |  |  |  |  |
|             | W wadze można zapamiętać 5 opisów tablic opisujących przyporządkowanie PLU do poszczególnych         |  |  |  |  |  |  |  |  |
|             | klawiszy bezpośredniego dostępu, dostępne są numery tablic od 1 do 5.                                |  |  |  |  |  |  |  |  |
|             | Dane wpisane wprowadzonego działu zostaną zapisane i nastąpi wyswietienie numeru kolejnego działu do |  |  |  |  |  |  |  |  |
|             |                                                                                                    |  |  |  |  |  |  |  |  |
|             | Aby zrezygnować z dopisania danych dla kolejnego działu naciskaj klawisz storego, aż do opuszczenia  |  |  |  |  |  |  |  |  |
|             | menu.                                                                                                |  |  |  |  |  |  |  |  |

| NAZWY SKLEPU | Wejście do funkcji "NAZWY SKLEPL                                                                                                    | NOWE/EDYCJA":                                                                                    |
|--------------|----------------------------------------------------------------------------------------------------|--------------------------------------------------------------------------------------------------|
| NOWE/EDYCJA  |                                                                                                    |                                                                                                  |
|              | Na wyświetlaczu pojawia się danę do ustawienia, dostępne jako 2 kolejne ekrany na wyświetlaczu                                            |                                                                                                  |
|              | PLU DATI                                                                                                    |                                                                                                  |
|              | Wybór linii klawiszami:                                                                                                    |                                                                                                  |
|              | NAZWY SKLEPU NOWE/EDYCJA (1/2)                                                                                                    |                                                                                                  |
|              |                                                                                                    | NOWY/EDYCJA SKEPU (1/2)                                                                          |
|              |                                                                                                    | Nr Sklepu: [ 1]                                                                                  |
|              |                                                                                                    | Nazwa. [CAS-POLSKA ]                                                                             |
|              |                                                                                                    | CAS                                                                                              |
|              | Nr sklepu: [ ] - Wprowadź nr dla wpisywanej nazwy sklepu. W wadze można zapamiętać 10 różnych nazw sklepu, dostępne są numery od 1 do 10. |                                                                                                  |
|              |                                                                                                    | Warowadź trość pazwy sklopy i paciśpii klowisz                                                   |
|              |                                                                                                    |                                                                                                  |
|              |                                                                                                    |                                                                                                  |
|              | NAZWY SKLEPU NOWE/EDYCJA (2                                                                                                    | 2/2)                                                                                             |
|              |                                                                                                    | NOWY/EDYCJA SKEPU (2/2)                                                                          |
|              |                                                                                                    | TEL:[ 022 5719470 ]                                                                              |
|              |                                                                                                    | Adres:[Warszawa Chrościckiego 93/105]                                                            |
|              |                                                                                                    |                                                                                                  |
|              |                                                                                                    | PRINT                                                                                            |
|              | TEL: [ ]                                                                                                    | – Wprowadź nr telefonu, numer telefonu i naciśnij klawisz                                        |
|              |                                                                                                    | PRINT                                                                                            |
|              | Adres: [ ]                                                                                                    | - Wprowadź treść adresu sklepu i naciśnij klawisz <b>wyblicki klawi</b> sz lub <b>wyblicki</b> . |
|              | Dane wpisane wprowadzonej nazwy sklepu zostaną zapisane i nastąpi wyświetlenie numeru kolejnej nazwy                                      |                                                                                                  |
|              | sklepu do zaprogramowania.                                                                                                    |                                                                                                  |
|              | Aby zrezygnować z dopisania danych<br>menu.                                                                                               | dla kolejnej nazwy sklepu naciskaj klawisz 🗾 , aż do opuszczenia                                 |

| PLU NOWY/EDYCJA | Wejście do funkcji "PLU NOWY/EDYCJA":                                                                                                    |  |  |
|-----------------|----------------------------------------------------------------------------------------------------|--|--|
|                 | MENU<br>1120 PG UP                                                                                                    |  |  |
|                 | Na wyświetlaczu pojawią się dane do ustawienia, dostępne jako kolejne ekrany na wyświetlaczu.       PLU    DATE      TIME    .                                                                                 |  |  |
|                 |                                                                                                    |  |  |
|                 | PLU NOWY/EDYCJA (1/\alpha\)                                                                                                    |  |  |
|                 | PLU NOWY/EDYCJA (1/△△)<br>Nr działu: [1] Warzywa<br>Nr PLU:[1] Brak danych/tabeli<br>CAS                                                                                                    |  |  |
|                 | Nr działu: [1] Warzywa - Wprowadź nr działu dla dopisywanego PLU i naciśnij klawisz                                                                                                    |  |  |
|                 | (wybrany dział musi być wcześniej zaprogramowany).                                                                                                    |  |  |
|                 | PRINT                                                                                                    |  |  |
|                 | Nr PLU:      1] Brak danych/tabeli - Wprowadź numer dla dopisywanego PLU i naciśnij klawisz                                                                                                    |  |  |
|                 |                                                                                                    |  |  |
|                 | NR PLU 1 (2/△△)<br>Typ PLU : [1]<br>Ważony<br>[SAVE] =Zapisz, [ESC]=Wyjdź<br>CAS                                                                                                    |  |  |
|                 | Typ PLU: [1]    – wybierz typ towaru (1-ważony, 2- szt, 3 szt opak. zbiorcze) i naciśnij klawisz      Ważony                                                                                                   |  |  |
|                 |                                                                                                    |  |  |
|                 | Następnie zaprogramuj nazwę, grupę towarową (jeśli nie jest wykorzystywana ustaw 0), i pozostałe dostępne dano dla towaru. Dla danych która nie sa wykorzystywana ustaw 0. Szozogółowy onie zawiera instrukcja |  |  |
|                 | programowana wagi.                                                                                                    |  |  |
|                 | Aby zapisać dane naciśnij SAVE, aby zrezygnować z dopisania danych dla PLU naciśnij klawisz                                                                                                    |  |  |

| ZMIANA CENY                                                        | Wejście do funkcji "ZMIANA CENY":                                                                                                    |
|--------------------------------------------------------------------|----------------------------------------------------------------------------------------------------|
| ZAPROGRAMOWANEGO                                                   | MENU                                                                                                    |
| TOWARU PLU                                                         | 1110 PG UP                                                                                                    |
|                                                                    | Na wyświetlaczu pojawią się dane do ustawienia, dostępne jako kolejne ekrany na wyświetlaczu.                                         |
|                                                                    | PLU  DATE<br>TIME    Wybór linii klawiszami:  ▼                                                                                       |
|                                                                    | ZMIANA CENY (1/2)                                                                                                    |
|                                                                    | ZMIANA CENY (1/2)<br>Nr działu: [1] Warzywa<br>Nr PLU:[1] Jabłka                                                                      |
|                                                                    | Nr działu.:[1] Warzywa - Wprowadź nr działu dla wybieranego PLU i naciśnij klawisz (wybrany dział musi być wcześniej zaprogramowany). |
|                                                                    | Nr PLU: [ 2] Brak danych/tabeli - Wprowadź numer dla wybieranego PLU i naciśnij klawisz                                               |
|                                                                    | Pojawi się dotychczasowa cena:                                                                                                    |
|                                                                    | ZMIANA CENY (2/2)                                                                                                    |
|                                                                    | ZMIANA CENY (2/2)                                                                                                    |
|                                                                    |                                                                                                    |
|                                                                    |                                                                                                    |
|                                                                    | CAS                                                                                                    |
| Cena: [2.00] zł – wyświetlona zostanie dotychczasowa wartość ceny. |                                                                                                    |
|                                                                    | SAVE                                                                                                    |
|                                                                    | Wprowadź nową cenę np. 2,40zł i naciśnij klawisz                                                                                      |

| ETYKIETA OGÓLNA | Wejście do funkcj "USTAWIENIA ETYKIETY OGÓLNEJ":                                                                                         |  |
|-----------------|----------------------------------------------------------------------------------------------------|--|
|                 | MENU<br>1510 POUR                                                                                                    |  |
|                 | Na wyświetlaczu pojawia się dane do ustawienia, dostepne jako kolejne ekrany na wyświetlaczu                                             |  |
|                 |                                                                                                    |  |
|                 |                                                                                                    |  |
|                 | FORMAT ETYKIETY OGOLNEJ (1/3)<br>FORMAT ETYKIETY (1/3)<br>Użyj etykiety ogól.(1=T/0=N): [T]<br>Numer etykiety: [2]<br>IS6040-0000(60x40) |  |
|                 | CAS                                                                                                    |  |
|                 | Użyj etykiety ogól.(1=T/0=N):[ ] –potwierdź wybór druku w/g formatu etykiety ogólnej –"1" i naciśnij klawisz                             |  |
|                 | PRINT<br>. Wybrany format będzie używany dla wszystkich PLU.                                                                             |  |
|                 | Indywidualne ustawienia numerów etykiet przypisane do poszczególnych artykułów PLU będą ignorowane.                                      |  |
|                 | W przypadku ustawienia funkcji " <b>Użyj etykiety ogól.(1=T/0=N):[</b> 🛛 ]" - będą używane formaty etykiet zgodne                        |  |
|                 | z ustawieniami przypisanymi do poszczególnym towarów w czasie programownia                                                               |  |
|                 | Nr etykiety: [2] – wybierz numer formatu etykiety (patrz lista formatów etykiet na końcu niniejszej instrukcji)                          |  |
|                 | Wybrany format etykiety będzie używany dla wszystkich PLU.                                                                               |  |
|                 | FORMAT ETYKIETY (2/3)<br>Nr etyk. dla dowolnego: [ 2 ]<br>Nr etykiety zbiorczej: [29]<br>TC6040-00029(60x40)                             |  |
|                 | Nr etykiety dla dowolnego: [2] – wybierz numer formatu etykiety dla dowolnego towaru o cenie                                             |  |
|                 | wprowadzanej ręcznie i naciśnij klawisz . Wybrany format etykiety będzie używany w sytuacji                                              |  |
|                 | Nr etykiety: [1] – wybierz numer formatu etykiety (patrz lista formatów etykiet na końcu ninieiszei instrukcii)                          |  |
|                 | Wybrany format etykiety będzie używany dla wszystkich PLU.                                                                               |  |
|                 | Odwróć etykietę zbiorczą: [N] FORMAT ETYKIETY (2/3)                                                                                      |  |
|                 | - 0=N/1=T wybierz, kierunek druku Odwróć elementy na etykiecie: [N]                                                                      |  |
|                 | etykiety zbiorczej.                                                                                                    |  |
|                 | Odwróć elementy na etykiecie: [N] – 0=N/1=T wybierz, kierunek druku etykiet na towary.                                                   |  |
|                 | Naciśnij klawisz save, aby zapisać ustawienie.                                                                                           |  |

| USTAWIENIE     | Wejście do funkcji "KOD KRESKOWY NOWY/EDYCJA":                                                            |  |
|----------------|----------------------------------------------------------------------------------------------------|--|
| STRUKTURY KODU | MENU                                                                                                    |  |
| KRESKOWEGO     | 1261 PG UP                                                                                                |  |
|                | PRINT                                                                                                    |  |
|                | Nadaj numer wpsywanej strukturze kodu kreskowego, np.2, i naciśnij klawisz                                |  |
|                | Nadaj nazwę kodowi kereskowemu,                                                                           |  |
|                | np. "Wagowy", i naciśnij klawisz KOD KRESKOWY NOWY/EDYCJA (1/2)                                           |  |
|                | PRINT Opis: [Wagowy ]                                                                                     |  |
|                |                                                                                                    |  |
|                |                                                                                                    |  |
|                | Wybierz typ kodu kreskowego, np. 1- EAN13 (dostępne typy kodów mają numery od 1 do 10) i naciśnij klawisz |  |
|                | PRINT                                                                                                    |  |
|                |                                                                                                    |  |
|                | Typ: [1] EAN13                                                                                            |  |
|                | Forma (0-4): [0]<br>Kod kreskowy użytkownika                                                              |  |
|                | CAS                                                                                                    |  |
|                | Wybierz formę kodu kreskowego:                                                                            |  |
|                | - 0 – kod kreskowy użytkownika,                                                                           |  |
|                | (1~4 – kody zdefiniowane fabrycznie na stałe), i naciśnij klawisz                                         |  |
|                | PRINT                                                                                                    |  |
|                | KOD KRESKOWY NOWY/EDYCJA (2/2)                                                                            |  |
|                | Typ: [1] EAN13<br>Forma (0-4): [0]                                                                        |  |
|                | [29ihiiwwwwc]                                                                                             |  |
|                |                                                                                                    |  |
|                |                                                                                                    |  |
|                | Wpisz definicję struktury kodu kreskowego:                                                                |  |
|                | np.: 29IIIIIWWWWC.                                                                                        |  |
|                | Znaczenie liter definiujacych kod kreskowy jest następujące:                                              |  |
|                | SAVE                                                                                                    |  |
|                | Naciśnij klawisz <b>warze</b> , aby zapisać ustawienie.                                                   |  |
|                | Zaprogramowane w wadze formaty kodu kreskowego w przypadku użycia ich jako kodu ogólnego będą             |  |
|                | używane dla wszystkich towarów PLU.                                                                       |  |
|               | ,                                                                                                    |
|---------------|----------------------------------------------------------------------------------------------------|
| USTAWIENIA    | Wejście do funkcji <b>"KODY KRESKOWE OGOLNE"</b> :                                                                                                    |
| OGÓLNEGO KODU | MENU                                                                                                    |
| KRESKOWEGO    | 1520       FGUP       KODY KRESKOWE OGÓLNE (1/4)         Użyj ogólnego k. kr. (1=T/0=N) : [T]       Nr k.kresk.etyk.PLU/ważony : [2]         Nr k.kresk.etyk.PLU/sztuki : [2]       CAS             |
|               | Użyj ogólnego kodu kreskowego (1=T/0=N):[ II] - potwierdź wybór druku ogólnych formatów kodu                                                                                                    |
|               | kreskowego – "1" i naciśnij klawisz                                                                                                    |
|               | Uwaga:                                                                                                    |
|               | Wybrane formaty kodu kreskowego będą używane dla wszystkich towarów PLU, stosownie do poniższych                                                                                                    |
|               | ustawień formatów kodu kreskowego dla poszczególnych typów towarów.                                                                                                    |
|               | Indywidualne ustawienia formatu kodu przypisanego do PLU będą pomijane.                                                                                                    |
|               | (W przypadku ustawienia funkcji " <b>Użyj ogólnego kodu kreskowego (1=T/0=N):[ N ]"</b> jako "nie" formaty kodu                                                                                     |
|               | kreskowego będą używane zależnie od ustawienia formatu kodu przypisanego indywidualnie do PLU)                                                                                                    |
|               | Ustaw numery formatów kodu kreskowego dla poszczególnych typów towarów PLU.                                                                                                    |
|               | Nr formatu kodu kreskowego dla PLU ważonych:[ ]                                                                                                    |
|               | Nr formatu kodu kreskowego dla PLU/sztuki:[ ]                                                                                                    |
|               |                                                                                                    |
|               | KODY KRESKOWE OGÓLNE       (2/4)         Nr k.kr.etyk.PLU/opak.zbiorcze:       [2]         Nr k.kr.etylk.PLU/stała cana:       [2]         Nr k.kr.etyk.nie       PLU/ważony:         [2]       EAE |
|               | Nr formatu kodu kreskowego dla PLU/sztuki zbiorcze:[ ]                                                                                                    |
|               | Nr formatu kodu kreskowego dla PLU/o stałej cenie:[  ]                                                                                                    |
|               | Nr formatu kodu kreskowego dla dla etykiet na towary ważone nie PLU:[ ]                                                                                                    |
|               | KODY KRESKOWE OGÓLNE (3/4)<br>Nr k.kr.etyk.nie PLU/sztuki: [2]<br>Nr k.kr.etyk.nie PLU/op.zb.: [2]<br>Nr k.kr. dla rachunku: [2]                                                                    |
|               | Nr formatu kodu kreskowego dla etykiet na towary nie PLU na sztuki:[  ]                                                                                                    |
|               | Nr formatu kodu kreskowego dla etykiet na towary nie PLU w opakowaniu zbiorczym:[ ]                                                                                                    |
|               | W przypadku wykorzystywania wagi do etykietowania ustawienia formatów kodu kreskowego dla rachunków                                                                                                 |
|               | wielopozycyjnych można pominąć.                                                                                                    |
|               | Naciśnij klawisz , aby zapisać ustawienie.                                                                                                    |

| REGULACJA       | Wejście do funkcji: " <b>Regulacja wysuwu etykiety"</b> :                                           |
|-----------------|----------------------------------------------------------------------------------------------------|
| WYSUWU ETYKIETY | MENU<br>1736 Pg up .                                                                                |
|                 | Podaj hasło "011" lub "000419" i naciśnij                                                           |
|                 | Funkcja pozwala na regulację położenia obszaru drukowania na etykiecie.                             |
|                 |                                                                                                    |
|                 | REGUL. WYSUWU ETYKIETY (1/1)<br>Reg. Wysuwu (-200~+200): [ 0 ]<br>[TEST]=test, [ZERO]=+ lub -       |
|                 | CAS                                                                                                 |
|                 | Wprowadź wartość parametru z zakresu -200 ~ +200 jednostek, gdzie 1 jednostka odpowiada 1 pikselowi |
|                 | (8pikseli = 1mm). Zmiana znaku +/- klawiszem                                                        |
|                 | Dodatnia wartość cofa etykietę a ujemna powoduje zwiększone wysunięcie etykiety względem obszaru    |
|                 | drukowania.                                                                                         |
|                 | PAY<br>Naciśnij TEST aby sprawdzić działanie dla ustawione j wartości wysuwu.                       |
|                 | Aby zapisać ustawienie naciśnij klawisz                                                             |
|                 | Naciśnij klawisz aby zrezygnować z zapisania ustawienia.                                            |

# 3. PRACA Z WAGĄ

### 3.1 Włączenie wagi i podstawowe operacje.

W rozdziale tym opisane są podstawowe operacje na wadze jak: ważenie, zerowanie masy, tarowanie, wywoływanie PLU, zmiana ceny i inne.

Przed włączeniem wagi należy sprawdzić czy jest ona właściwie wypoziomowana, i w razie potrzeby dokonać korekty przez regulację za pomocą nóżek.

Po włączeniu wagi wykonywana jest procedura testu, w czasie której szalka wagi powinna być pusta, a na klawiaturze nie należy wykonywać żadnych operacji.

Po zakończeniu testu wyświetlacz wagi wyświetli wskazania jak na ilustracji poniżej.

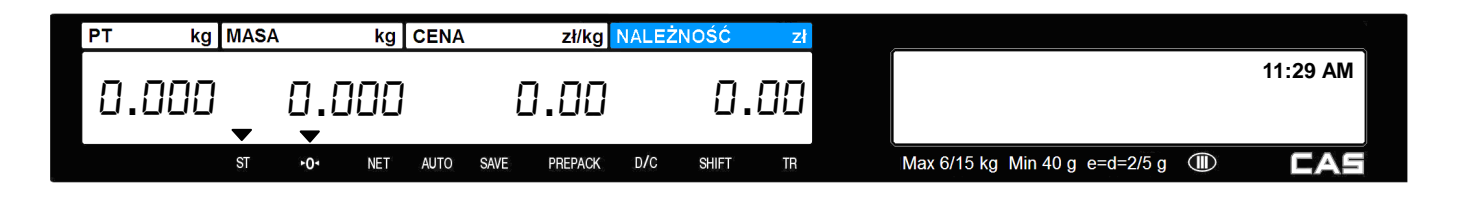

### 3.2 Zerowanie wskazania masy.

Może się zdarzyć, że w czasie pracy wagi lub zdjęciu towaru z szalki masa nie wskazuje zera tylko drobne odchylenia (kilka działek).

Przyczyną takiej sytuacji może być np. niestabilność podstawy na której ustawiono wagę, wahania temperatury, pozostające resztki po ważonym towarze (np. krople wody) itp. Jest to zjawisko normalne.

Drobne odchylenia od zera można zlikwidować klawiszem . Przed użyciem klawisza należy upewnić się, że szalka jest pusta i świeci się znacznik stabilności "ST".

#### Przykład:

Przy pustej szalce waga wskazuje 0.002kg.

| PT | kg   | MASA |     | kg  | CENA |      | zł/kg   | NALEŻI | NOŚĆ  | zł |                                |          |
|----|------|------|-----|-----|------|------|---------|--------|-------|----|--------------------------------|----------|
| ۵. | .000 | •    | 0.0 | 02  |      | [    | 0.00    |        | ۵.    | 00 |                                | 11:29 AM |
|    |      | ST   | +0٠ | NET | AUTO | SAVE | PREPACK | D/C    | SHIFT | TR | Max 6/15 kg Min 40 g e=d=2/5 g | CAS      |

ZERO

Naciśnij klawisz , aby wyzerować wskazanie masy.

| PT | kg   | MASA |             | kg  | CENA |      | zł/kg   | NALEŻI | NOŚĆ  | zł |                                  |          |
|----|------|------|-------------|-----|------|------|---------|--------|-------|----|----------------------------------|----------|
| ۵. | .000 | •    | <b>0.</b> C | 100 |      | Ľ    | 00.00   |        | ٥.    | 00 |                                  | 11:29 AM |
|    |      | ST   | ►0ª         | NET | AUTO | SAVE | PREPACK | D/C    | SHIFT | TR | Max 6/15 kg Min 40 g e=d=2/5 g 🕕 | CAS      |

Wskazanie na wyświetlaczu zostanie wyzerowane.

# 3.3 Wywoływanie danych towarów PLU

# 3.3.1 Wywoływanie towarów PLU przy użyciu klawiszy numerycznych

#### Przykład:

Wywołaj numer towaru PLU - 15, dla którego zaprogramowano: Typ towaru – Ważony, Zaprogramowany towar - Śliwki, Cena za kg = 6,00 zł, Zaprogramowana wartość tary =0,3 kg

| Wprowadź nu    | mer PLU używa <u>;</u> | jąc klawiszy ni  | umerycznych. |                                  | 1 5      |
|----------------|------------------------|------------------|--------------|----------------------------------|----------|
| PT kg MASA     | A kg CENA              | zł/kg NALE       | ŻNOŚĆ zł     |                                  |          |
| 0.000          | 0.000                  | 15.00            | 0.00         |                                  | 11:37 AM |
| ST             | •O• NET AUTO           | SAVE PREPACK D/C | SHIFT TR     | Max 6/15 kg Min 40 g e=d=2/5 g 🕕 | CAS      |
| Naciśnij klawi | PLU<br>SZ V            |                  |              |                                  |          |
| PT kg MASA     | A kg CENA              | zł/kg NALE       | ŻNOŚĆ zł     |                                  |          |
| 0.300 🗸        | 0.000                  | 6.00             | 0.00         | Ś                                | 11:37 AM |
| ST             | •O• NET AUTO           | SAVE PREPACK D/C | SHIFT TR     | Max 6/15 kg Min 40 g e=d=2/5 g 🕕 | CAS      |

Na wyświetlaczu pojawią się dane wybranego towaru.

## 3.3.2 Wywoływanie towarów PLU przy klawiszami szybkiej obsługi

Jeśli w MENU 1160 zostały zaprogramowane klawisze szybkiej obsługi to można wywoływać PLU naciskając tylko jeden klawisz.

Jeśli towarowi zapisanemu w pamięci wagi jako PLU o numerze 3 przydzielono klawisz szybkiej obsługi nr 29, to po naciśnięciu tego klawisza szybkiej obsługi wybierzemy towar PLU o numerze 3.

| Przykład:<br>Klawisz numer 29<br>klawiatury przyd:<br>Cebula, cena za l<br>Naciśnij klawi | 9 do któ<br>zielone :<br>kg = 3,0<br>SZ SZY | brego w cza<br>zostało PLU<br>20 zł, zapro<br>bkiego d | asie programov<br>J numer 3, gdz<br>ogramowana w<br>ostępu do p | vania<br>zie zaprog<br>vartość tar<br>pamięci | ramowar<br>ry =0,3 k<br>29<br>CEBULA | no towa<br>kg. | ır:                |      |        |   |     | 2890 TAPE<br>FOR AUTO<br>7 8<br>4 5<br>1 2<br>00 0 | PRE DATE<br>ADDE SAME | Matsu<br>Matsu<br>Matsu |
|-------------------------------------------------------------------------------------------|---------------------------------------------|--------------------------------------------------------|-----------------------------------------------------------------|-----------------------------------------------|--------------------------------------|----------------|--------------------|------|--------|---|-----|----------------------------------------------------|-----------------------|----------------------------------------------------------------------------------------------------|
| PT kg MAS                                                                                 | A                                           | kg CENA                                                | zł/kg                                                           | NALEŻNOŚ                                      | Ó zł                                 |                |                    |      |        |   |     |                                                    |                       |                                                                                                    |
|                                                                                           | 0 0                                         |                                                        |                                                                 |                                               |                                      |                |                    |      |        |   | 1'  | 1:38                                               | AM                    |                                                                                                    |
| UUE.U                                                                                     | U.U<br>•                                    | UU<br>▼                                                | 3.UU                                                            | Ĺ                                             | 1.00                                 |                |                    |      |        | С | ebı | ıla                                                |                       |                                                                                                    |
| ST                                                                                        | ►0 <sup>4</sup>                             | NET AUTO                                               | SAVE PREPACK                                                    | D/C SHIF                                      | T TR                                 |                | Max 6/15 kg Min 40 | )ge⊧ | =d=2/5 | g |     | E                                                  | AE                    | •                                                                                                    |

Na wyświetlaczu pojawią się dane wybranego towaru.

## 3.4 Tarowanie

Tara określa masę opakowania i nie jest wliczana do masy netto towaru. Wartość tary może być wprowadzana w sposób zależny od potrzeby i zaprogramowania wagi.

Tarę można wprowadzać w następujący sposób:

- Określając masę tary przez zważenie opakowania (tara ważona).
- Wpisując wartość tary klawiszami numerycznymi (tara wprowadzana ręcznie),
- Przez wywołanie wartości tary zaprogramowanej dla towaru PLU (tara programowana),
- Przez wywołanie wartości tary zaprogramowanej dla klawiszy TLU1~TLU9 (tara zapamiętana).

#### Uwaga:

Użycie tej funkcji tary zapamiętanej wymaga zdefiniowania klawiszy TLU1~TLU9 w MENU1880-Definiowanie funkcji klawiszy" i zaprogramowania wartości tary dla poszczególnych klawiszy.

W każdym przypadku wartość tary musi zostać podana przed wywołaniem PLU.

## 3.4.1 Tara ważona

#### Przykład:

Określenie tary pojemnika o masie 0.230 kg,

Połóż pojemnik na szalce

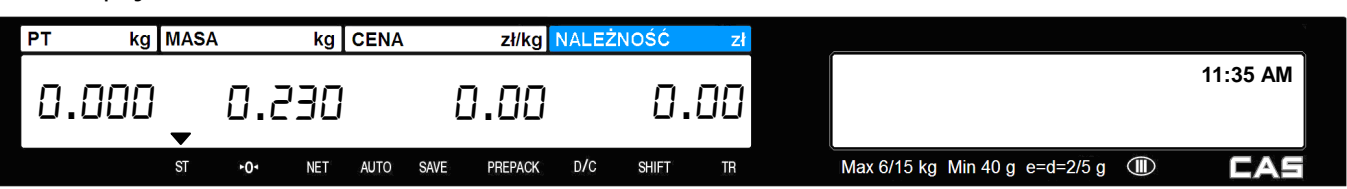

Wyświetlacz masy pokaże wartość masy opakowania.

Upewnij, się że masa jest stabilna co jest sygnalizowane świeceniem znacznika stabilności "ST".

| Naciśn | ij kla | awisz tar | owani | a    | RE      |       |       |    |                                |          |
|--------|--------|-----------|-------|------|---------|-------|-------|----|--------------------------------|----------|
| PT kg  | MASA   | . k       | CENA  |      | zł/kg   | NALEŻ | NOŚĆ  | zł |                                | 7        |
| 0.000  | •      | 0.00      | ]     | Ε    | 1.00    |       | ۵.    | 00 |                                | 11:35 AM |
|        | ST     | •O• NET   | AUTO  | SAVE | PREPACK | D/C   | SHIFT | TR | Max 6/15 kg Min 40 g e=d=2/5 g | CAS      |

Po zdjęciu pojemnika z szalki, na wyświetlaczu masy zapala się wskaźnik "▶0◀", a na wyświetlaczu masy widoczna jest wartość odejmowanej tary.

| PT | kg   | MA | ASA | kg  | CENA |      | zł/kg   | NALEŻ | NOŚĆ  | zł  |                                  |          |
|----|------|----|-----|-----|------|------|---------|-------|-------|-----|----------------------------------|----------|
| 0  | .000 |    | -0. | 230 |      | [    | ).00    |       | 0.    | .00 |                                  | 11:35 AM |
|    |      | S  | +0  | NET | AUTO | SAVE | PREPACK | D/C   | SHIFT | TR  | Max 6/15 kg Min 40 g e=d=2/5 g 🕕 | CAS      |

# 3.4.2 Tara wprowadzana ręcznie

#### Przykład:

Wprowadź wartość tary 150 g 1 5 0 Wprowadź wartość tary w gramach używając klawiszy numerycznych. kg MASA kg CENA zł/kg NALEŻNOŚĆ PT zł 11:35 AM 1.50 0.000 0.00 0.000 AUTO SAVE PREPACK D/C SHIFT Max 6/15 kg Min 40 g e=d=2/5 g CAS ST +01 NET TARE Naciśnij klawisz tarowania kg MASA ΡТ kg CENA zł/kg NALEŻNOŚĆ

 0.150
 0.150
 0.00
 0.00
 0.00
 11:35 AM

 st
 •0•
 NET
 AUTO
 SAVE
 PREPACK
 D/C
 SHIFT
 Tr
 Max 6/15 kg Min 40 g e=d=2/5 g III
 CAS

Wartość wpisanej tary zostanie wyświetlona na wyświetlaczu tary, oraz jako wartość ujemna na wyświetlaczu masy.

## 3.4.3 Tara zaprogramowana dla towarów PLU

Dla poszczególnych towarów PLU można zaprogramować wartość tary określającą masę pojemnika w którym będzie ważony towar.

#### Przykład:

Wywołaj towar PLU nr 1, Zaprogramowana wartość tary - 120g.

| Wy | vwołaj t | owa  | r PLU       | nr 1 | L.   |      |         |        |       |    |                                | 1     | PLU<br>T |
|----|----------|------|-------------|------|------|------|---------|--------|-------|----|--------------------------------|-------|----------|
| PT | kg       | MASA |             | kg   | CENA |      | zł/kg   | NALEŻN | 10ŚĆ  | zł |                                |       |          |
| ٥  | .000     | •    | <b>0</b> .0 | 00   |      | ۵    | .01     |        | ٥.    | 00 |                                | 11:35 | AM       |
|    |          | ST   | ۲0+         | NET  | AUTO | SAVE | PREPACK | D/C    | SHIFT | TR | Max 6/15 kg Min 40 g e=d=2/5 g | C     | AS       |
|    |          |      |             |      |      |      |         |        |       |    |                                |       |          |

Na wyświetlaczu wyświetlona zostanie nazwa towaru, cena za kilogram i wartość zaprogramowanej tary na wyświetlaczu tary, oraz jako wartość ujemna na wyświetlaczu masy.

| PT | kg  | MASA       | kg     | CENA |      | zł/kg   | NALEŻ | NOŚĆ  | zł  |                                  | ~        |
|----|-----|------------|--------|------|------|---------|-------|-------|-----|----------------------------------|----------|
| п  | חבו | п          | חרו    |      | _    | חח ו    |       | п     | пп  |                                  | 11:35 AM |
| U. | טבי | - <u>⊔</u> |        |      | C    | .00     |       | и.    | ייי | Marchew                          |          |
|    |     | ST •       | 0- NET | AUTO | SAVE | PREPACK | D/C   | SHIFT | TR  | Max 6/15 kg Min 40 g e=d=2/5 g 🕕 | CAS      |

# 3.4.4 Usuwanie wprowadzonej wartości tary

Usunięcie wprowadzonej wartości tary jest możliwe gdy szalka jest pusta.

#### Uwaga:

Tarę można usunąć jeśli wartość masy tary usuwanej jest dokładnie taka sama jak tary wprowadzanej. Jeśli masy będą się różnić, waga wyświetli komunikat "sprawdź masę tary".

#### Przykład:

Usuń wyświetloną wartość tary - 230g.

Po zważeniu usuń produkty wraz z pojemnikiem z szalki kg MASA kg CENA zł/kg NALEŻNOŚĆ ΡТ 11:35 AM 0.000 <u>n.nn</u> 0.00 Max 6/15 kg Min 40 g e=d=2/5 g ST NET AUTO SAVE PREPACK D/C SHIFT ΓA TARE Naciśnij klawisz tarowania , aby usunąć tarę. kg MASA kg CENA zł/kg NALEŻN РТ 11:35 AM <u>n.nnn</u> 0.00 T \_ T | T | T n.nn Max 6/15 kg Min 40 g e=d=2/5 g NET AUTO SAVE PREPACK D/C SHIFT TR

Wskazanie tary zostanie usunięte.

# 3.4.5 Chwilowa zmiana wartości zaprogramowanej tary

#### Przykład:

Numer PLU: 3, gdzie zaprogramowano towar ważony: PLU nr 1-Jabłka, cena/kg = 5,00 zł, zaprogramowana wartość tary =0,3 kg, do ważenia użyty będzie pojemnik o masie 0,36 kg.

| Wywołaj t | towa | r PLU | z za | iprog | Iramo | owaną   | tarą  |       |    |                                    | 1     | PLU   |
|-----------|------|-------|------|-------|-------|---------|-------|-------|----|------------------------------------|-------|-------|
| PT kg     | MASA | ٩     | kg   | CENA  |       | zł/kg   | NALEŻ | NOŚĆ  | Zł |                                    |       |       |
| 0 700     |      |       |      |       | -     |         |       | ~     | 00 |                                    | 11:   | 36 AM |
| ບ.300     | _    | U_L   | עַעו |       | _     | 0.00    |       | Ц.    | UU |                                    | labłk | a     |
|           | ST   | +0+   | NET  | AUTO  | SAVE  | PREPACK | D/C   | SHIFT | TR | Max 6/15 kg Min 40 g e=d=2/5 g 🏾 🎟 | )     | CAS   |

Połóż pojemnik do tarowania na szalce, ciężar pojemnika musi być większy od wartości tary zaprogramowanej dla wybranego PLU,

| • • | kg  | MASA |     | kg       | CENA |      | zł/kg   | NALEŻ | NOŚĆ  | zł |                                |     |          |
|-----|-----|------|-----|----------|------|------|---------|-------|-------|----|--------------------------------|-----|----------|
|     |     |      |     |          |      | -    |         |       |       |    |                                |     | 11:36 AM |
| U.⊐ | 100 | _    | U.J | ЪU       |      | 5    | .40     |       | i.    | 80 |                                | Jab | łka 🛛    |
|     |     |      |     | <u> </u> | _    |      |         | 4     |       |    |                                |     |          |
|     |     | ST   | ►0+ | NET      | AUTO | SAVE | PREPACK | D/C   | SHIFT | TR | Max 6/15 kg Min 40 g e=d=2/5 g |     | CAS      |

Po naciśnięciu klawisza wartość tary dla wybranego towaru zmieni się na czas jednorazowej operacji sprzedaży, a wyświetlacz masy wskaże "0".

| PT | kg   | MASA |     | kg  | CENA |      | zł/kg   | NALEŻ | NOŚĆ  | zł |                                |     |         |
|----|------|------|-----|-----|------|------|---------|-------|-------|----|--------------------------------|-----|---------|
| _  | 760  |      | ~ ~ |     |      | -    |         |       | -     |    |                                | ·   | 1:36 AM |
| ЦЦ | .368 | -    | U.L | UU  |      | -    | 0.00    |       | ΰ.    | บบ |                                | Jab | łka 🛛   |
|    |      | ST   | ÷0٩ | NET | AUTO | SAVE | PREPACK | D/C   | SHIFT | TR | Max 6/15 kg Min 40 g e=d=2/5 g |     | CAS     |

Połóż towar w wytarowanym pojemniku, (1kg jabłek).

| PT                                                                             | kg  | MASA |         | kg       | CENA |      | zł/kg NALEŻN |     |       | zł  |  |                                |     |         |
|--------------------------------------------------------------------------------|-----|------|---------|----------|------|------|--------------|-----|-------|-----|--|--------------------------------|-----|---------|
|                                                                                |     |      |         |          |      | -    |              |     | Ē     | 00  |  |                                | 1   | 1:36 AM |
| μ.                                                                             | 360 | •    | .L<br>▼ | JUU<br>▼ |      | 5    | .00          |     | 5.    | ιυu |  |                                | Jab | ka      |
|                                                                                |     | ST   | ►0ª     | NET      | AUTO | SAVE | PREPACK      | D/C | SHIFT | TR  |  | Max 6/15 kg Min 40 g e=d=2/5 g |     | CAS     |
| st •o• NET AUTO SAVE PREPACK D/C SHIFT TR Max 6/15 kg Min 40 g e=d=2/5 g I CAS |     |      |         |          |      |      |              |     |       |     |  |                                |     |         |

Po zważeniu zdejmij towary wraz z opakowaniem z szalki, wskazanie tary zostanie usunięte.

# 3.5 Ważenie i sprzedaż

## 3.5.1 Ważenie towaru i wydruk etykiety.

#### Przykład:

Towar PLU, numer 29 – Cebula, Typ towaru – Ważony, Zaprogramowana cena za kg = 1,50 zł, Masa sprzedawanego towaru=1.0kg

Naciśnij klawisz szybkiego dostępu do pamięci PLU, lub podaj numer i naciśnij klawisz aby wywołać towar.

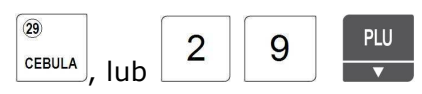

PLU

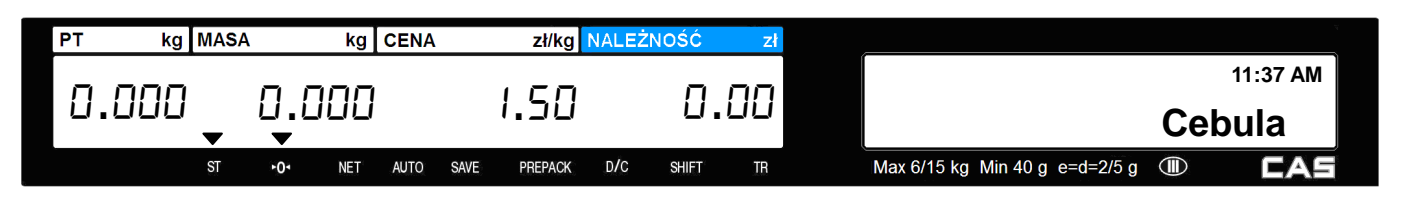

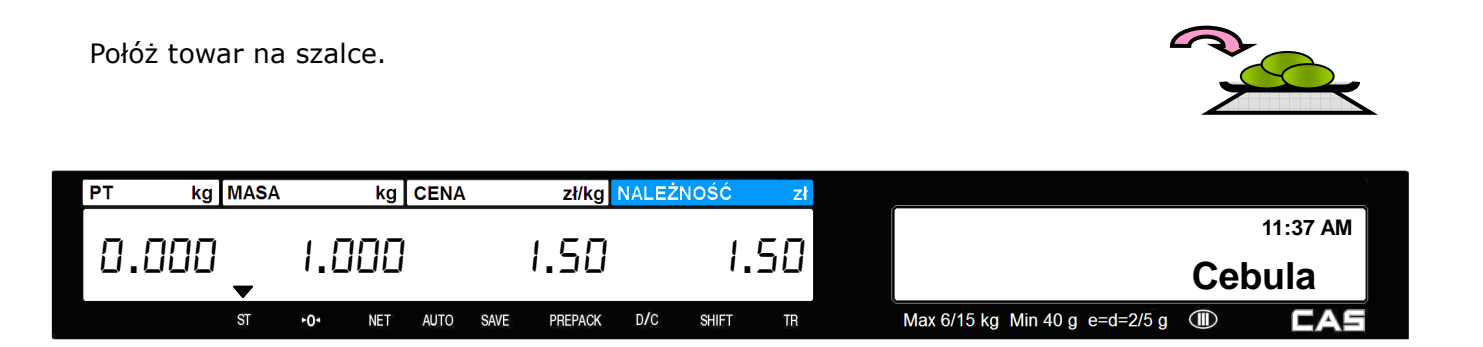

Otrzymana wartość należności jest wynikiem pomnożenia ceny jednostkowej przez wskazanie masy.

Naciśnij klawisz , aby wydrukować etykietę. Etykieta zostanie wydrukowana, a transakcja zostanie zapisana w pamięci wagi.

Ściągnij towar z szalki.

| PT | kg   | MASA | ٩   | kg  | CENA |      | zł/kg   | NALEŻ | NOŚĆ  | zł |                                  |          |
|----|------|------|-----|-----|------|------|---------|-------|-------|----|----------------------------------|----------|
| ۵  | .000 | •    | 0.0 | 100 | 1    | [    | ).00    |       | ۵.    | 00 |                                  | 11:37 AM |
|    |      | ST   | +0+ | NET | AUTO | SAVE | PREPACK | D/C   | SHIFT | TB | Max 6/15 kg Min 40 g e=d=2/5 g 🕕 | CAS      |

Wskazania wyświetlacza powrócą do zera.

#### Uwaga:

Zależnie od ustawienia w MENU 1873 – "Ustawienia sprzedaży" parametru "Kasuj wywołane PLU po sprzedaży" dane wywołanego towaru są:

• automatycznie usuwane z wyświetlacza po transakcji (wydrukowaniu etykiety), gdy parametr ten ustawiono jako "T" (Tak), nawet gdy na szalce znajduje się jeszcze towar

С

• widoczne na wyświetlaczu do czasu ręcznego skasowania klawiszem

, gdy parametr ten ustawiono jako "N" (Nie)

PLU

W trybach pracy "Automatyczne ważenie" (SAVE) i "Paczkowanie" (Prepack) po transakcji wybrane PLU nie jest automatycznie usuwane.

## 3.5.2 Sprzedaż towaru na sztuki i druk etykiety

#### Przykład:

Towar PLU, numer 31 – Mango, Typ towaru – Na sztuki, Zaprogramowana cena za szt. = 1,99 zł,

Ilość sprzedawanych sztuk = 20 szt.

Naciśnij klawisz szybkiego dostępu do pamięci PLU, lub podaj numer i naciśnij klawisz aby wywołać towar.

|                  |                                  |                         |             | Np.: $(MANGO)$ , lub $(3 1)$         |
|------------------|----------------------------------|-------------------------|-------------|--------------------------------------|
| PT kg MASA       | kg CENA                          | zł/kg NAI               | _EŻNOŚĆ zł  |                                      |
| 0.000            | ,                                | 1.99                    | 1.99        | 11:37 AM<br>Mango                    |
| ST +0            | <ul> <li>NET AUTO SAV</li> </ul> | E PREPACK D             | C SHIFT TR  | Max 6/15 kg Min 40 g e=d=2/5 g 💷 🛛 🔲 |
| Wprowadź ilość s | sztuk sprzedav                   | vanego tow              | varu.       | 2 0                                  |
| PT kg MASA       | kg CENA                          | zł/kg <mark>NA</mark> I | _EŻNOŚĆ zł  |                                      |
| 0.000            | , 20                             | 1.99                    | 39.80       | 11:37 AM<br>Mango                    |
| ST •0            | <ul> <li>NET AUTO SAV</li> </ul> | e prepack d             | 'C shift tr | Max 6/15 kg Min 40 g e=d=2/5 g 💷     |
| Naciśnij klawisz | PRINT , aby wy                   | drukować e              | etykietę.   |                                      |

| PT | kg   | MASA |             | kg  | CENA |      | zł/kg   | NALEŻN | IOŚĆ  | zł  |                                  |          |
|----|------|------|-------------|-----|------|------|---------|--------|-------|-----|----------------------------------|----------|
| ٥  | .000 | •    | 0.00        | 30  |      | ۵    | .00     |        | 0.    | .00 |                                  | 11:37 AM |
|    |      | ST   | <b>≻</b> 0∗ | NET | AUTO | SAVE | PREPACK | D/C    | SHIFT | TR  | Max 6/15 kg Min 40 g e=d=2/5 g ( | CAS      |

Wskazania wyświetlacza powrócą do zera.

#### Uwaga:

Zależnie od ustawienia w MENU 1873 - "Ustawienia sprzedaży" parametru "Kasuj wywołane PLU po sprzedaży" dane wywołanego towaru są:

• automatycznie usuwane z wyświetlacza po transakcji (wydrukowaniu etykiety), gdy parametr ten ustawiono jako "T" (Tak), nawet gdy na szalce znajduje się jeszcze towar

widoczne na wyświetlaczu do czasu ręcznego skasowania klawiszem

gdy parametr ten ustawiono jako "N" (Nie)

30

KIWI

W trybach pracy "Automatyczne ważenie" (SAVE) i "Paczkowanie" (Prepack) po transakcji wybrane PLU nie jest automatycznie usuwane.

#### Sprzedaż towaru na sztuki zbiorcze i druk etykiety 3.5.3

#### Przykład:

Towar PLU, numer 31 – Mango, Typ towaru – Na sztuki zbiorcze, Zaprogramowana ilość sztuk w opakowaniu -5,

Cena opakowania zbiorczego zawierającego 5 sztuk: 2.99zł,

Ilość sprzedawanych sztuk = 20 szt. (4 opakowania po 5 szt.)

PLU Naciśnij klawisz szybkiego dostępu do pamięci PLU, lub podaj numer i naciśnij klawisz aby wywołać towar.

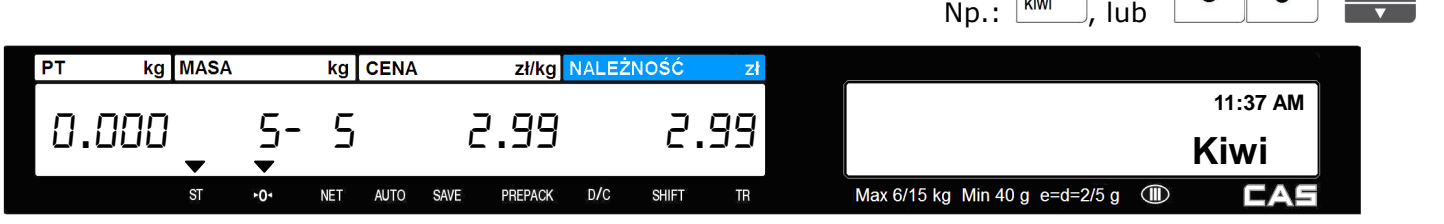

Na wyświetlaczu masy wskazanie określa jednostkę sprzedaży - 5sztuk jednostkowych z opakowania liczącego 5 szt.

Wprowadź łączną ilość sztuk jednostkowych sprzedawanego towaru, (20szt. odpowiada 4 opakowaniom zbiorczym po 5 sztuk jednostkowych).

#### Uwaga:

Funkcja pozwala także na sprzedaż niepełnych opakowań przez podanie ilości sztuk jednostkowych nie odpowiadającej ilości wynikającej z zawartości pełnego opakowania zbiorczego

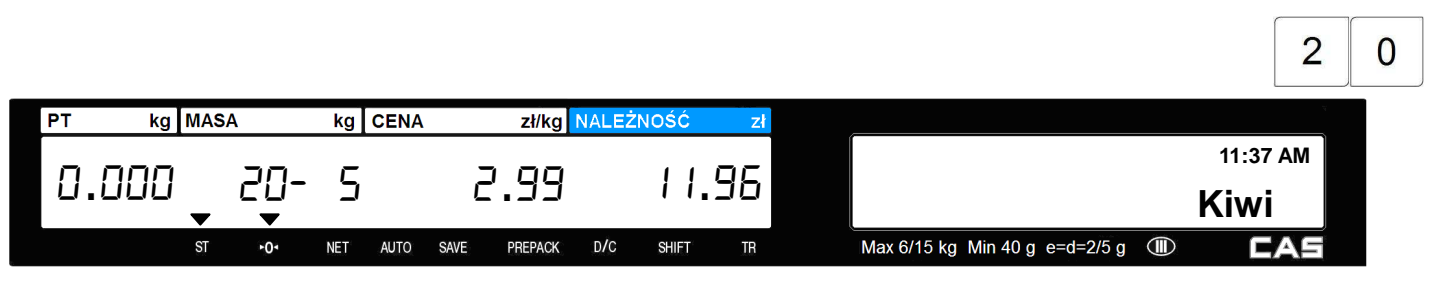

PLU

3

0

Otrzymana wartość należności jest wynikiem pomnożenia ceny jednostkowej opakowania zbiorczego przez ilość opakowań zbiorczych, określaną jako wynik dzielenia ilości sprzedawanych sztuk przez ilość sztuk w opakowaniu.

W przypadku sprzedaży niepełnych opakowań cena pojedynczej sztuki towaru zostanie obliczona na podstawie podzielenia ceny opakowania przez ilość sztuk w nim zawartych.

Naciśnij klawisz , aby wydrukować etykietę. Etykieta zostanie wydrukowana, a transakcja zostanie zapisywana w pamięci wagi.

| PT | kg   | MASA |     | kg  | CENA |      | zł/kg   | NALEŻN | IOŚĆ  | zł |                                |          |
|----|------|------|-----|-----|------|------|---------|--------|-------|----|--------------------------------|----------|
| ٥  | .000 | -    | 0.0 | 00  |      | 0    | .00     |        | ۵.    | 00 |                                | 11:37 AM |
|    |      | ST   | +O+ | NET | AUTO | SAVE | PREPACK | D/C    | SHIFT | TR | Max 6/15 kg Min 40 g e=d=2/5 g | CAS      |

Wskazania wyświetlacza powrócą do zera.

#### Uwaga:

Zależnie od ustawienia w MENU 1873 – "Ustawienia sprzedaży" parametru "Kasuj wywołane PLU po sprzedaży" dane wywołanego towaru są:

• automatycznie usuwane z wyświetlacza po transakcji (wydrukowaniu etykiety), gdy parametr ten ustawiono jako "T" (Tak), nawet gdy na szalce znajduje się jeszcze towar

widoczne na wyświetlaczu do czasu ręcznego skasowania klawiszem

W trybach pracy "Automatyczne ważenie" (SAVE) i "Paczkowanie" (Prepack) po transakcji wybrane PLU nie jest automatycznie usuwane.

## 3.6 Chwilowa zmiana ceny

aby było możliwe użycie klawisza

Funkcja pozwala na chwilową zmianę ceny wywołanego towaru PLU na czas bieżącego ważenia.

Zaprogramowaną cenę, tego towaru można zmienić używając klawisza 🔳

#### Uwaga:

• w przypadku używania wag podłączonych do systemu komputerowego możliwość użycia klawisza należy zablokować nadając uprawnienia w MENU 1855.

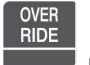

nadając uprawnienia w MENU 1855 należy zezwolić na jego użycie.

- w zależności od ustawień MENU1873, cena towaru może być chwilowo zmieniona klawiszem tylko na czas jednego ważenia, lub po dokonaniu zmiany zapamiętana na stałe jako aktualna cena.
- w przypadku drukowania etykiet z kodem kreskowym, użycie klawisza drukowanym kodzie kreskowym zawarta jest informacja o cenie towaru.

ma sens, tylko w przypadku gdy w

, gdy parametr ten ustawiono jako "N" (Nie)

# 3.6.1 Chwilowa zmiana ceny towarów ważonych

#### Przykład:

Towar PLU, numer 15 – Śliwki, Typ towaru –Ważony, zaprogramowana cena za kg = 6,00 zł, Zaprogramowana wartość tary pojemnika =0,3 kg, Nowa wartość ceny za kg po zmianie ceny 15 zł.

| Wywołaj towar PL                      | U (ważony) nr               | 15, połóż na | a szalce towar  | w pojemniku.         | 1 5                   |                         |
|---------------------------------------|-----------------------------|--------------|-----------------|----------------------|-----------------------|-------------------------|
| PT kg MASA                            | kg CENA                     | zł/kg NALEŻN | lOŚĆ zł         |                      |                       | N                       |
| 0.300 0.                              | 500 8                       | 5.00         | Э.ОО            |                      | <sup>R1</sup><br>Śliv | 11:37 AM<br><b>W ki</b> |
| ST •0•                                | NET AUTO SAVE               | PREPACK D/C  | SHIFT TR        | Max 6/15 kg Min 40 g | e=d=2/5 g 💷           | CAS                     |
| Naciśnij jednokrot<br>Wprowadź nową v | nie klawisz                 | , na wyśw    | vietlaczu nazw  | y pojawi się syr     | mbol R1.              | 0 0                     |
| PT kg MASA                            | kg CENA                     | zł/kg NALEŻN | lOŚĆ zł         |                      |                       |                         |
| 0.300 0.                              | 500 19                      | 5.00         | ס.ר             |                      | <sup>R1</sup><br>Śliv | 11:37 AM<br><b>Wki</b>  |
| ST +0+                                | NET AUTO SAVE               | PREPACK D/C  | SHIFT TR        | Max 6/15 kg Min 40 g | e=d=2/5 g 🕕           | CAS                     |
| Naciśnij klawisz                      | <sup>PRINT</sup> , aby wydr | ukować etył  | kietę zawierają | cą zmieniona co      | enę towaru.           |                         |

# 3.6.2 Chwilowa zmiana ceny towarów na sztuki

#### Przykład:

Towar PLU, numer 16 – Jabłko, Typ towaru –na sztuki, Zaprogramowana cena za szt. = 1,00 zł, Ilość sprzedawanych sztuk 3, Nowa wartość ceny za szt. po zmianie ceny 1,50 zł

| Wybierz t | owar | PLU ( | (na | sztuk | ki). n | umer 1  | L6.   |       |    | 1                              | 6  | PLU<br>V |
|-----------|------|-------|-----|-------|--------|---------|-------|-------|----|--------------------------------|----|----------|
| PT kg     | MASA |       | kg  | CENA  |        | zł/kg   | NALEŻ | NOŚĆ  | zł |                                |    |          |
| 0.000     |      |       |     |       |        | 1.00    |       | 1.    | 00 |                                | R1 | 11:37 AM |
|           | •    | ▼     |     |       |        |         |       |       |    |                                | Ja |          |
|           | ST   | +01   | NET | AUTO  | SAVE   | PREPACK | D/C   | SHIFT | TR | Max 6/15 kg Min 40 g e=d=2/5 g |    | CAS      |

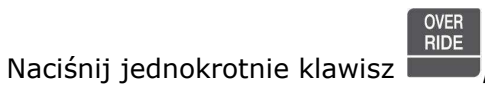

, na wyświetlaczu nazwy pojawi się symbol R1.

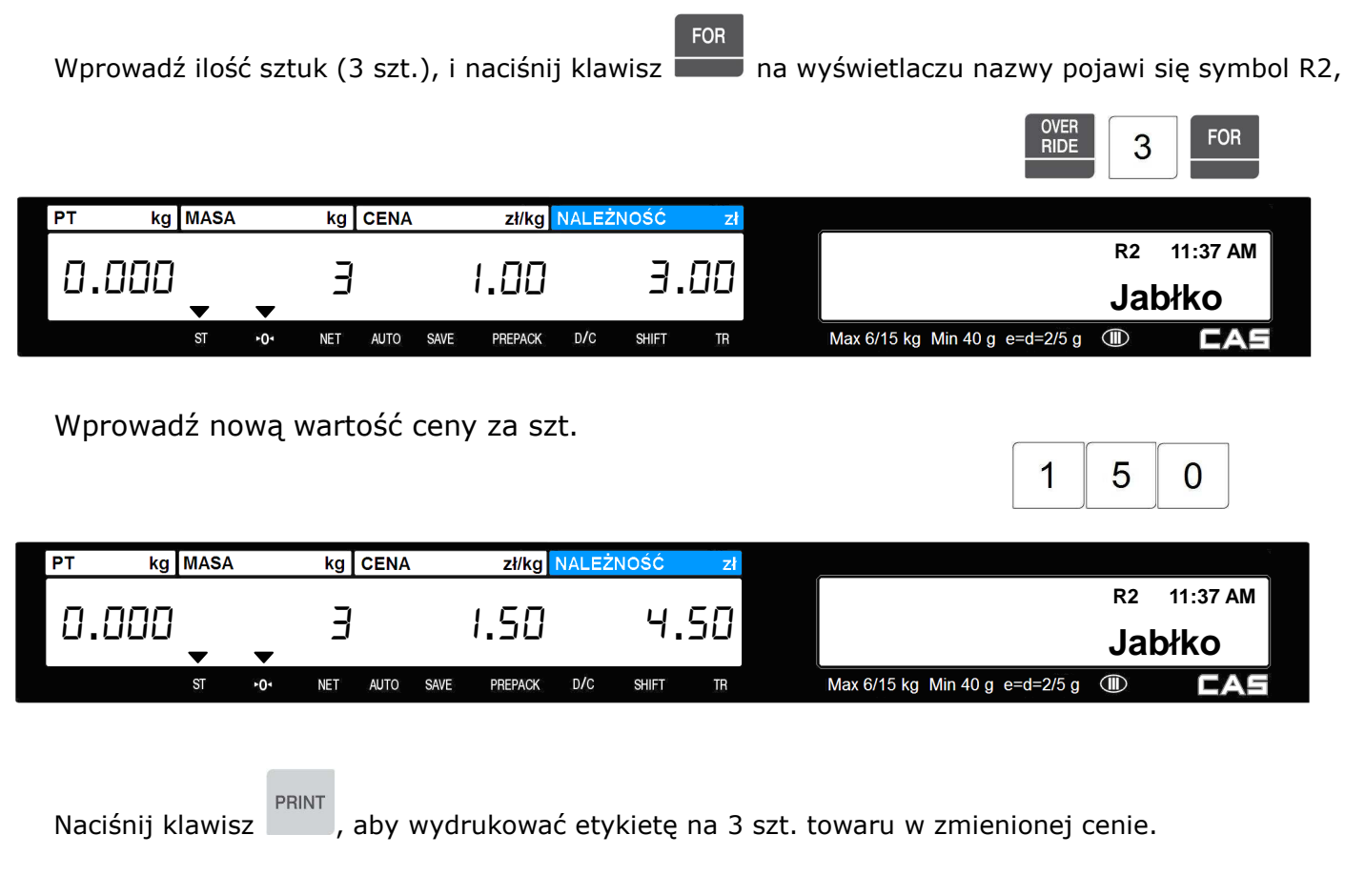

## 3.6.3 Chwilowa zmiana ceny towarów na sztuki zbiorcze

#### Przykład:

Towar PLU numer 17 – Baton opakowanie, Typ – towar na sztuki zbiorcze, Cena opakowania zawierającego 3 szt=1,20 zł, Ilość sprzedawanych sztuk pojedynczych batonów – 4 szt. (4/3 opakowania) , Nowa wartość ceny za opakowanie 3szt. po zmianie ceny 1,50 zł.

Wybierz towar PLU (na sztuki zbiorcze). numer 17.

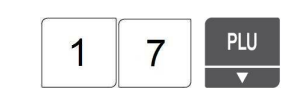

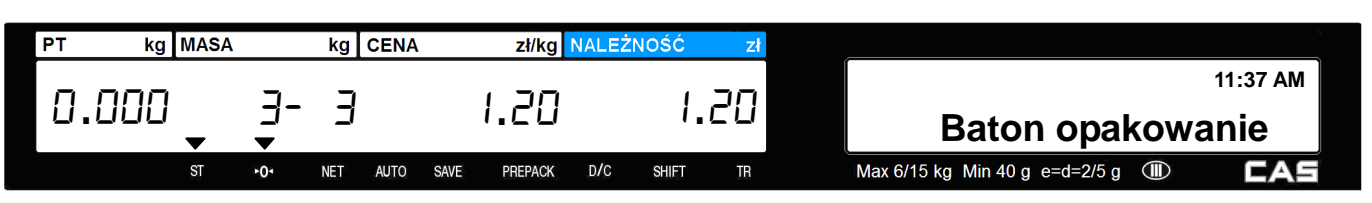

Na wyświetlaczu masy pojawi się informacja o ilości wywołanego towaru:

- trzy sztuki z opakowania zawierającego trzy szt. w cenie 1.20zł.

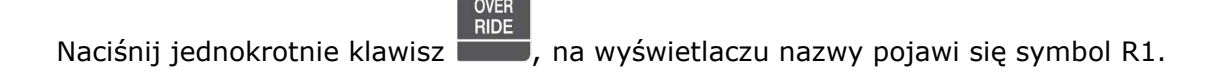

Podaj ilość sprzedawanych sztuk w towaru, (4 szt. czyli 4/3 opakowania).

|                             | g CENA Zirkg NALE         |                    | R1 11:37 AM                                    |
|-----------------------------|---------------------------|--------------------|------------------------------------------------|
| U.UUU 4- :<br>• •           | 3 1.20                    | 1.60               | Baton opakowanie                               |
| ST ►O► NET                  | t auto save prepack d/c   | SHIFT TR           | Max 6/15 kg Min 40 g e=d=2/5 g 🕕 🗖             |
| FOR                         |                           |                    |                                                |
| Naciśnij klawisz            | , na wyświetlaczu na:     | zwy pojawi się sy  | ymbol R2.                                      |
| Podaj ilość sztuk w tov     | waru w opakowaniu z       | biorczym (3 szt.)  | ).                                             |
| Uwaga :                     |                           |                    |                                                |
| W przypadku zmiany ilości s | sztuk w opakowaniu zbiorc | zym cena za sztukę | jednostkową zostanie proporcjonalna zmieniona. |
|                             |                           |                    | OVER RIDE 3 FOR                                |
|                             |                           |                    |                                                |
| PT kg MASA kg               | g CENA zł/kg NALE         | ŽNOŠĆ zł           | R2 11:37 AM                                    |
| 0.000 4- 3                  | 3 1.20                    | 1.60               | Baton opakowanie                               |
| ST ►0• NET                  | t auto save prepack d/c   | SHIFT TR           | Max 6/15 kg Min 40 g e=d=2/5 g III <b>CAS</b>  |
| Wprowadź nowa warto         | sć ceny za szt (150       | )2{})              |                                                |
|                             | 550 Certy 20 520. (1.50   | ,21).              |                                                |
|                             |                           |                    |                                                |
| PT kg MASA kg               | g CENA zł/kg NALE         | ŻNOŚĆ zł           | P2 11:27 AM                                    |
| 0.000                       | 3 I.SO                    | 4.50               | Baton onakowanie                               |
| ST FOR NET                  | t auto save prepack d/c   | SHIFT TR           | Max 6/15 kg Min 40 g e=d=2/5 g III CAS         |
|                             |                           |                    |                                                |
|                             |                           |                    |                                                |
| Naciśnij klawisz            | , aby wydrukować et       | ykietę za 4 jedn   | ostkowe sztuki towaru w zmienionej cenie       |

opakowania zbiorczego.

# 3.7 Rabaty programowane.

Możliwe jest stosowanie różnego rodzaju zaprogramowanych rabatów o wartościach zależnych od ilości sprzedawanego towaru i stosowanych w zależności od jego typu (ważony, sztuki). Sposób funkcjonowania rabatów programowanych jest zależny od ustawień w MENU 1130 – "Rabaty".

4

# 3.7.1 Rabat wartościowy od ceny jednostkowej - towar ważony

#### Przykład:

Towar PLU, numer 39 – Melon, Typ towaru –Ważony, Zaprogramowana cena za kg = 20,00 zł, Pierwszy przedział rabatu: Rabat - 0,50 zł dla towarów o masie ≥ 0.500kg Drugi przedział rabatu: Rabat -1zł dla towarów o masie ≥ 1.000kg Ilość sprzedana w pierwszym wariancie – 488g, Ilość sprzedana w drugim wariancie – 526g Ilość sprzedana w trzecim wariancie – 1,076g

Naciśnij klawisz szybkiego dostępu do pamięci PLU, lub podaj numer i naciśnij klawisz aby wywołać towar.

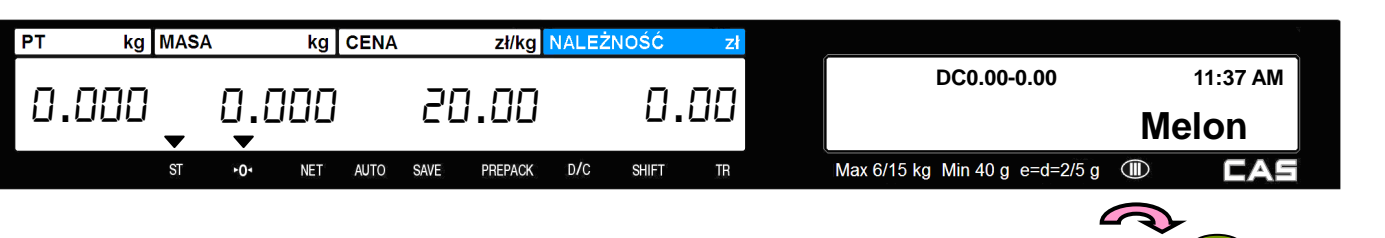

#### Wariant 1:

Połóż na szalce towar o masie mniejszej niż 1 przedział rabatu (0,5kg).

| PT | kg   | MASA | l l        | kg  | CENA |      | zł/kg   | NALEŻ | NOŚĆ  | zł |                                   |       | 4  |
|----|------|------|------------|-----|------|------|---------|-------|-------|----|-----------------------------------|-------|----|
| п  |      |      | <u>п</u> . |     |      | חב   | חח ו    |       | 0     | ٦٢ | DC 9.76-0.00                      | 11:37 | AM |
|    | .000 | •    | υ.         | 100 |      | EL   | 1.00    |       | ב.    |    |                                   | Melon |    |
|    |      | ет   |            | NET | AUTO | SV/E | DDEDACK | D/C   | SHIFT | TR | Max 6/15 kg. Min 40 g. e=d=2/5 g. |       |    |

Dla takiej operacji sprzedaży towaru nie udzielono rabatu, ponieważ wartość jego masy (0,488kg) jest mniejsza od pierwszego zakresu rabatu (0,5kg).

Na wyświetlaczu nazwy obok oznaczenia "DC" (Discount) widoczna jest wartość należności bez rabatu (9,76 zł) i wartość udzielonego rabatu (0,00 zł).

#### Wariant 2:

Połóż na szalce towar o masie równej lub większej od pierwszego zakresu rabatu (0,5kg) i mniejszej od drugiego przedziału rabatu (1kg).

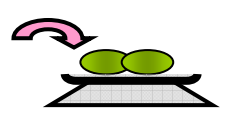

PLU

PLU

3

lub

9

(39)

Np.:

| PT kg | MASA |          | kg  | CENA |      | zł/kg   | NALEŻ | NOŚĆ  | zł |                                |     |         |
|-------|------|----------|-----|------|------|---------|-------|-------|----|--------------------------------|-----|---------|
|       |      | <u> </u> | חר  |      | лП   | сn      |       | ī     | שר | DC 10.52-0.26                  | 1   | 1:37 AM |
| 0.000 | •    | U.S      | C'D |      | 13   | .50     |       | Ю.    | כס |                                | Mel | on      |
|       | ST   | ►0ª      | NET | AUTO | SAVE | PREPACK | D/C   | SHIFT | TR | Max 6/15 kg Min 40 g e=d=2/5 g |     | CAS     |

Dla takiej operacji sprzedaży towaru udzielony jest rabat od ceny jednostkowej w wysokości 0,50zł (19,50zł=20zł-0,50zł), ponieważ masa przekroczyła pierwszy zakres rabatu (0,50kg).

Na wyświetlaczu nazwy obok oznaczenia "DC" (Discount) widoczna jest wartość należności bez rabatu (10,52 zł) i wartość udzielonego rabatu (0,26 zł).

#### Wariant 3:

Połóż na szalce towar o masie równej lub większej od drugiego zakresu rabatu (1kg).

| PT kg | MASA |             | kg  | CENA |      | zł/kg   | NALEŻ | NOŚĆ  | zł |                                |    | ¥.       |
|-------|------|-------------|-----|------|------|---------|-------|-------|----|--------------------------------|----|----------|
|       |      |             |     |      |      |         |       | 70    |    | DC 21.52-1.08                  |    | 11:37 AM |
| 0.000 | -    | 1.6         | 115 |      | 15   | 1.00    |       | ζΰ.   | 44 |                                | Ме | lon      |
|       | ST   | ►0 <b>1</b> | NET | AUTO | SAVE | PREPACK | D/C   | SHIFT | TR | Max 6/15 kg Min 40 g e=d=2/5 g |    | CAS      |

Dla takiej operacji sprzedaży towaru udzielony jest rabat od ceny jednostkowej w wysokości 1,00zł (19,00zł=20zł-1,00zł), ponieważ masa przekroczyła drugi zakres rabatu (1,000kg).

Na wyświetlaczu nazwy obok oznaczenia "DC" (Discount) widoczna jest wartość należności bez rabatu (21,52 zł) i wartość udzielonego rabatu (1,08 zł).

Po zważeniu naciśnij klawisz , aby wydrukować i zakończyć transakcję. Informacja o rabacie jest drukowana na etykiecie.

#### Uwaga :

Drukowanie rabatów na etykiecie jest zależne od ustawienia parametrów drukowania w MENU 1720-"Ustawienia druku rabatów"

Wyświetlanie rabatu na wyświetlaczu jest zależne od ustawienia parametrów wyświetlania w MENU 1871-"Wyświetlanie"

## 3.7.2 Rabat procentowy od ceny jednostkowej – towary ważone

#### Przykład:

Towar PLU, numer 19 – Pomarańcze, Typ towaru –Ważony, Zaprogramowana cena za kg = 20,00 zł, Pierwszy przedział rabatu: Rabat – 10% dla towarów o masie ≥ 0.500kg Drugi przedział rabatu: Rabat -20% dla towarów o masie ≥ 0.100kg Ilość sprzedana w pierwszym wariancie – 488g, Ilość sprzedana w drugim wariancie – 526g Ilość sprzedana w trzecim wariancie – 1,076g

Naciśnij klawisz szybkiego dostępu do pamięci PLU, lub podaj numer i naciśnij klawisz aby wywołać towar.

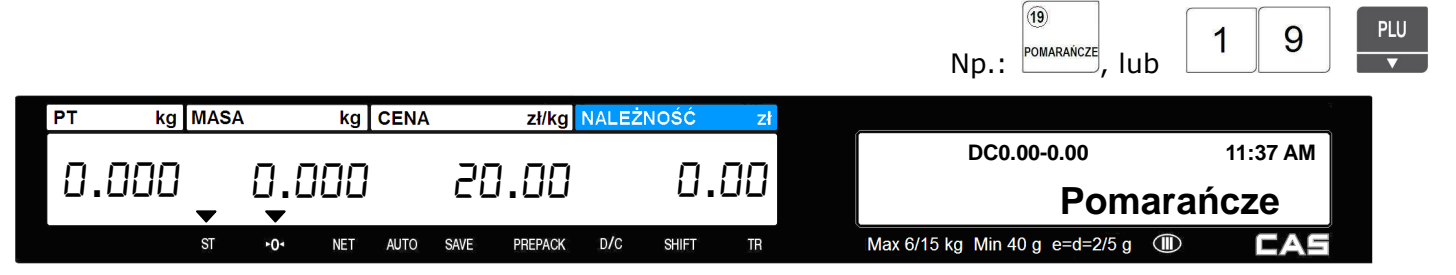

PLU

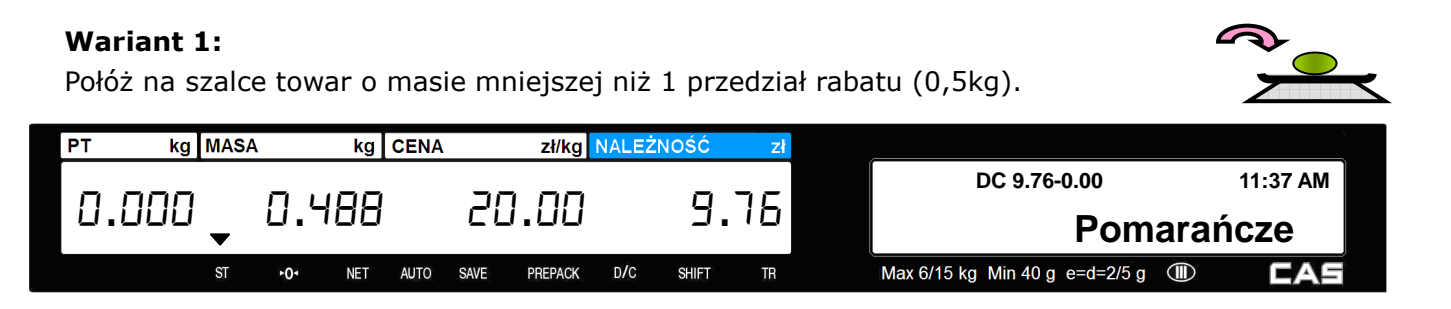

Dla takiej operacji sprzedaży towaru nie udzielono rabatu, ponieważ wartość jego masy (0,488kg) jest mniejsza od pierwszego zakresu rabatu (0,5kg).

Na wyświetlaczu nazwy obok oznaczenia "DC" (Discount) widoczna jest wartość należności bez rabatu (9,76 zł) i wartość udzielonego rabatu (0,00 zł).

#### Wariant 2:

Połóż na szalce towar o masie równej lub większej od pierwszego zakresu rabatu (0,5kg) i mniejszej od drugiego przedziału rabatu (1kg).

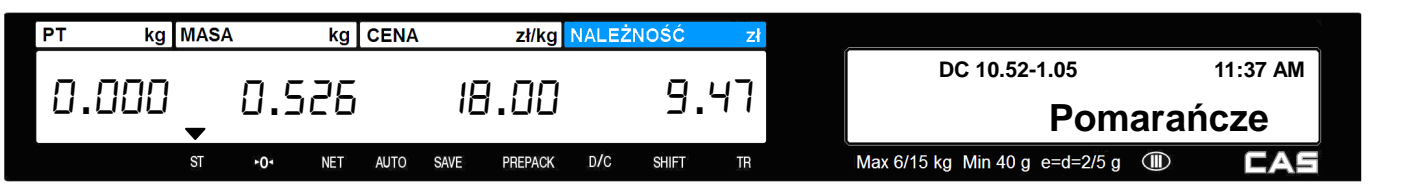

Dla takiej operacji sprzedaży towaru udzielony jest rabat od ceny jednostkowej w wysokości 2,00zł [18,00zł=20,00zł-2,00zł (10%)], ponieważ masa przekroczyła pierwszy zakres rabatu (0,500kg). Na wyświetlaczu nazwy obok oznaczenia "DC" (Discount) widoczna jest wartość należności bez rabatu (10,52 zł) i wartość udzielonego rabatu (1,05 zł).

#### Wariant 3:

Połóż na szalce towar o masie równej lub większej od drugiego zakresu rabatu (1kg).

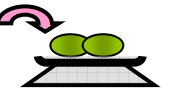

| PT  | kg | MASA |     | kg  | CENA |      | zł/kg   | NALEŻN | OŚĆ   | zł |                                |          |
|-----|----|------|-----|-----|------|------|---------|--------|-------|----|--------------------------------|----------|
| пп  | חח |      | 10  | 75  |      | 15   | пп      |        | 17    | קק | DC 21.52-4.30                  | 11:37 AM |
| 0.0 |    | ▼    | 1.0 | 10  |      |      | .00     |        |       |    | Poma                           | rańcze   |
|     |    | ST   | ►0ª | NET | AUTO | SAVE | PREPACK | D/C    | SHIFT | TR | Max 6/15 kg Min 40 g e=d=2/5 g | D CAS    |

Dla takiej operacji sprzedaży towaru udzielony jest rabat od ceny jednostkowej w wysokości 4,00zł [16,00zł=20,00zł-4,00zł (20%)], ponieważ masa przekroczyła drugi zakres rabatu (1,000kg). Na wyświetlaczu nazwy obok oznaczenia "DC" (Discount) widoczna jest wartość należności bez rabatu (21,52 zł) i wartość udzielonego rabatu (4,30 zł).

Naciśnij klawisz , aby wydrukować i zakończyć transakcję. Informacja o rabacie jest drukowana na etykiecie.

#### Uwaga :

Drukowanie rabatów na etykiecie jest zależne od ustawienia parametrów drukowania w MENU 1720-"Ustawienia druku rabatów"

Wyświetlanie rabatu na wyświetlaczu jest zależne od ustawienia parametrów wyświetlania w MENU 1871-"Wyświetlanie"

# 3.7.3 Rabat wartościowy od ceny – towary na sztuki zbiorcze

#### Przykład:

Towar PLU, numer 20 – Pomelo, Typ towaru –Na sztuki zbiorcze, Zaprogramowana cena za 3szt = 6,00 zł, Pierwszy przedział rabatu: Rabat – 0,20zł dla sprzedaży towarów  $\geq$  5 szt. Drugi przedział rabatu: Rabat -0,50zł dla towarów o masie  $\geq$  10szt. Ilość sprzedana w pierwszym wariancie - 4szt., Ilość sprzedana w drugim wariancie - 5szt Ilość sprzedana w trzecim wariancie - 11szt

Naciśnij klawisz szybkiego dostępu do pamięci PLU, lub podaj numer i naciśnij klawisz aby wywołać towar.

20

POMELO

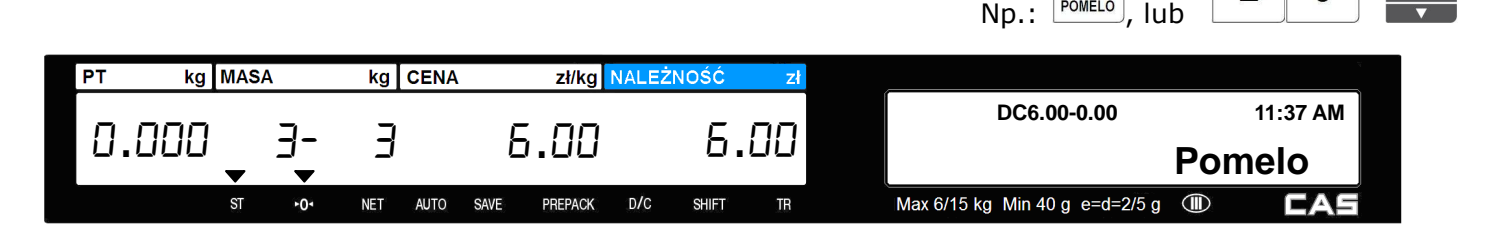

#### Wariant 1:

Wprowadź ilość sztuk (4 szt.), mniejszą niż 1 przedział rabatu (5 szt.).

| PT kg | MASA |    | kg ( | CENA |   | zł/kg | NALEŻN | IOŚĆ | zł |             |      | 7       |
|-------|------|----|------|------|---|-------|--------|------|----|-------------|------|---------|
|       |      |    | _    |      |   |       |        | -    |    | DC8.00-0.00 | 1    | 1:37 AM |
| 0.000 | -    | 4- | Ę    |      | Ь | .60   |        | 8.   | υu |             | Pome | elo     |
|       | -    |    |      |      |   |       |        |      |    |             |      |         |

Dla takiej operacji sprzedaży towaru nie ma rabatu, ponieważ ilość towaru (4 szt.) jest mniejsza od pierwszego zakresu rabatu (5 szt.).

Na wyświetlaczu nazwy obok oznaczenia "DC" (Discount) widoczna jest wartość należności bez rabatu (8,00 zł) i wartość udzielonego rabatu (0,00 zł).

#### Wariant 2:

Wprowadź ilość sztuk (5 szt.), mieszczącą się między pierwszym, a drugim przedziałem rabatu.

| PT kg | MAS | 6A       | kg  | CENA |      | zł/kg   | NALEŻ | NOŚĆ  | zł         |                                |     |          |
|-------|-----|----------|-----|------|------|---------|-------|-------|------------|--------------------------------|-----|----------|
|       |     | r        | -   |      | r    |         |       | п     | <b>-</b> - | DC10.00-0.33                   |     | 11:37 AM |
|       | -   | <u> </u> | ב   |      | -    | 0.80    |       | ב.    | .01        |                                | Pom | elo      |
|       | ST  | +0٠      | NET | AUTO | SAVE | PREPACK | D/C   | SHIFT | TR         | Max 6/15 kg Min 40 g e=d=2/5 g |     | CAS      |

PLU

PLU

2

0

4

5

Dla takiej operacji sprzedaży towaru udzielony jest rabat od ceny jednostkowej opakowania zbiorczego w wysokości 0,20zł (5,80zł=6,00zł-0,20zł), ponieważ ilość sztuk przekroczyła pierwszy zakres rabatu (5 szt.). Ponieważ w przykładzie ma miejsce sprzedaż niepełnego opakowania zbiorczego (5szt to: 3 szt. jako pierwsze pełne opakowanie i 2 szt. jako drugie niepełne opakowanie) należność została obliczona jako:(5,80zł/3szt)x5szt=9,67

Na wyświetlaczu nazwy obok oznaczenia "DC" (Discount) widoczna jest wartość należności bez rabatu (10,00 zł) i wartość udzielonego rabatu (0,33 zł).

1

1

#### Wariant 3:

Wprowadź ilość sztuk (11 szt.), równą lub większą niż drugi przedział rabatu (10 szt.).

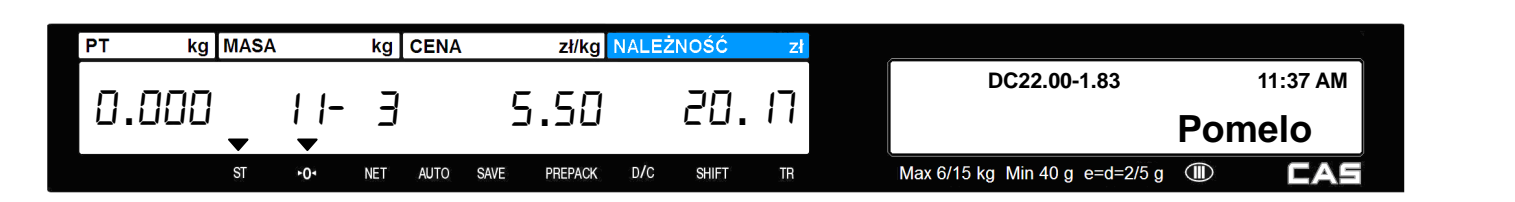

Dla takiej operacji sprzedaży towaru udzielony jest rabat od ceny jednostkowej opakowania zbiorczego w wysokości 0,50zł (5,50zł=6,00zł-0,50zł), ponieważ ilość sztuk przekroczyła pierwszy zakres rabatu (10 szt.).

Ponieważ w przykładzie ma miejsce sprzedaż niepełnego opakowania zbiorczego (11szt to: 3 pełne opakowania zbiorcze po 3 szt. i 2 szt. jako niepełne opakowanie) należność została obliczona jako:(5,50zł/3szt)x11szt=20,17

Na wyświetlaczu nazwy obok oznaczenia "DC" (Discount) widoczna jest wartość należności bez rabatu (22,00 zł) i wartość udzielonego rabatu (1,83 zł).

Naciśnij klawisz PRINT, aby wydrukować i zakończyć transakcję. Informacja o rabacie jest drukowana na etykiecie.

#### Uwaga :

Drukowanie rabatów na etykiecie jest zależne od ustawienia parametrów drukowania w MENU 1720-"Ustawienia druku rabatów"

Wyświetlanie rabatu na wyświetlaczu jest zależne od ustawienia parametrów wyświetlania w MENU 1871-"Wyświetlanie"

## 3.8 Sprzedawcy- typy pracy

W wadze można zdefiniować trzy typy pracy sprzedawców opisane w poniższej tabeli:

| Nr | Typ sprzedawcy     | Opis                                                                                                    |
|----|--------------------|----------------------------------------------------------------------------------------------------|
| 1  | Brak sprzedawcy    | Brak określenia sprzedawcy. Sprzedawca nie jest logowany.                                                                                                    |
|    |                    | Sprzedaży może dokonać każdy operator używając klawisza                                                                                                    |
| 2  | Sprzedawca stały   | Sprzedawca dokonuje sprzedaży naciskając klawisz operatora do którego został przypisany (V1~V31).                                                                                                    |
|    |                    | W zależności od ustawień może drukować paragony lub etykiety wraz z etykietami zbiorczymi.                                                                                                    |
| 3  | Sprzedawca zmienny | Sprzedawca dokonuje sprzedaży i kontynuacji paragonu na dowolnej z<br>połączonych ze sobą wag naciskając klawisz operatora którego został<br>przypisany (od V1 do V4).<br>Dane o sprzedaży są dodawane w pamięci każdej z wag automatycznie. |
|    |                    | W Polsce ze względu na konieczność etykietowania każdego towaru                                                                                                    |
|    |                    | tryb ten nie jest wykorzystywany.                                                                                                    |

#### Zasady funkcjonowania poszczególnych typów sprzedawców:

- Domyślnie w wadze ustawiony typ "Brak sprzedawcy" (1), w którym nie jest wymagane logowanie się sprzedawcy.
- Ustawienie danych sprzedawców odbywa się w MENU1850 "Uprawnienia/Operatorzy/Hasła".
- W MENU 1856 można ustawić przydzielenie 31 sprzedawców do klawiszy logowania  $V_{1}$   $\sim$   $V_{31}$ .

Klawisze te wymagają zainstalowania w MENU 1880 – "Definiowanie funkcji klawiszy", lub za pomocą edytora klawiatury programu CL-Works, gdyż standardowo nie są umieszczone na klawiaturze. Sprzedawcy którzy nie zostali przydzieleni do klawiszy  $v_1 \sim v_3 v_1$ , każdorazowo po naciśnięciu swojego klawisza muszą podać swój numer i hasło dostępu w celu zalogowania.

- Klawisza  $v_1 \sim v_{31}$  wraz ze swoim hasłem mogą używać wszyscy sprzedawcy.
- W trybie pracy sprzedawcy można zapamiętać do 100 transakcji.
- Dane o sprzedaży są zachowywane w pamięci raportów.
- Po naciśnięciu klawisza w transakcji sumowanej, zostanie wydrukowany paragon, lub etykieta z informacją o sumie, a dane o sumowanych towarach usunięte z rejestru pamięci transakcji.
- Aby zobaczyć sumę należności przed wydrukowaniem należy nacisnąć klawisz
- Aby wydrukować sumę należności należy nacisnąć klawisz

 Jeśli sumowanie nie zostanie zakończone wydrukiem to jest ono zapamiętywane nawet po wyłączeniu wagi. • W MENU1874–"Ustawienia wylogowania sprzedawcy" można ustawić automatyczne czas wylogowania sprzedawcy po określonym okresie bezczynności z dokładnością do 0,1 sekundy. Np. jeśli w MENU 1874 ustawiona jest wartość "300", to po czasie 30 sekund sprzedawca zostanie wylogowany. Aby nie wylogowywać sprzedawców po określonym należy wprowadzić wartość "0".

• Gdy sprzedawca jest w danej chwili wylogowany, to aby podejrzeć bieżącą sumę zależności

| lub wydrukować paragon, powinien nacisnąć przypisany mu | klawisz $V1 \sim V31$ , w celu zalogowania |
|---------------------------------------------------------|--------------------------------------------|
| się, a następnie nacisnąć klawisz 🛄 (aby podejrzeć sumo | ę należności) lub (aby wydrukować          |

paragon i zakończyć sumowanie transakcji).

#### Uwaga:

Duplikat ostatniego paragonu można wydrukować, naciskając klawisz

Funkcja ta jest dostępna zależnie od ustawień serwisowych parametru 599-"Drukuj ostatni paragon" w trybie serwisowym.

# 3.8.1 Sumowanie należności za etykietowane towary, brak określenia sprzedawcy

W trybie sprzedaży na wadze można sumować należność za sprzedawane towary.

W trybie "Prepack" funkcja ta wykorzystywana jest do wydruku etykiety zbiorczej (patrz opis sumowania w trybie prepack pkt. 3.13.2).

Maksymalnie można sumować należność za 100 operacji sprzedaży.

Dostęp operatora do funkcji sumowania może być ograniczony w czasie programowania funkcji MENU1850-"Uprawnienia/Operatorzy/Hasła".

ADD

W celu przeprowadzenia operacji sumowania należy:

- W trakcie sprzedaży, w celu otrzymania etykiety na towar naciskać klawisz
- W celu podsumowania sprzedaży nacisnąć klawisz
- W celu wydruku etykiety podsumowującej sprzedaż nacisnąć klawisz

#### Przykład:

Sprzedawane artykuły:

1.) PLU nr 19= Pomarańcze, Typ PLU= ważony, Cena=20.00zł/kg

2.) PLU nr 20= Pomelo, Typ PLU= Opakowanie zbiorcze, Ilość sztuk w opakowaniu= 3, Cena opakowania zbiorczego zawierającego 3 sztuki=6.00zł/szt.

#### Sprzedaż:

Naciśnij klawisz szybkiego dostępu do pamięci PLU, lub podaj numer i naciśnij klawisz **wyw**, aby wywołać sprzedawany towar, np. PLU nr 19 – Pomarańcze (ważony).

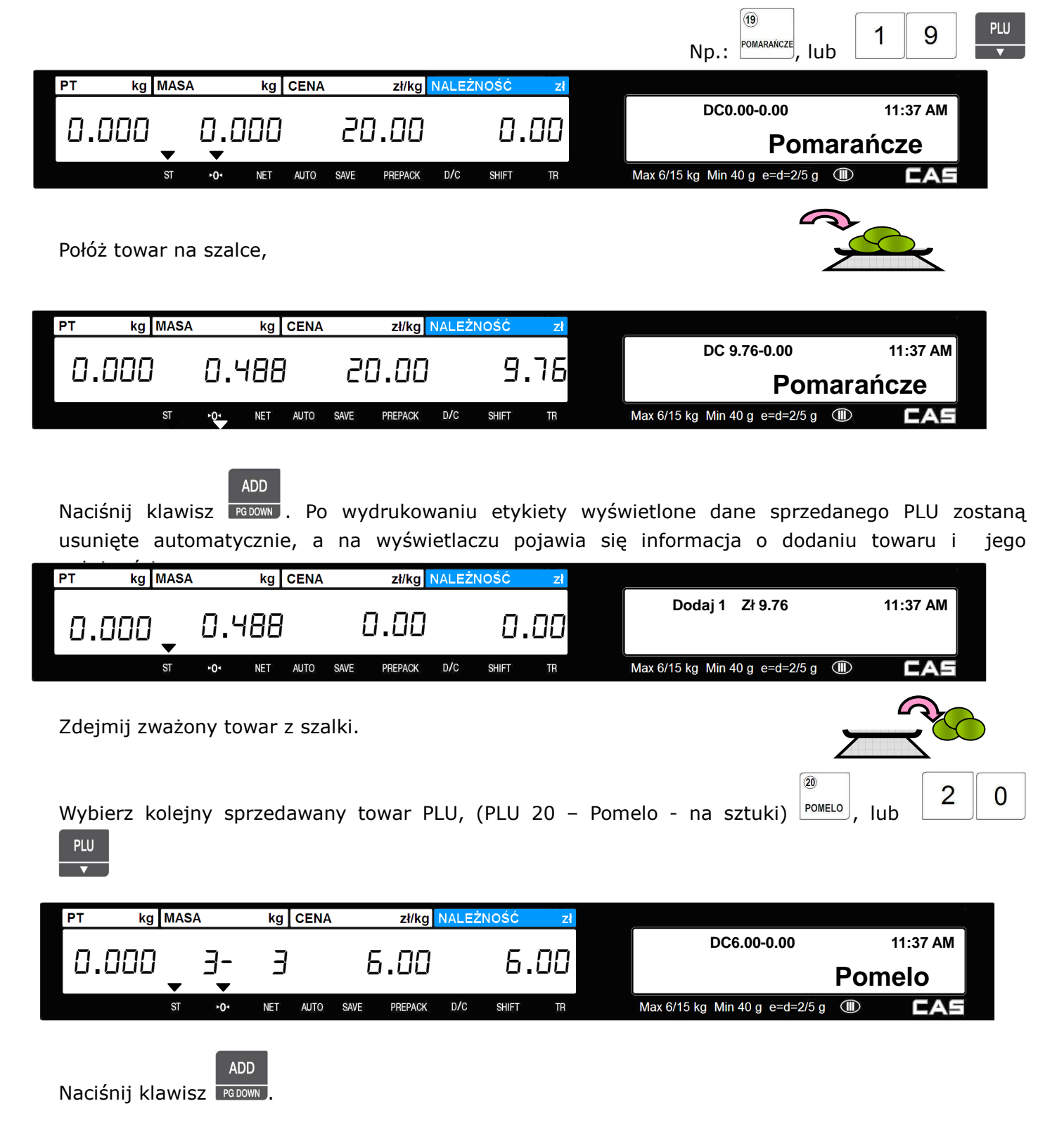

59

PLU

Po wydrukowaniu etykiety wyświetlone dane sprzedanego PLU zostaną usunięte automatycznie, a na wyświetlaczu pojawia się informacja o dodaniu towaru i jego należności.

| Dodaj 2 Zł 15.76 11:37 AM<br>Dodaj 2 Zł 15.76 11:37 AM<br>ST 00 NET AUTO SAVE PREPACK D/C SHIFT TR Max 6/15 kg Min 40 g e=d=2/5 g T CAS<br>Można dalej sumować towary (max.100) lub nacisnąć klawisz i wyświetlić podsumowanie.<br>PT kg MASA kg CENA zł/kg NALEŻNOŚC zł<br>ST 00 NET AUTO SAVE PREPACK D/C SHIFT TR SUMA IOści 2, Ilość STORNO<br>SUMA IOści 2, Ilość STORNO<br>SUMA ZŁ 15.76<br>Max 6/15 kg Min 40 g e=d=2/5 g T CAS                                                                                                    |
|----------------------------------------------------------------------------------------------------|
| ST       ••       NET       AUTO       SAVE       PREPACK       D/C       SHIFT       TR       Max 6/15 kg       Min 40 g e=d=2/5 g       Image: Case of the second second se |
| Można dalej sumować towary (max.100) lub nacisnąć klawisz<br>PT kg MASA kg CENA zł/kg NALEŻNOŚĆ zł<br>Suma ilości 2, Ilość STORNO<br>SUMA ZŁ 15.76<br>ST 40 NET AUTO SAVE PREPACK D/C SHIFT TR Max 6/15 kg Min 40 g e=d=2/5 g I                                                                                                    |
| PT kg MASA kg CENA zł/kg NALEŻNOŚĆ zł<br>SUma ilości 2, Ilość STORNO<br>ST •0• NET AUTO SAVE PREPACK D/C SHIFT TR Max 6/15 kg Min 40 g e=d=2/5 g                                                                                                    |
| SUMA IJOSCI 2, IJOSC STORNO<br>SUMA IJOSCI 2, IJOSC STORNO<br>SUMA ZŁ 15.76<br>Max 6/15 kg Min 40 g e=d=2/5 g III CAS                                                                                                    |
| ST +0+ NET AUTO SAVE PREPACK D/C SHIFT TR Max 6/15 kg Min 40 g e=d=2/5 g III CAS                                                                                                    |
|                                                                                                    |
|                                                                                                    |
| Aby wydrukować otykieto zawierająca podcumowanie i zakośczyć trapcakcje pociźnii klawiez                                                                                                    |
| Aby wydrukować etykietę zawierającą podsumowanie i zakończyć transakcję nacisnij klawisz                                                                                                    |
|                                                                                                    |
|                                                                                                    |
| PT kg MASA kg CENA zł/kg NALEŻNOŚĆ zł                                                                                                    |
| n.nnn 0.000 0.00 n.nn                                                                                                    |
|                                                                                                    |
|                                                                                                    |
| Uwaga:                                                                                                    |
|                                                                                                    |
| W czasie sumowania można anulować dodany towar klawiszem                                                                                                    |
|                                                                                                    |
| Drukowanie na etykiet dodawane towary (po naciśnięciu klawisza PGDOWN), jest uzależnione od ustawień w MENU 1.                                                                                                    |
| "Ustawienia etykiety zbiorczej".                                                                                                    |
| Jeśli sumowanie nie zostanie zakończone, to jest ono zapamietywane nawet po wyłączeniu wagi.                                                                                                    |

# 3.8.2 Sprzedawca stały – Sumowanie należności za etykietowane towary.

Aby możliwe było prowadzenie sprzedaży przez sprzedawcę stałego, w MENU 1851 zapisz dane sprzedawcy i w MENU1820 ustaw typ pracy sprzedawcy jako [2] ("Sprzedawca stały"), w MENU 1880 zdefiniuj funkcję klawisza V1, w MENU 1856 ustaw przydzielenie sprzedawcy klawisza V1 i w MENU1874 ustaw parametry wylogowania sprzedawcy.

#### Przykład:

Dane sprzedawcy: Sprzedawca nr: 2, Nazwa sprzedawcy: Ewa, Klawisz sprzedawcy: V1, W pamięci PLU zaprogramowano: PLU nr1=Jabłka, Cena 10.00zł/kg, Zważona masa, 1.2 kg, PLU nr2=Pomarańcze, Cena 20.00zł/kg, Zważona masa, 1.2 kg.

PLU 1 Wywołaj towar PLU nr 1 PT kg MASA kg CENA zł/kg NALEŻNOŚ 11:37 AM 10.00 0.00 0.000 0.000 Jabłka Max 6/15 kg Min 40 g e=d=2/5 g AUTO SAVE PREPACK D/C SHIFT Połóż towar na szalce i naciśnij klawisz V1. Etykieta na towar zostanie wydrukowana automatycznie. ΡТ kg MASA kg CENA zł/kg NALEŻNOŚĆ 11:37 AM 1.200 0.000 10.00 12.00 Jabłka ST Max 6/15 kg Min 40 g e=d=2/5 g AUTO D/C CAS +01 NET SAVE PREPACK SHIFT TR Zdejmij towar z szalki. PLU 2 Wywołaj towar PLU nr 2. PT kg MASA kg CENA zł/kg NALEŻNOŚĆ 11:37 AM 20.00 0.000 0.000 0.00 Pomarańcze AUTO PREPACK D/C SHIFT Max 6/15 kg Min 40 g e=d=2/5 g ST NET SAVE

Połóż towar na szalce i naciśnij klawisz V1.

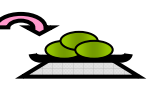

Etykieta na towar zostanie wydrukowana automatycznie.

| PT         | kg   | MASA |     | kg  | CENA |      | zł/kg   | NALEŻ | NOŚĆ  | zł  |                                    |
|------------|------|------|-----|-----|------|------|---------|-------|-------|-----|------------------------------------|
| _          |      |      | , - | חחו | 1    | זר   | - nn    |       |       | 00  | 11:37 AM                           |
| <u></u> υ. | .000 | ▼    | i.C | 100 |      | Cí   | 1.00    |       | 64    | .00 | Pomarańcze                         |
|            |      | ST   | ►0ª | NET | AUTO | SAVE | PREPACK | D/C   | SHIFT | TR  | Max 6/15 kg Min 40 g e=d=2/5 g 💷 🗖 |

Aby zakończyć transakcje naciśnij klawisz

PRINT

Jeśli waga znajduje się w trybie pracy sumowania, zostanie wydrukowana etykieta z sumą należności

| PT | kg   | MASA |     | kg  | CENA |      | zł/kg   | NALEŻI | NOŚĆ 👘 | zł  |                                  |          |
|----|------|------|-----|-----|------|------|---------|--------|--------|-----|----------------------------------|----------|
| ٥. | .000 | •    | 1.0 | 200 | 1    | [    | 00.0    |        | 0.     | .00 |                                  | 11:37 AM |
|    |      | ST   | +01 | NET | AUTO | SAVE | PREPACK | D/C    | SHIFT  | TR  | Max 6/15 kg Min 40 g e=d=2/5 g 💷 | CAS      |

# 3.9 Storno (Anulowanie sprzedaży)

W trybie sumowania towarów lub w trybie pracy zmiennych sprzedawców, można unieważnić

sprzedaż towaru klawiszem

Dostęp operatora do funkcji stornowania może być ograniczony w czasie programowania funkcji MENU1850-"Uprawnienia/Operatorzy/Hasła".

#### Stornowanie towarów z listy

#### Przykład:

Dodano kilka towarów i jeden z nich chcemy zwrócić.

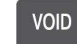

Naciśnij klawisz **Inde**. Na wyświetlaczu pokaże się

lista sprzedanych towarów.

Do przeglądania listy sprzedanych towarów można

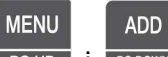

używać klawiszy PGUP i PGDOWN.

Aby anulować sprzedaż pozycji pierwszej

"Pomarańcze" naciśnij 1 i potwierdź klawiszem

| F  | )[ | 2 | I | N   | Π |
|----|----|---|---|-----|---|
| ۰. | 4  | 1 | 1 | 1.4 | 5 |

Na wyświetlaczu obok pierwszej pozycji rachunku pokaże się napis "STORNO":

Aby zakończyć anulowanie towarów i kontynuować sprzedaż naciśnij 🗾 📧

| STORNO<br>1.<br>2.<br>3 | [ | 0] | 3<br>9.78<br>5.00<br>10.00 | lista<br>Pomarańcze<br>Banany<br>Jabłka |  |
|-------------------------|---|----|----------------------------|-----------------------------------------|--|
|                         |   |    |                            |                                         |  |

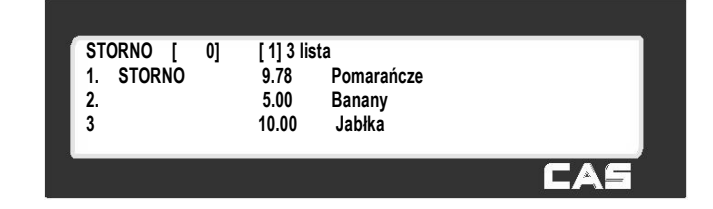

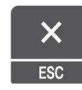

#### Stornowanie towarów według należności

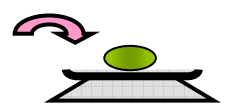

Wybierz towar PLU, który ma zostać stornowany i połóż go na szalce.

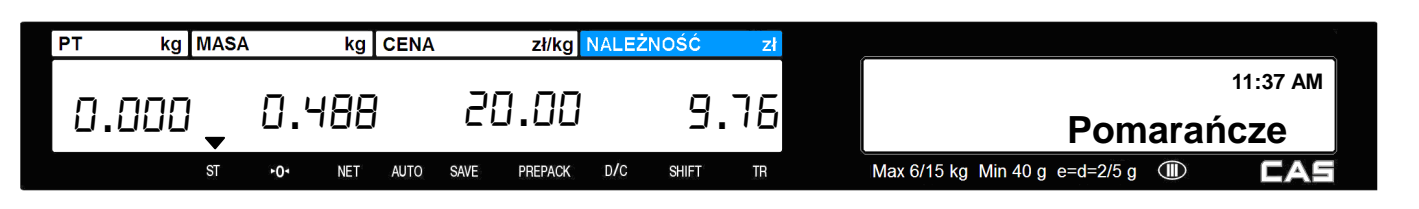

Naciśnij klawisz , a towar "Pomarańcze" (jeśli jego masa i należność jest zgodna ze znajdującą się na liście rachunku) zostanie usunięty.

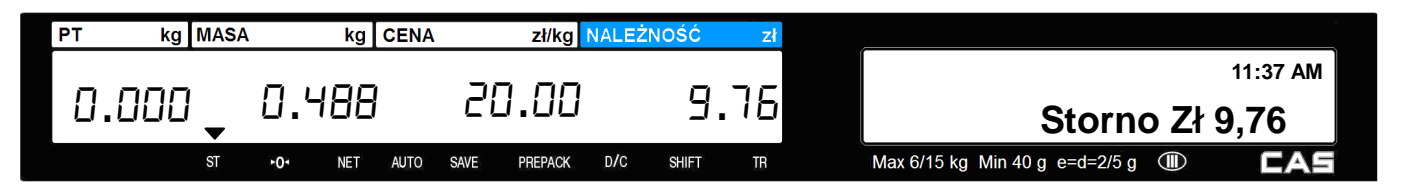

Jeśli masa i należność stornowanego towaru będzie inna niż sprzedanego towaru to po naciśnięciu VOID automatycznie ukaże się ekran stornowania.

## 3.10 Forma płatności i obliczenie reszty

W czasie sprzedaży możliwe jest określenie rodzaju formy płatności. Tabela pokazuje listę dostępnych w wadze form płatności.

| Nr | Forma płatności            |
|----|----------------------------|
| 0  | Gotówka                    |
| 1  | Karta elektroniczna        |
| 2  | Czek                       |
| 3  | Karta kredytowa            |
| 4  | Nota kredytowa (na zeszyt) |
| 5  | Kupon                      |
| 6  | Punkty bonusowe            |
| 7  | Kredyt sprzedaży           |

Wybór formy płatności może być dokonywany w trybie sumowania lub trybie pracy zmiennych sprzedawców.

#### Przykład:

Należność: 15.00 zł. Klient dokonuje płatności w następującej formie:

- 6.00zł w kuponie promocyjnym
- 10.00 zł w gotówce.

| Naciśnij klawisz TEST . Na wyświetlaczu pokaże się:                             | PODSUMA Zł 15.00<br>Płatność [5] Kupon                          |
|---------------------------------------------------------------------------------|-----------------------------------------------------------------|
| Wybierz nr. typu płatności 5 (kupon) i naciśnij<br>Patrz tabela typów płatności | PODUSMA Zł 15.00<br>PŁATNOŚĆ [5] Kupon<br>KUPON [ 15.00 ]       |
| Wprowadź 6.00                                                                   | PODUSMA Zł 15.00<br>PŁATNOŚĆ[5] Kupon<br>KUPON [ 6.00]          |
| Naciśnij klawisz                                                                | PODSUMA Zł 15.00<br>PŁATNOŚĆ [ <u>5]</u> Kupon<br>KUPON [ 9.00] |
| Ponownie wybierz nr. typu płatności 0 (0=gotówka)<br>i naciśnij klawisz PRINT.  | PODUSMA Zł 15.00<br>PŁATNOŚĆ [0] Gotówka<br>GOTÓWKA [ 9.00 ]    |
| Wprowadź 10.00.                                                                 | PODSUMA Zł 15.00<br>PŁATNOŚĆ [0] Gotówka<br>GOTÓWKA [ 10.00]    |
| Naciśnij klawisz rietykieta zostanie wydrukowana.                               | PODSUMA Zł 15.00<br>OTRZYMANO Zł 16.00<br>RESZTA Zł 1.00        |

Na etykiecie zostanie wydrukowana należność całkowita, wartość otrzymana i reszta

#### Uwaga:

Lista elementów drukowanych na paragonie jest programowana jest w MENU 1760-"Druk elementów paragonu".

Jeśli płatnością jest gotówka, to dodatkowo drukowany jest paragon.

## 3.11 Anulowanie sprzedaży

Jeśli na wadze zostanie wykonana nieprawidłowa sprzedaż (zatwierdzona klawiszem

lub wybrano błędne PLU, to można anulować taką transakcję (lub PLU) klawiszem sure. Anulowany towar lub transakcja jest usuwany również z rejestru pamięci wagi i liczników sprzedaży).

Aby anulować dane PLU ze sprzedaży należy podać wcześniej numer wybranego PLU.

Gdy cena jest zerowa:

- PLU ważone: Należy wprowadzić należność i masę towaru, który ma być anulowany.
- PLU na sztuki: Należy wprowadzić należność i ilość sztuk które należy anulować.

Gdy cena jest większa od zera, anulowania można dokonać klawiszem SHFT.

#### Uwaga :

RETURN

Funkcja anulowania klawiszem SHIFT nie jest aktywna, jeśli w MENU 1873-"Ustawienia sprzedaży" ustawiona została funkcja "klawisz SHIFT zamiast RETURN".

Funkcja można zablokować aby nie była dostępna, jeśli w trybie serwisowym parametr "596-"Ustaw wykonanie raportów X/Z" ustawiony jest na wartość "N"- nie.

## 3.12 Paczkowanie w trybie "PREPACK"

Tryb paczkowania przeznaczony jest do druku etykiet na wiele paczek.

Po włączeniu trybu paczkowania klawiszem , etykiety na raz wybrany towar będą drukowane automatycznie po zmianie masy i nie jest wymagane każdorazowe zdejmowanie towaru z szalki (wymagane w innych trybach np. AUTO).

W trybie paczkownia nie trzeba wybierać równocześnie trybu pracy AUTO.

Tryb paczkowania stosuje się wtedy, gdy zaistnieje potrzeba oznaczenia etykietami wielu opakowań tego samego rodzaju towaru.

#### Funkcja paczkowania jest dostępna tylko dla towarów ważonych.

)

RETURN

RETURN

#### Przykład:

Towar PLU, numer 29 – Cebula, Typ towaru – Ważony, Zaprogramowana cena za kg = 1,50 zł, Masa paczkowanego towaru=1.0kg

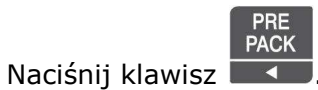

Wybierz PLU, klawiszem szybkiego dostępu, lub podając numer i naciskając klawisz

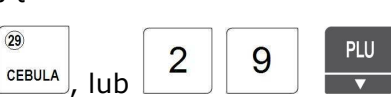

PLU

•

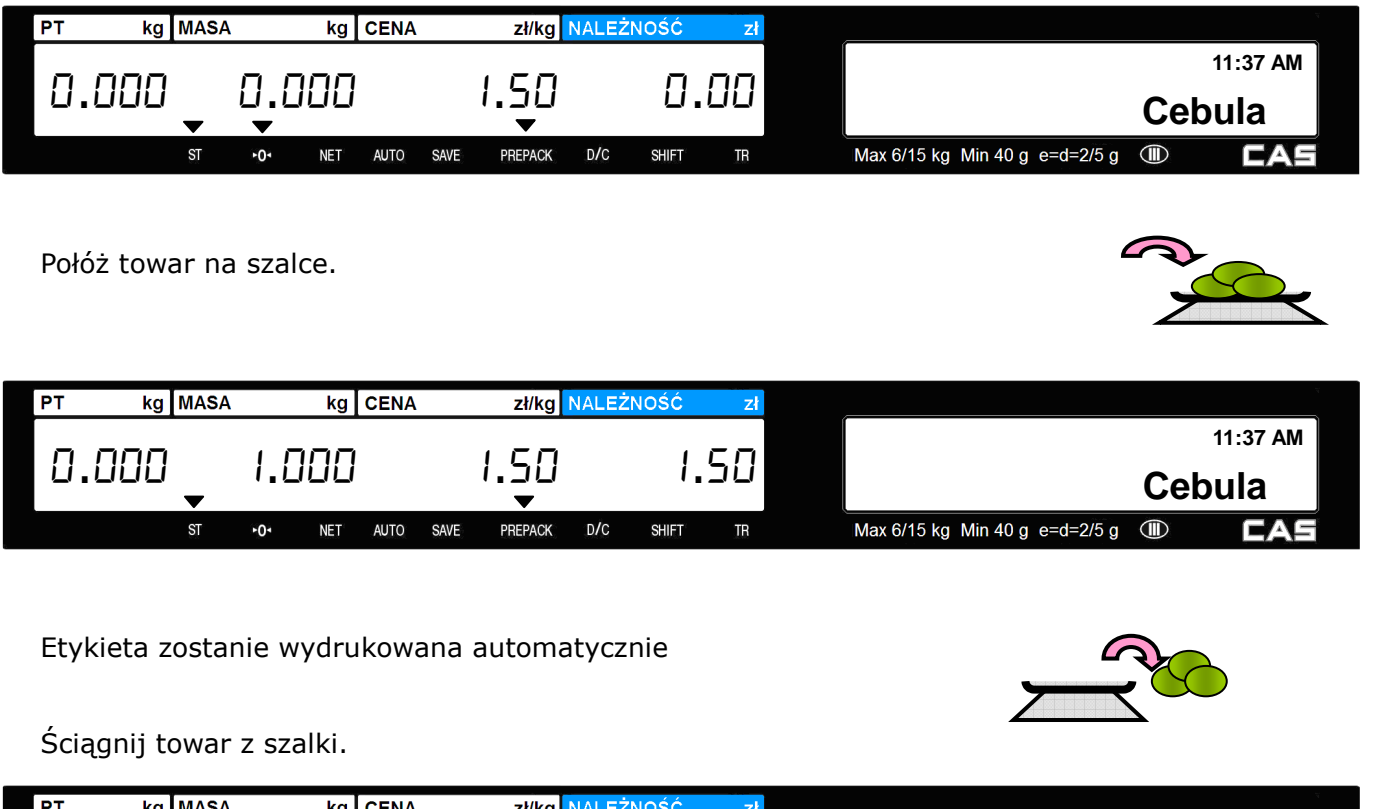

| PI  | ĸg_w  | IASA       |             | ĸg  | CENA |      | zł/kg     | NALEZ | NOSC  | Zł |                                |     |          |
|-----|-------|------------|-------------|-----|------|------|-----------|-------|-------|----|--------------------------------|-----|----------|
|     |       |            |             |     |      |      |           |       |       |    |                                |     | 11:37 AM |
| υ.ί | JUU , | <b>∙</b> i | ⊔.⊔<br>▼    | UU  |      |      | 1.5U<br>▼ |       | ΰ.    | սս |                                | Ceb | ula      |
|     | Ş     | ST         | ►0 <b>1</b> | NET | AUTO | SAVE | PREPACK   | D/C   | SHIFT | TR | Max 6/15 kg Min 40 g e=d=2/5 g |     | CAS      |

W celu wydrukowania kolejnej etykiety połóż następną paczkę towaru na szalce, itd...

#### Uwaga:

W trybie paczkowania etykieta zostanie zawsze wydrukowana, gdy należność jest większa od 0.00 i gdy masa jest większa niż 20 działek (40g).

## 3.13 Sumowanie w trybie Prepack.

## 3.13.1 Tryb paczkownia bez raportu

Fabrycznie waga jest ustawiona tak, aby dane o sprzedaży w trybie paczkowania były zapisywane do pamięci raportów.

Można jednak w trybie serwisowym ustawić parametr 597-"Ustaw wykonanie raportu Prepack" jako "N"- nie, aby dane nie były zapamiętywane. Dodatkowo należy pamiętać, aby w trybie serwisowym parametr 596-"Ustaw wykonanie raportu X/Z" pozostał ustawiony jako "T" - tak.

## 3.13.2 Sumowanie w trybie Prepack – Etykieta zbiorcza.

W trybie "Prepack" funkcja ta wykorzystywana jest do wydruku etykiety zbiorczej dla wielokrotnego ważenia towaru. (W trybie sprzedaży na wadze można sumować należność za sprzedawane towary - patrz opis sumowania w trybie sprzedaży pkt. 3.8.1.)

#### Uwaga:

### Funkcja ta jest dostępna w wagach z programem firmware w wersji: Ver.1.29 lub wyższej. Wersja programu jest wyświetlana w czasie testu po włączeniu wagi.

Maksymalnie można sumować należność za 100 operacji sprzedaży. Dostęp operatora do funkcji sumowania może być ograniczony w czasie programowania funkcji MENU1850-"Uprawnienia/Operatorzy/Hasła".

W celu przeprowadzenia operacji sumowania należy:

• Wybrać tryb pracy "prepack" przez naciśnięcie klawisza

| PT | kg   | MASA | ١   | kg  | CENA |      | zł/kg   | NALEŻI | NOŚĆ  | zł  |                                  |          |
|----|------|------|-----|-----|------|------|---------|--------|-------|-----|----------------------------------|----------|
| 0. | .000 | •    | 0.0 | 100 |      | Ľ    | 1.00    |        | 0.    | .00 |                                  | 11:37 AM |
|    |      | ST   | ►0ª | NET | AUTO | SAVE | PREPACK | D/C    | SHIFT | TR  | Max 6/15 kg Min 40 g e=d=2/5 g 🕕 | CAS      |
|    |      |      |     |     |      |      |         |        |       |     | ADD                              |          |

 W trakcie gdy włączony jest tryb "prepack" nacisnąć klawisz redown, na wyświetlaczu zostanie przez 3 sekundy pokazany komunikat "Sumowanie włączone".

| PT | kg   | MASA |     | kg  | CENA |      | zł/kg   | NALEŻN | 10ŚĆ  | zł  |                                  |          |
|----|------|------|-----|-----|------|------|---------|--------|-------|-----|----------------------------------|----------|
| ۵  | .000 | •    | 0.0 | 00  |      | Ľ    | 1.00    |        | 0.    | .00 | SUMOWANIE WŁĄCZONE               | 11:37 AM |
|    |      | ST   | +0  | NET | AUTO | SAVE | PREPACK | D/C    | SHIFT | TR  | Max 6/15 kg Min 40 g e=d=2/5 g 💷 | CAS      |

• Wybrać z pamięci wagi artykuł PLU który będzie paczkowany.

#### Przykład:

Sprzedawane artykuły:

1.) PLU nr 19= Pomarańcze, Typ PLU= ważony, Cena=20.00zł/kg

|     |                      |                                      |                                |                                   | Np.:                                  | <sup>226</sup> , lub 1 9 <sup>PLU</sup> |
|-----|----------------------|--------------------------------------|--------------------------------|-----------------------------------|---------------------------------------|-----------------------------------------|
| PT  | kg MAS               | A kg CENA                            | zł/kg NALE                     | EŻNOŚĆ zł                         |                                       |                                         |
| 0.  | .000                 | 0.000                                | 20.00                          | 0.00                              | P                                     | 11:37 AM<br>Omarańcze                   |
|     | ST                   | ►O• NET AUTO                         | SAVE PREPACK D/C               | SHIFT TR                          | Max 6/15 kg Min 40 g e=d              | =2/5 g 💷 🖸                              |
| •   | Kładź ko<br>Pierwsza | olejne paczki et<br>a i każda kolejn | ykietowanego<br>a etykieta będ | towaru na szalo<br>zie sumowana r | ce,<br>na wyświetlaczu.               |                                         |
| PT  | kg MAS               | A kg CENA                            | zł/kg NALE                     | EŻNOŚĆ zł                         | ſ                                     | <i>(1 a</i> = 111                       |
| ٥.  | 000<br>•             |                                      |                                |                                   | P<br>Max 6/15 kg. Min 40 g. e=d       |                                         |
|     |                      |                                      |                                |                                   |                                       |                                         |
|     | Powtarza             | aj czynność wa:                      | żenia do zakoŕ                 | nczenia partii to                 | waru.                                 |                                         |
| •   | W celu v             | wyświetlenia po                      | dsumowania,                    | nacisnąć klawis                   | $Z$ $\frac{ST}{TTL}$ .                |                                         |
| •   | W celu v             | wydruku zbiorcz                      | zej etykiety dla               | a bieżącej pods                   | umy, naciśnij klawi                   | sz PRINT, aby można było                |
|     | kontynu              | iować czynność                       | ważenia towa                   | ru.                               |                                       |                                         |
| •   | W celu v             | wydruku zbiorcz                      | zej etykiety dla               | a bieżącej podsu                  | umy, naciśnij klawi                   | SZ                                      |
| •   | Aby zak              | ończyć funkcję                       | sumowania,                     | naciśnij klawisz                  | ADD<br>z <sup>pg down</sup> , na wyśw | ietlaczu zostanie przez 3               |
|     | sekundy              | / pokazany kom                       | unikat "Sumo                   | wanie wyłączon                    | e".                                   |                                         |
|     |                      |                                      |                                |                                   |                                       |                                         |
| Uwa | aga:                 |                                      |                                |                                   |                                       |                                         |
| W c | zasie sumow          | vania można anulow                   | vać dodany towar               | klawiszem ►.                      | ADD                                   |                                         |
| Rod | zaj drukowa          | anej etykiety na                     | dodawane towa                  | ary (po naciśnięciu               | u klawisza <sup>PG DOWN</sup> ),      | jest uzależnione od ustawień            |
| w M | ENU 1750 - ,         | "Ustawienia etykiet                  | y zbiorczej".                  |                                   |                                       |                                         |

 $\overline{}$ 

\_

Jeśli sumowanie nie zostanie zakończone, to jest ono zapamiętywane nawet po wyłączeniu wagi.

# 3.14 Wielokrotny druk etykiet

Funkcja pozwala na dokonanie wielokrotnego drukowania etykiet dla tego samego towaru PLU. Ustawienia fabryczne wagi pozwalają na użycie funkcji wyłącznie dla towarów nie ważonych. Dla towarów ważonych przewidziano funkcję paczkowania towarów "Prepack"

## 3.14.1 Wielokrotny druk etykiet - PLU ważone

#### Uwaga:

Aby możliwe było drukowanie wielokrotnych etykiet na towary ważone, w trybie serwisowym należy ustawić Parametr 582-"Wielokrotna etykieta towaru ważonego" – "T"- tak. Fabrycznie parametr ten ustawiony jest jako "N"- nie.

#### Przykład:

Towar PLU, numer 29 – Cebula, Typ towaru – Ważony, Zaprogramowana cena za kg = 1,50 zł, Masa ważonego towaru=1.0kg, ilość etykiet drukowanych na towar – 5 etykiet.

| Wybierz PLU,                  | Wybierz PLU, klawiszem szybkiego dostępu, lub podając numer i naciskając klawisz |                  |          |                              |                    |  |  |  |  |  |
|-------------------------------|----------------------------------------------------------------------------------|------------------|----------|------------------------------|--------------------|--|--|--|--|--|
|                               |                                                                                  |                  |          | (29)<br>CEBULA               | lub 2 9 PLU        |  |  |  |  |  |
| PT kg MAS                     | SA kg CENA                                                                       | zł/kg NALE       | ŻNOŚĆ zł |                              | ·                  |  |  |  |  |  |
| 0.000 🗸                       | 0.000                                                                            | 1.50             | 0.00     |                              | 11:37 AM<br>Cebula |  |  |  |  |  |
| ST                            | ►O≺ NET AUTO                                                                     | SAVE PREPACK D/C | SHIFT TR | Max 6/15 kg Min 40 g e=d=2/5 | g 🎟 🖬 CAS          |  |  |  |  |  |
| Połóż towar r                 | na szalce.                                                                       |                  |          | G                            |                    |  |  |  |  |  |
| PT kg MAS                     | SA kg CENA                                                                       | zł/kg NALE       | ŻNOŚĆ zł |                              |                    |  |  |  |  |  |
| 0.000                         | 1.000                                                                            | 1.50             | 1.50     | X 005 ETYKIET                | 11:37 AM<br>Jabłko |  |  |  |  |  |
| ST                            | -O- NET AUTO                                                                     | SAVE PREPACK D/C | SHIFT TR | Max 6/15 kg Min 40 g e=d=2/5 | g 💷 CAS            |  |  |  |  |  |
| Naciśnij klaw<br>Na ważony te | Naciśnij klawisz sostanie wydrukowanych kolejnych 5 takich samych etykiet.       |                  |          |                              |                    |  |  |  |  |  |
| PT kg MAS                     | SA kg CENA                                                                       | zł/kg NALE       | ŻNOŚĆ zł |                              |                    |  |  |  |  |  |
| 0 000                         |                                                                                  |                  |          | X 005 ETYKIET                | 11:37 AM           |  |  |  |  |  |
| U.UUU 🗸                       | 1.000                                                                            | 1.50             | 1.50     |                              | Cebula             |  |  |  |  |  |
| ST                            | ►O- NET AUTO                                                                     | SAVE PREPACK D/C | SHIFT TR | Max 6/15 kg Min 40 g e=d=2/5 | g 💷 🗖 CAS          |  |  |  |  |  |
|                               | PRINT                                                                            |                  |          |                              |                    |  |  |  |  |  |

Naciśnij klawisz

Na ważony towar zostanie wydrukowanych kolejnych 5 takich samych kolejnych etykiet.

| Ściągnij towar z szalki |      |      |                 |     |      |      |         |       |       |     |  |                                |          |
|-------------------------|------|------|-----------------|-----|------|------|---------|-------|-------|-----|--|--------------------------------|----------|
| PT                      | kg   | MASA |                 | kg  | CENA |      | zł/kg   | NALEŻ | NOŚĆ  | zł  |  |                                |          |
| 0.                      | .000 | •    | 0,0             | 100 | 1    | l    | 00.0    |       | 0     | .00 |  |                                | 11:37 AM |
|                         |      | ST   | ►0 <sup>4</sup> | NET | AUTO | SAVE | PREPACK | D/C   | SHIFT | TR  |  | Max 6/15 kg Min 40 g e=d=2/5 g | I CAS    |

#### Uwaga :

W zależności od potrzeb wielokrotne drukowanie etykiet może być prowadzone następująco:

- Kolejne etykiety są automatycznie odklejane, a po zabraniu wydrukowanej etykiety drukowana jest następna, jeśli
   w MENU 1872 "Drukuj etykiety bez zwijacza (klawisz X)" ustawiono "N" nie.
- Wszystkie drukowane etykiety pozostają przyklejone na podkładzie i nie są automatycznie odklejane, jeśli
   w MENU 1872 "Drukuj etykiety bez zwijacza (klawisz X)" ustawiono "T" tak.

Po wydrukowaniu etykiet można podkład wraz z etykietami oderwać albo papier podkładowy wraz z etykietami zwinąć

# do kasety klawiszem , w celu późniejszego wykorzystania (np. w aplikatorze etykiet).

Jeśli podczas programowania PLU jest ustawione drukowanie dwóch etykiet na towar, to kolejne etykiety, pierwsza i druga są drukowane automatycznie.

# 3.14.2 Wielokrotny druk etykiet - PLU na sztuki lub na sztuki zbiorcze

# ×

Użycie klawisza , w celu wielokrotnego drukowania etykiet dla towarów nie ważonych, pozwala na szybkie przygotowanie wielu etykiet przeznaczonych, do oznakowania towarów nie podlegających ważeniu.

#### Przykład:

Towar PLU, numer 16 – Jabłko, Typ towaru –na sztuki, Zaprogramowana cena za szt. = 1,00 zł, ilość etykiet drukowanych na towar – 5 etykiet.

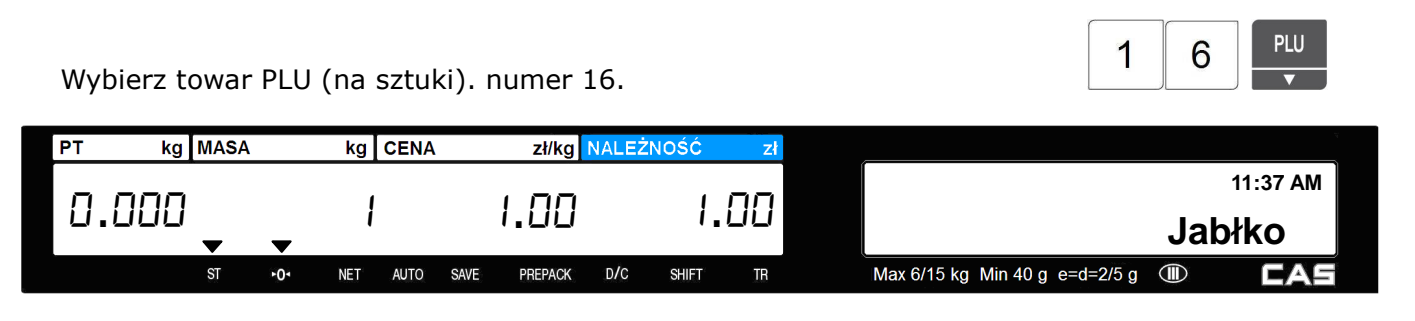

| Naciśnij klawisz | ×, wpisz ile  | ość etykiet c | lo wydrukowan  | ia 5 (5 etykiet).                |                |
|------------------|---------------|---------------|----------------|----------------------------------|----------------|
| PT kg MASA       | kg CENA       | zł/kg NALE    | ŻNOŚĆ zł       |                                  | ¥              |
| 0.000            | 1             | 1.00          | 1.00           |                                  |                |
| ST +0+           | NET AUTO SAVE | PREPACK D/C   | SHIFT TR       | Max 6/15 kg Min 40 g e=d=2/5 g   | CAS            |
| Naciśnij klawisz | .Na ważo      | ny towar zo   | stanie wydruko | owanych kolejnych 5 takich s     | amych etykiet. |
| PT kg MASA       | kg CENA       | zł/kg NALE    | ŻNOŚĆ zł       |                                  |                |
| 0.000 Q          | ,000          | 0.00          | 0.00           |                                  | 11:37 AM       |
| ST •0•           | NET AUTO SAVE | PREPACK D/C   | SHIFT TR       | Max 6/15 kg Min 40 g e=d=2/5 g 💷 | CAS            |

#### Uwaga :

W zależności od potrzeb wielokrotne drukowanie etykiet może być prowadzone następująco:

- Kolejne etykiety są automatycznie odklejane, a po zabraniu wydrukowanej etykiety drukowana jest następna, jeśli w MENU 1872 - "Drukuj etykiety bez zwijacza (klawisz X)" ustawiono "N" – nie.
- Wszystkie drukowane etykiety pozostają przyklejone na podkładzie i nie są automatycznie odklejane, jeśli w MENU 1872 - "Drukuj etykiety bez zwijacza (klawisz X)" ustawiono "T" - tak.

Po wydrukowaniu etykiet można podkład wraz z etykietami oderwać albo papier podkładowy wraz z etykietami zwinąć

### FEED

do kasety klawiszem **energi**, w celu późniejszego wykorzystania (np. w aplikatorze etykiet).

Jeśli podczas programowania PLU jest ustawione drukowanie dwóch etykiet na towar, to kolejne etykiety, pierwsza i druga są drukowane automatycznie.

## 3.15 Zmiana daty i czasu ważności

Funkcja pozwala na dokonanie zmiany daty i czasu ważności dla wywoływanego towaru w trakcie pracy na wadze.

#### Przykład:

Towar PLU, numer 29 – Cebula, Typ towaru – Ważony, Zaprogramowana cena za kg = 1,50 zł, Termin ważności = 56 dni.

Wybierz PLU, klawiszem szybkiego dostępu, lub podając numer i naciskając klawisz

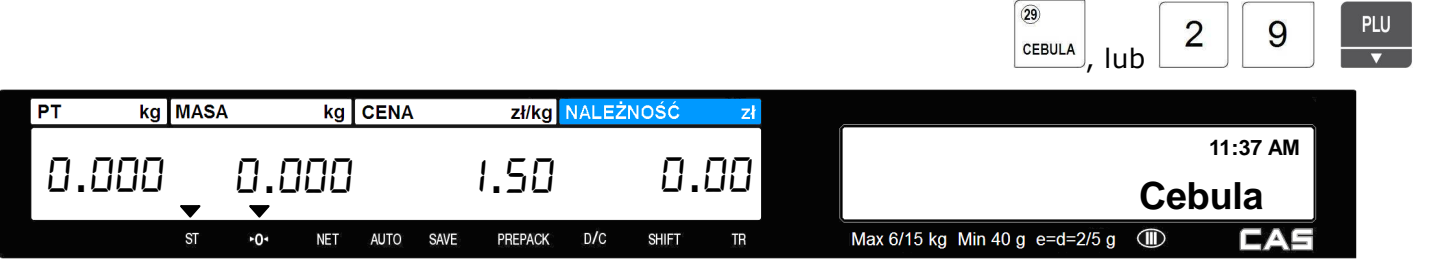

PLU

SDATE Naciśnij klawisz , zostaną wyświetlone dotychczasowe ustawienia i można będzie zmienić datę i czas ważności.

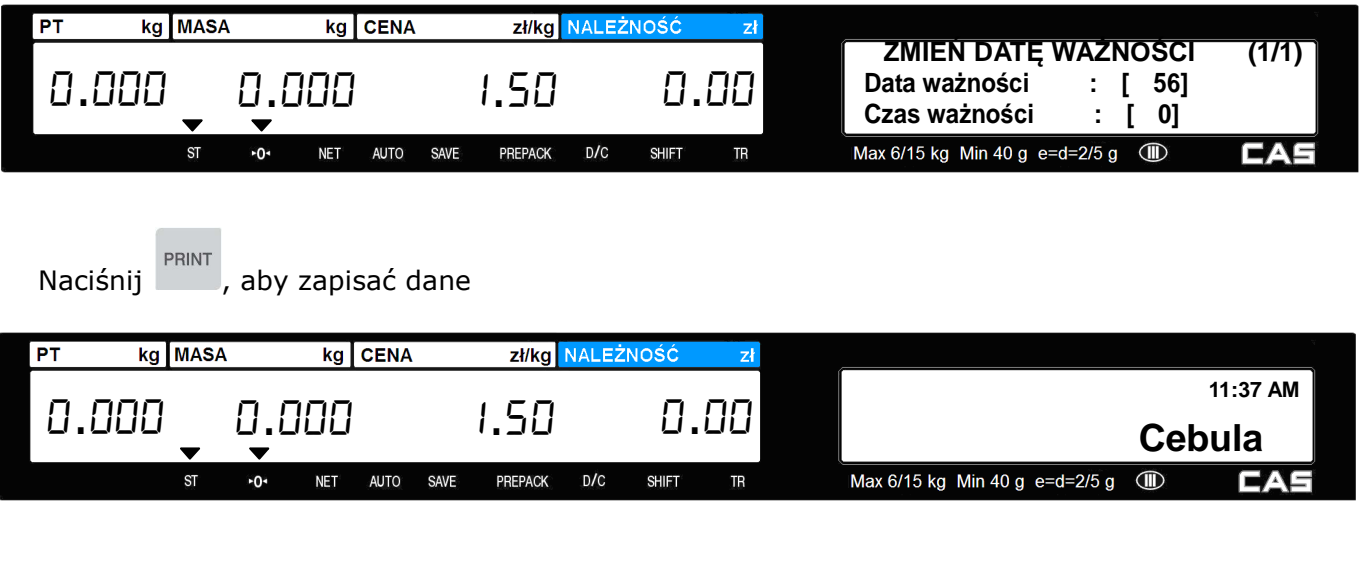

#### Uwaga:

| - 3                 | SDATE |                                          |     |
|---------------------|-------|------------------------------------------|-----|
| Aby używać klawisza |       | $J_{.}$ należy go zaprogramować w MENU 1 | 880 |

## 3.16 Zmiana kraju pochodzenia

Funkcja pozwala na dokonanie zmiany informacji o kraju pochodzenia dla wywoływanego towaru w trakcie pracy na wadze.

#### Przykład:

```
Towar PLU, numer 29 - Cebula, Typ towaru - Ważony, Zaprogramowana cena za kg = 1,50 zł,
Zaprogramowany kraj pochodzenia = Polska.
```

Wybierz PLU, klawiszem szybkiego dostępu, lub podając numer i naciskając klawisz

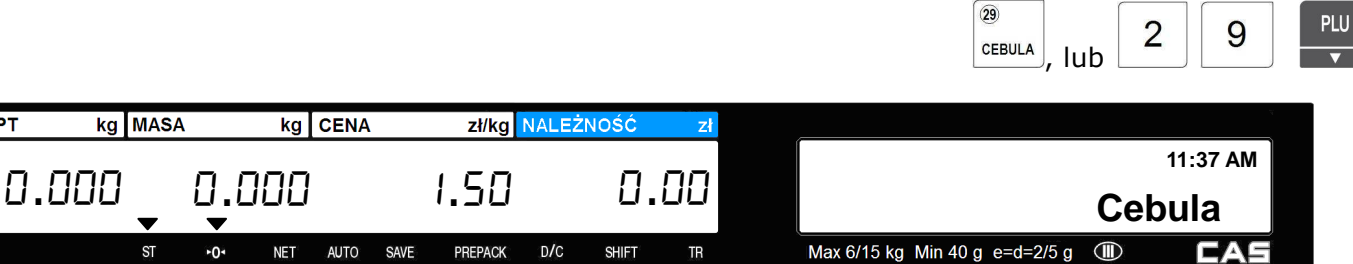

PLU

T

РΤ
ORIGIN

Naciśnij klawisz Ū, zostaną wyświetlone dotychczasowe ustawienia i można będzie wybrać nowy numer kraju pochodzenia z listy zaprogramowanych w wadze nazw krajów pochodzenia.

| 0.000 0.000 1.50 0.00 Kraj No : [ 1]                                                         | (1/1)     |
|----------------------------------------------------------------------------------------------|-----------|
|                                                                                              |           |
|                                                                                              |           |
| ST +0+ NET AUTO SAVE PREPACK D/C SHIFT TR Max 6/15 kg Min 40 g e=d=2/5 g $\textcircled{III}$ | AS        |
| Naciśnij , aby zapisać dane                                                                  |           |
| PT kg MASA kg CENA zł/kg NALEZNOSC zł                                                        |           |
|                                                                                              | 7 AM      |
|                                                                                              | а 📕       |
| st •0• NET AUTO SAVE PREPACK D/C SHIFT TR Max 6/15 kg Min 40 g e=d=2/5 g                     | <b>AS</b> |
|                                                                                              |           |

#### Uwaga:

ORIGIN

Aby używać klawisza

 $\supset$  musi on być zaprogramowany w MENU 1880.

# 3.17 Zmiana typu towaru

Funkcja pozwala na dokonanie zmiany informacji o typie wywoływanego towaru w trakcie pracy na wadze.

# Uwaga:

Dokonana zmiana typu towaru dotyczy tylko bieżącej operacji sprzedaży i nie jest zapamiętywana, jeśli MENU 1873 dla funkcji "Zachowaj zmianę typu" ustawiono "N" - nie".

Zmiana typu towaru jest zapamiętywana po jej dokonaniu, jeśli MENU 1873 dla funkcji "Zachowaj zmianę typu" ustawiono "T".

# Sposób działania funkcji zmiany typu towaru:

- Jeśli typ PLU zostanie zmieniony z ważonego na sztuki to ilość sztuk zostanie ustawiona . automatycznie na 1, a dotychczasowa cena za kg zostanie przyjęta jako cena za szt.
- Jeśli typ PLU zostanie zmieniony z sztuki na ważony, to dotychczasowa cena za szt. zostanie . przyjęta jako cena za kg.
- Jeśli PLU ma przypisany rabat, to nie można zmieniać typu towaru.

# Przykład:

Towar PLU, numer 29 - Cebula, Typ towaru - Ważony, Zaprogramowana cena za kg = 1,50 zł,

| Wybierz PLU, | klawiszem szyb | kiego dostępu   | , lub podaj | jąc nu | mer i naciskając klawisz 🔻       |          |
|--------------|----------------|-----------------|-------------|--------|----------------------------------|----------|
|              |                |                 |             |        | (2)<br>CEBULA   100 2 9          | PLU<br>• |
| PT kg MAS    | A kg CENA      | zł/kg NALE2     | ŻNOŚĆ zł    |        |                                  | *        |
| ~ ~~~        |                |                 | 0 00        |        | 11:37 AM                         |          |
|              | U.UUU          | 1.50            | 0.00        |        | Cebula                           |          |
| ST           | -0- NET AUTO S | AVE PREPACK D/C | shift tr    |        | Max 6/15 kg Min 40 g e=d=2/5 g 💷 | Í        |
|              | WT/CT          |                 |             |        |                                  |          |

Naciśnij klawisz , aby zmienić typ towaru z typu: "Towar ważony" na typ: "Towar na sztuki"

| PT  | kg  | MASA |                 | kg  | CENA |      | zł/kg   | NALEŻI | NOŚĆ  | zł |                                |      |         |
|-----|-----|------|-----------------|-----|------|------|---------|--------|-------|----|--------------------------------|------|---------|
|     |     |      |                 |     |      |      |         |        | ,     |    |                                | 11   | I:37 AM |
| ιU. | UUU | _    | _               | i   |      |      | 1.50    |        | 1.    | 50 |                                | Cebu | ila 🛛   |
|     |     | •    | •               |     |      |      |         |        |       |    |                                |      |         |
|     |     | ST   | ►0 <sup>4</sup> | NET | AUTO | SAVE | PREPACK | D/C    | SHIFT | TR | Max 6/15 kg Min 40 g e=d=2/5 g |      | CAS     |

# 3.18 Rabat bezpośredni

Jeśli rabat nie jest zaprogramowany wraz z PLU to można przydzielić rabat bezpośrednio.

| 3.18.1 Klawisz stałe           | ej ceny               |                    |                            |          |
|--------------------------------|-----------------------|--------------------|----------------------------|----------|
| Wywołaj PLU i naciśnij klawisz | FP                    |                    |                            |          |
| Uwaga:                         |                       |                    |                            |          |
| Aby używać klawisza, należy g  | go zaprogramować w Mł | ENU 1880 - Definio | wanie funkcji klawiszy.    |          |
|                                |                       |                    | (2)<br>CEBULA IUD 2 9      | PLU FP   |
| PT kg MASA kg CENA             | zł/kg NALEŻNOŚĆ       | zł                 |                            |          |
| 0.000 FP                       | 1.50 1.               | .50                | Ceb                        | 11:37 AM |
| ST +0+ NET AUTO SA             | /e prepack d/c shift  | TR Max 6/          | 15 kg Min 40 g e=d=2/5 g 🔳 | CAS      |
| Naciśnij klawisz               |                       |                    |                            |          |
| PT kg MASA kg CENA             | zł/kg NALEŻNOŚĆ       | zł                 |                            |          |
| 0.000 FP                       | 1.50 1.               | .50                | Ceb                        | 11:37 AM |
| ST <b>+0</b> ∙ NET AUTO SA     | /e prepack d/c shift  | TR Max 6/          | 15 kg Min 40 g e=d=2/5 g 🕕 | CAS      |

PRINT Wprowadź stałą cenę 2.00 i naciśnij klawisz 2 0 0 PRINT kg MASA kg CENA zł/kg РΤ 11:37 AM R1 2.00 0.000 FP 2.00 Cebula Max 6/15 kg Min 40 g e=d=2/5 g CAS AUTO PREPACK D/C SHIFT NET SAVE TR 3.18.2 Klawisz udzielenia rabatu procentowego – DISC (%) DISC(%) Dzięki użyciu klawisza udzielenia rabatu procentowego mean, możliwe jest ręczne udzielenie rabatu procentowego dla towarów, które nie miały zaprogramowanego rabatu. Dostęp operatora do funkcji udzielenia rabatu może być ograniczony w czasie programowania funkcji MENU1850-"Uprawnienia/Operatorzy/Hasła". DISC(%) Wywołaj PLU i naciśnij klawisz 29 PLU DISC(%) 9 2 CEBULA lub INSERT kg MASA РТ kg CENA zł/kg NALEŻNOŚĆ 11:37 AM 1.50 0.000 1.50 FP Cebula Max 6/15 kg Min 40 g e=d=2/5 g EA PREPACK D/C NET AUTO SAVE SHIFT PRINT Wprowadź procentową wartość rabatu, (np. 20%) i naciśnij klawisz 2 0 PRINT kg MASA kg CENA zł/kg NALEŻNOŚĆ PT 11:37 AM Rabat (%) [20] 0.000 1.50 1.50 FP Cebula Max 6/15 kg Min 40 g e=d=2/5 g NET AUTO PREPACK D/C SHIFT TR SAVE PRINT Połóż towar na szalce i naciśnij klawisz РТ kg MASA kg CENA zł/kg NALEŻNOŚĆ 11:37 AM DC 5.00 - 1.00 0.000 1.20 1.20 1.000 Cebula SHIFT Max 6/15 kg Min 40 g e=d=2/5 g CAE AUTO SAVE PREPACK D/C TR

# 3.19 Klawisz wywołania powiązanych towarów PLU - REF

Na klawiaturze wagi można zaprogramować jeden klawisz służący do wywołania powiązanych towarów PLU.

Pierwsze naciśnięcie klawisza powoduje wywołanie danych podstawowego towaru PLU zaprogramowanego dla funkcji powiązanego PLU. Następnie naciśnięcia powodują wyświetlenie danych kolejnych towarów PLU powiązanych z towarem podstawowym.

Dzięki wykorzystaniu tej funkcji (np. programując ostatni klawisz klawiatury bezpośredniego dostępu do pamięci PLU) można zwiększyć pojemność klawiatury bezpośredniego dostępu.

# Uwaga:

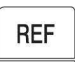

Aby używać klawisza \_\_\_\_\_, musi on być zaprogramowany w MENU 1880-"Definiowanie funkcji klawiszy", oraz podczas programowania PLU musi być zaprogramowane dla tej funkcji powiązanie działu i towarów.

# 3.20 Kontrola parametrów sprzedaży

# 3.20.1 Chwilowa zmiana zaprogramowanej stałej masy

Podczas programowania danych towaru PLU można zaprogramować stałą wartość masy. Sprzedaż takiego towaru będzie dokonywana zawsze w zaprogramowanej ilości, np. 250g. By dokonać chwilowej zmiany zaprogramowanej ilości towaru, wywołaj PLU i wprowadź nową masę

używając klawisza , a następnie naciśnij klawisz

# Uwaga:

IN WT

Aby możliwe było użycie klawisza \_\_\_\_\_, musi on być zaprogramowany w MENU 1880-"Definiowanie funkcji klawiszy".

# 4. Opis gniazd połączeniowych w wadze.

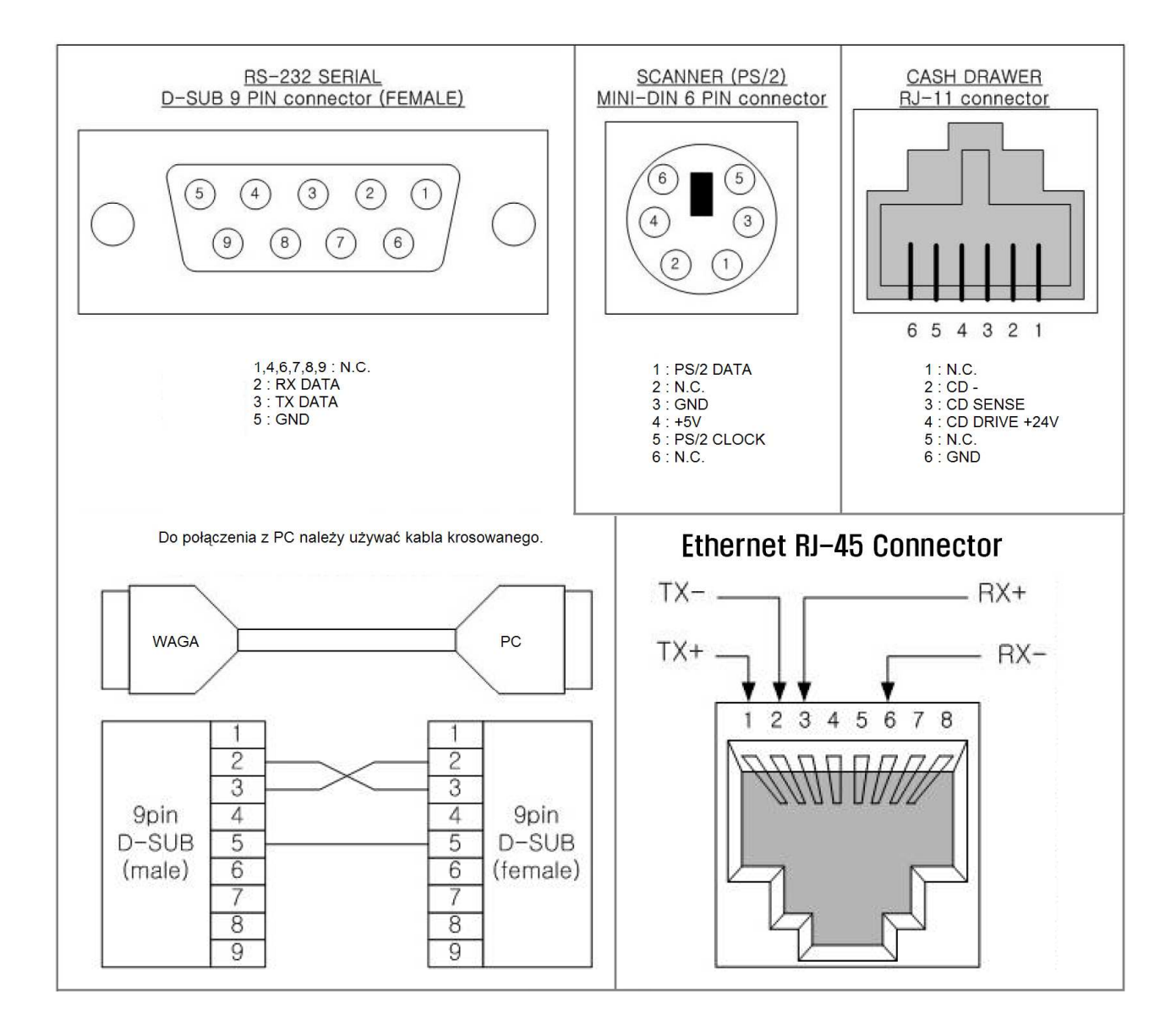

# 5. Formaty etykiet

# 5.1 FABRYCZNIE ZAPISANE FORMATY ETYKIET.

# (Rozmiar etykiety: Szerokość (mm) x Długość (mm))

1.58 x 30

2.58 x 30

(Nazwa towaru 2 linie)

(Nazwa towaru 1 linia,

Opis składu 2 linie)

Tare(kg): 0,100

20.11.05 26.11.05

#19

SWEETENED CONDENSED MILK Uhole nilk that had 60% of the water remove and sugar added. The amount of sugar added makes up 40% of the

1.216

CAS CURPORATION +82-31-820-1100 Ganap-ri Gwangjuk

PACKED ON | SELL BY | WEIGHT | UNIT PRICE

(Nazwa towaru 1 linia,

32.00

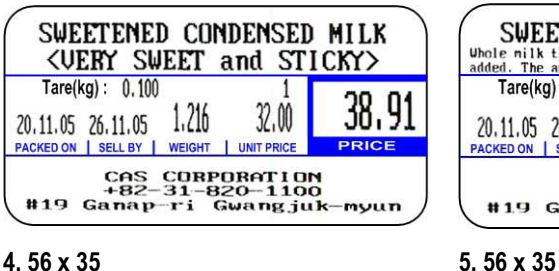

# 4.56 x 35

(Nazwa towaru 2 linie,

Skład 1 linia)

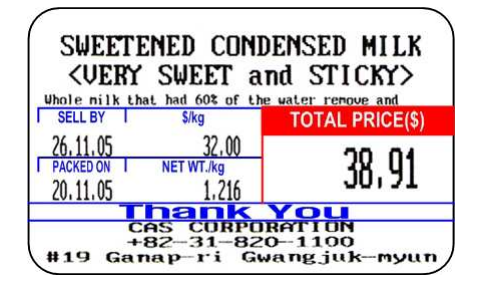

# 7.58 x 40

(Nazwa towaru 2 linie)

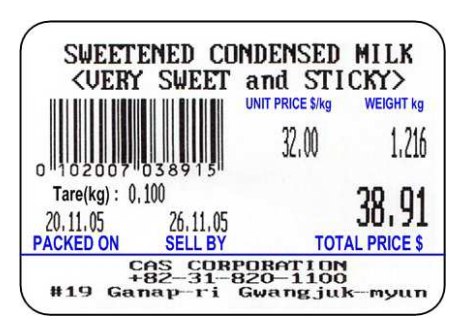

#### skład 3 linie) SWEETENED CONDENSED MILK Whole milk that had 60% of the water remove and sugar added. The amount of sugar added makes up 40% of the sweetened condensed milks volume. It is very SELL BY TOTAL PRICE(\$) 26.11.05 32.00 38.91 1.216 20.11.05 CAS CORPORATION +82-31-820-1100 #19 Ganap-ri Gwangjuk-myun

8.58 x 40

(Nazwa towaru 1 linia,

Skład 2 linie)

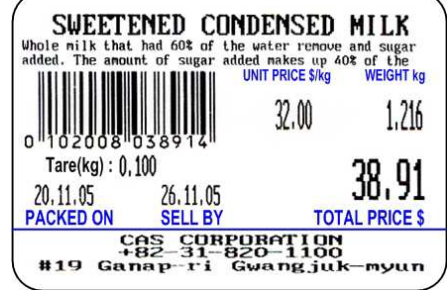

3.58 x 30

(Nazwa towaru 1 linia)

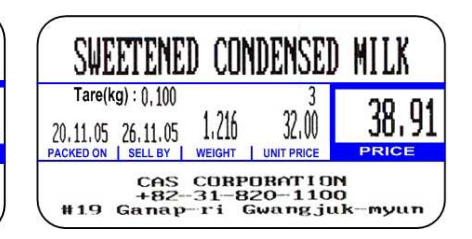

6.56 x 35

38.91

myun

(Nazwa towaru 1 linia,

skład 1 linia)

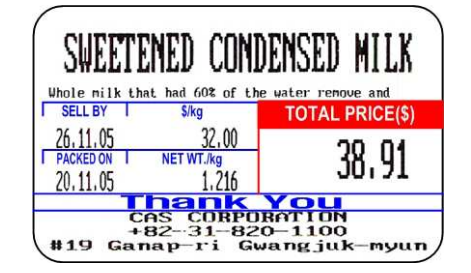

9.58 x 40

(Nazwa towaru 1 linia)

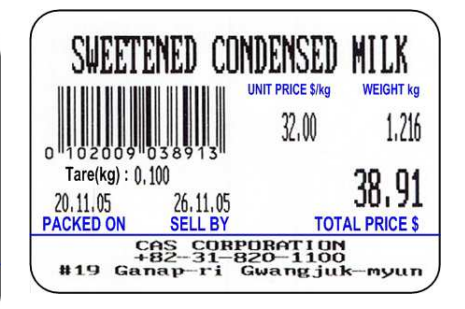

#### 10. 58 x 40

(Nazwa towaru 2 linie)

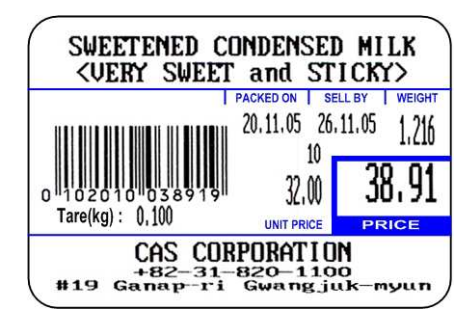

13. 50 x 40

(Nazwa towaru 2 linie)

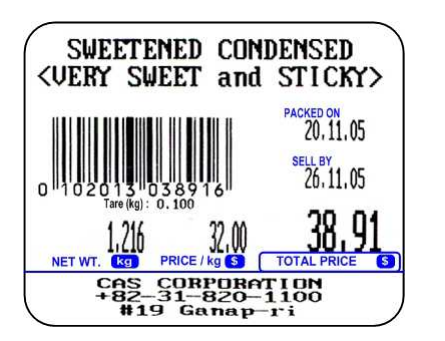

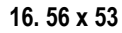

(Nazwa towaru 2 linie,

Skład 6 linii)

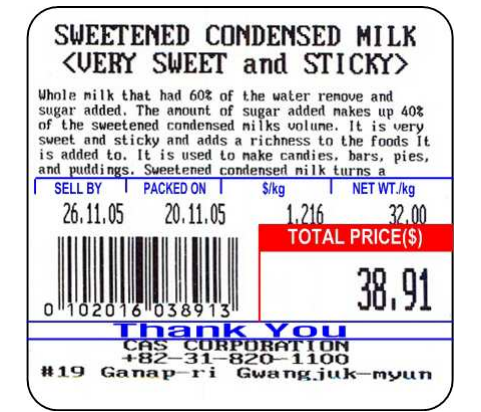

# 11. 58 x 40

# (Nazwa towaru 1 linia,

Skład 2 linie)

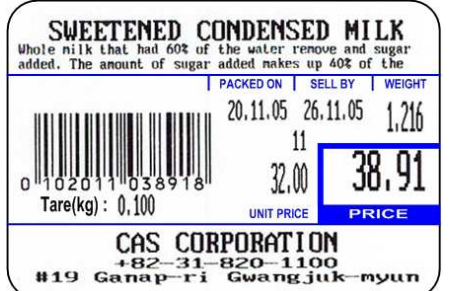

# 14. 50 x 40

(Nazwa towaru 1 linia,

Skład 2 linie)

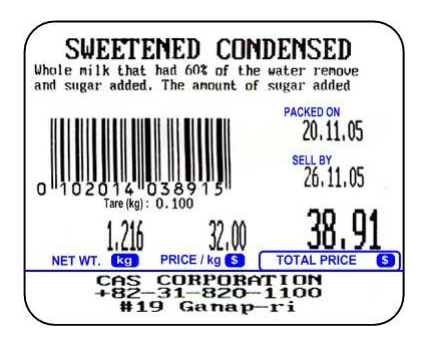

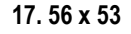

(Nazwa towaru 1 linia,

Skład 6 linii)

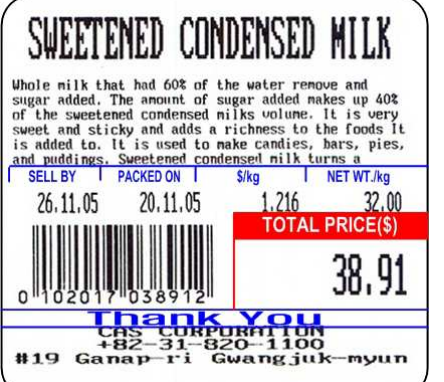

# 12. 58 x 40

(Nazwa towaru 1 linia)

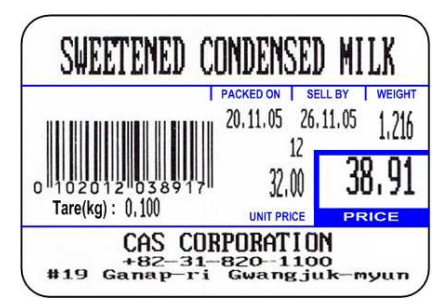

# 15. 50 x 40

(Nazwa towaru 1 linia)

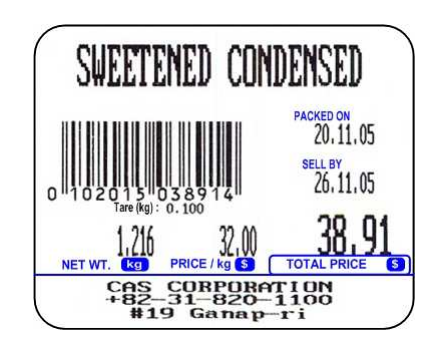

# 18. 50 x 54

(Nazwa towaru 2 linie,

# Skład 8 linii)

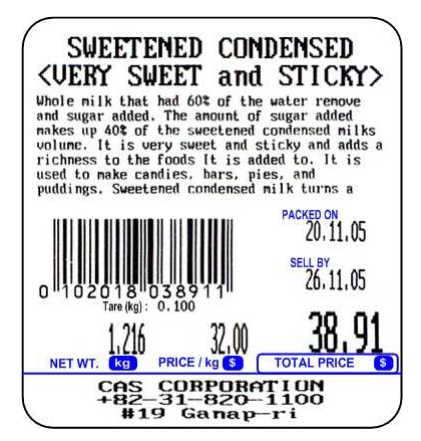

#### 19. 50 x 54

# (Nazwa towaru 1 linia,

Skład 7 linii)

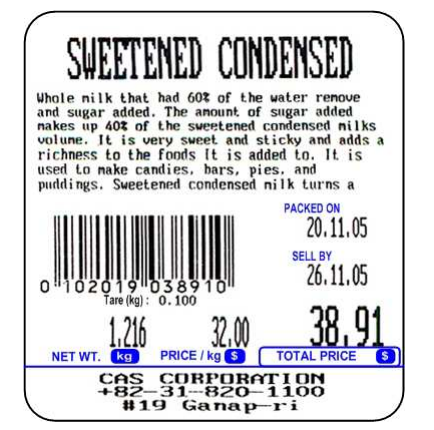

#### 22. 58 x 60

(Nazwa towaru 2 linie,

Skład 8 linii)

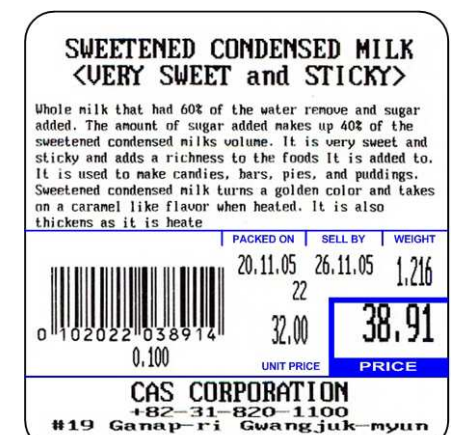

# 20. 58 x 51

# (Nazwa towaru 2 linie,

Skład 4 linie)

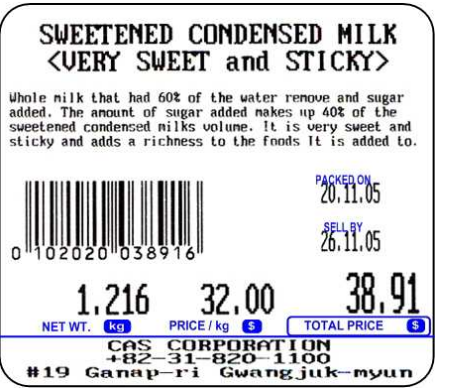

# 23. 58 x 60

#### (Nazwa towaru 1 linia,

0,100

Skład 8 linii)

# 21. 58 x 51

(Nazwa towaru 1 linia,

#### Skład 4 linie)

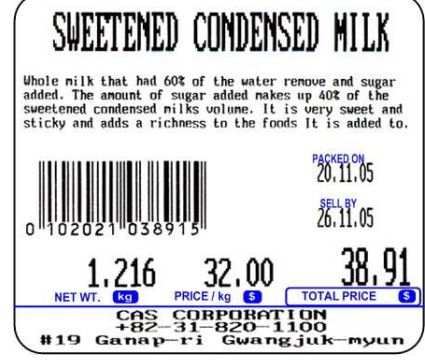

#### 24.50 x 68

(Nazwa towaru 2 linie,

Skład 10 linii)

# SWEETENED CONDENSED <VERY SWEET and STICKY> Whole nilk that had 60% of the water remove and sugar added. The amount of sugar added makes up 40% of the sweetened condensed nilks volume. It is very sweet and sticky and adds a richness to the foods It is added to. It is used to make candies, bars, pies, and puddings. Sweetened condensed milk turns a golden color and takes on a caramel like flavor when heated. It is also thickens as it is heate 20,11,05 SELL BY 26.11.05 n <u>38.91</u> 216 NET WT. g CAS CORPORATION +82-31-820-1100 #19 Ganap-ri

#### SWEETEENED CONDENSED HILK Whole milk that had 60% of the water remove and sugar added. The amount of sugar added makes up 40% of the sweetened condensed nilks volume. It is very sweet and sticky and adds a richness to the foods It is added to. It is used to make candies, bars, pies, and puddings. Sweetened condensed nilk turns a golden color and takes on a caramel like flavor when heated. It is also thickens as it is heate ACKED ON SELL BY WEIGHT 20,11,05 26,11,05 1,216 23 32,00 38,91

CAS CORPORATION

+82-31-820-1100 #19 Ganap-ri Gwangjuk-myun

UNIT PRICE

PRICE

### 25. 50x68

# (Nazwa towaru 1 linia,

Skład 9 linii)

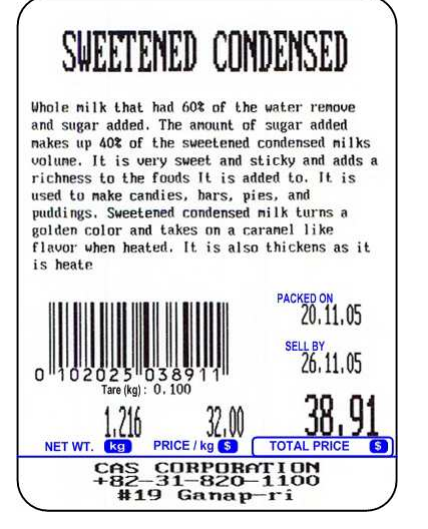

#### 28. 58 x 63

#### (Nazwa towaru 1 linia,

Skład 8 linii)

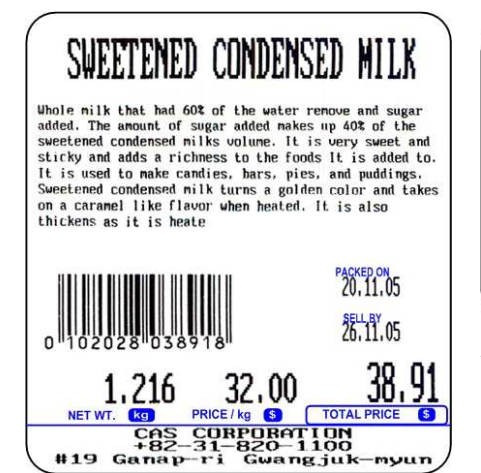

# 26. 50x68

# (Nazwa towaru 2 linie,

Skład 9 linii)

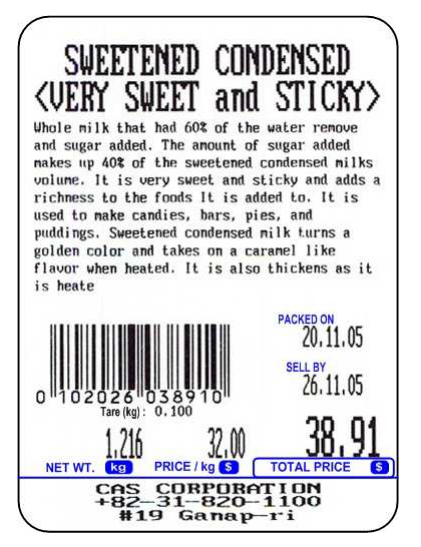

# 29. 58 x 40

(Etykieta podsumowująca /zbiorcza)

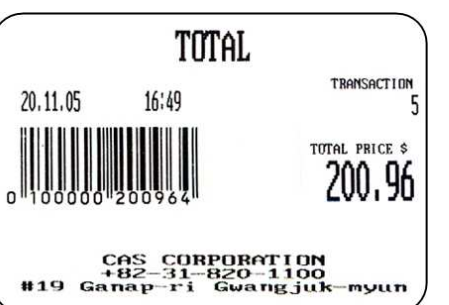

# \*Total Label

# 27. 58x63

(Nazwa towaru 2 linie,

#### Skład 8 linii)

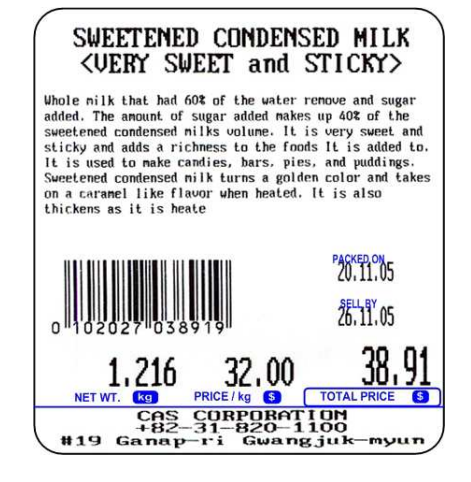

#### 30. 58 x 40

(Nazwa towaru 2 linie,

#### Skład 1 linia)

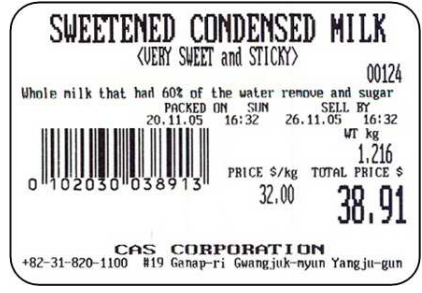

#### 31. 58 x 40

### (Nazwa towaru 2 linie)

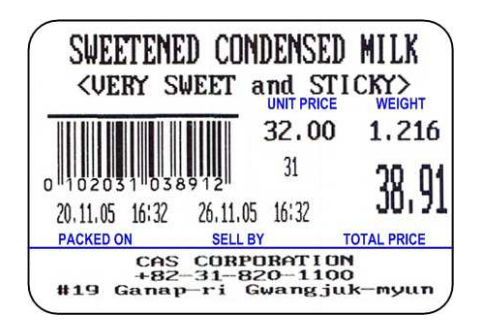

# 32. 58 x 30

# (Nazwa towaru 2 linie)

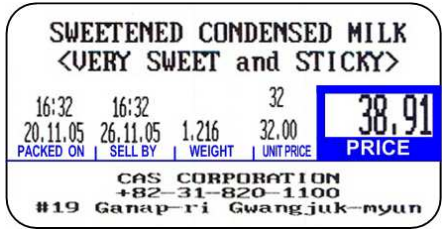

#### 33. 58 x 32

### (Nazwa towaru 2 linie)

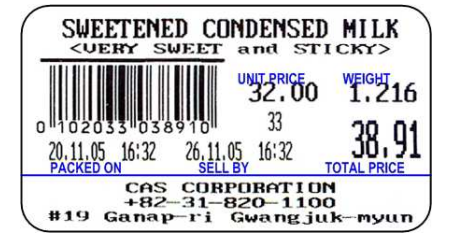

34. 58 x 60

(Nazwa towaru 2 linie,

### Skład 5 linii)

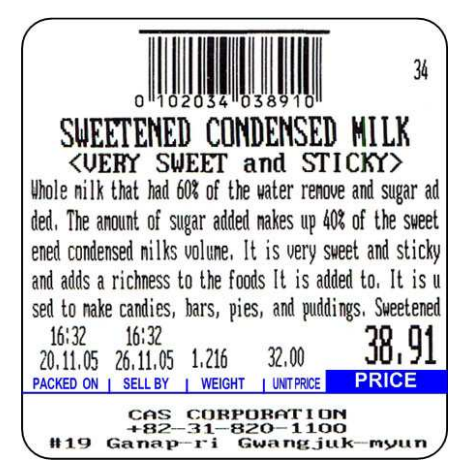

### 37. 58 x 45

#### (Nazwa towaru 2 linie)

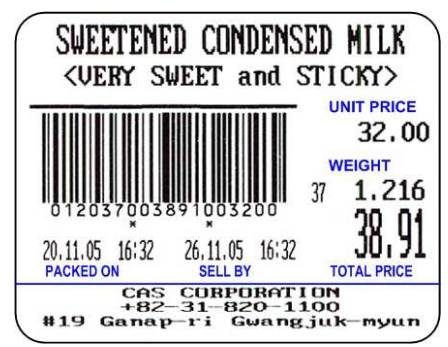

#### 40. 58 x 40

(Nazwa towaru 1 linia,

Skład 2 linie)

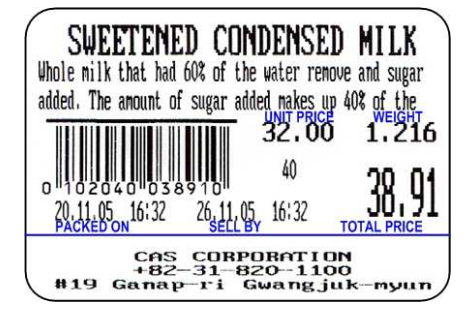

# 35. 64 x 32

38.58 x 50

(Nazwa towaru 2 linie)

(Nazwa towaru 1 linia)

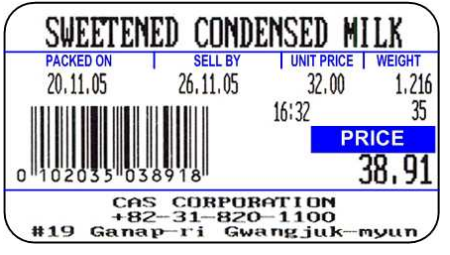

# 36. 64 x 42

(Nazwa towaru 2 linie)

| SWEETE                                                                | NED CON  | DENSED     | milk   |
|-----------------------------------------------------------------------|----------|------------|--------|
| <very< td=""><td>Sweet a</td><td>and STI</td><td>cky&gt;</td></very<> | Sweet a  | and STI    | cky>   |
| PACKED ON                                                             | SELL BY  | UNIT PRICE | WEIGHT |
| 20, 11, 05                                                            | 26.11.05 | 32,00      | 1,210  |
|                                                                       |          | 36         | PRICE  |
| 0 102036 0                                                            | 38917    | 16:32      | 38,9   |

# 39. 58 x 45

(Nazwa towaru 2 linie)

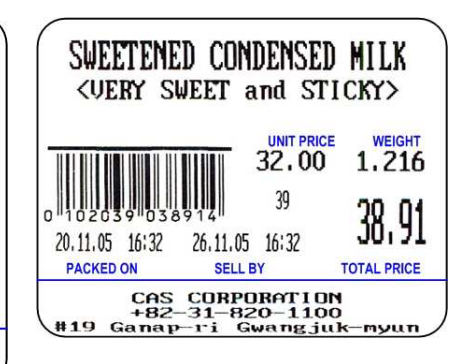

26.11.05 16:32

SELL BY

CAS CORPORATION +82-31-820-1100 #19 Ganap-ri Gwangjuk-myun

SWEETENED CONDENSED MILK

<VERY SWEET and STICKY>

UNIT PRICE

38 1.216

WEIGHT

32.00

38,91

TOTAL PRICE

(Nazwa towaru 1 linia,

Skład 3 linie)

20.11.05 16:32

PACKED ON

41.58 x 40

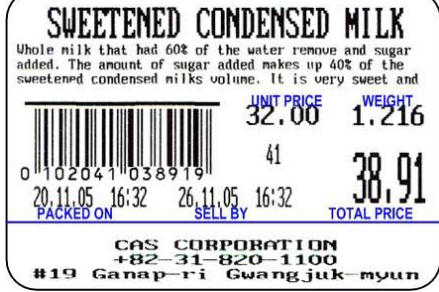

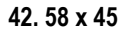

(Nazwa towaru 2 linie,

Skład 2 linie)

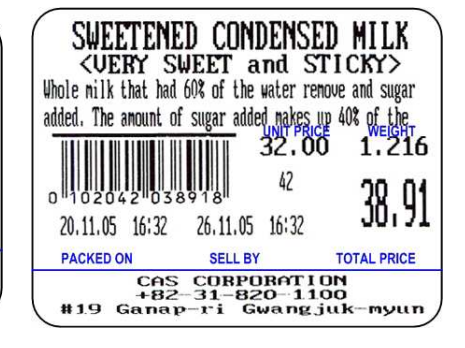

### 43. 58 x 44

# (Nazwa towaru 2 linie,

# Skład 2 linie)

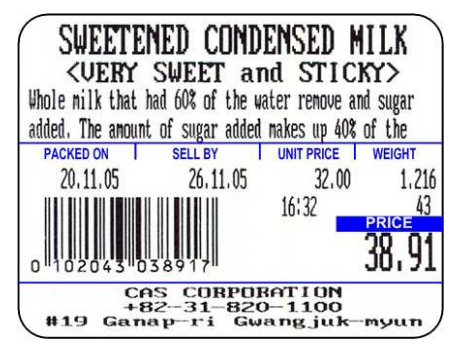

# 44. 58 x 55

# (Nazwa towaru 1 linia,

Skład 4 linie)

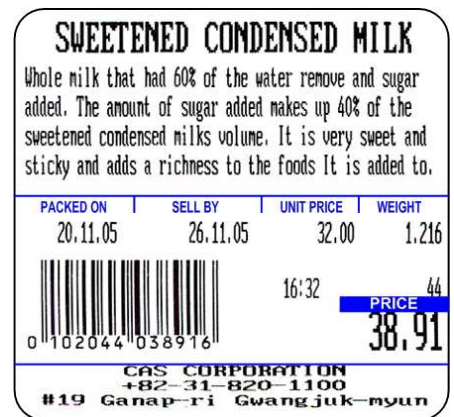

#### 45. 58 x 60

(Nazwa towaru 1 linia,

Skład 6 linii)

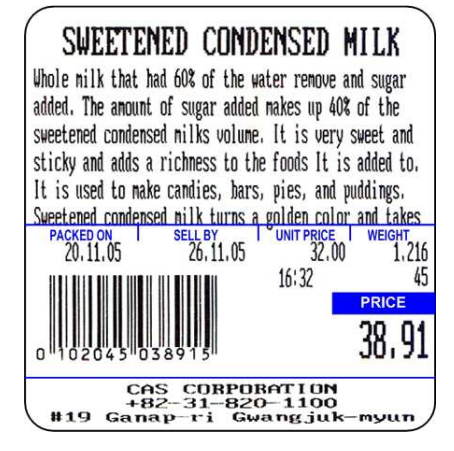

# 5.2 PROJEKT PRZYKŁADOWEJ ETYKIETY

Poniższy przykład przedstawia budowę etykiety zaprogramowanej w wadze pod numerem - 4 i przedstawionej na rysunku poniżej.

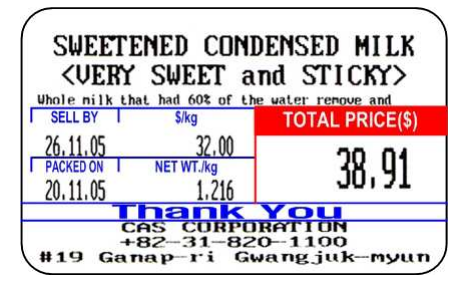

Poniższe ekrany programu CL-Works przedstawiają miejsca wstawiania poszczególnych pól z informacjami w kolejności wstawiania.

Należy zwrócić uwagę na wzajemne nałożenie na siebie pól w poszczególnych obszarach etykiety pozwalające na zaoszczędzenie miejsca na etykiecie.

Nakładanie pół z informacjami dokonane jest w taki sposób, że w czasie druku etykiety, w danym obszarze nigdy nie wystąpi drukowanie informacji więcej niż jednej z nałożonych na siebie informacji. Obok nazw poszczególnych pól podane są ich numery w programie.

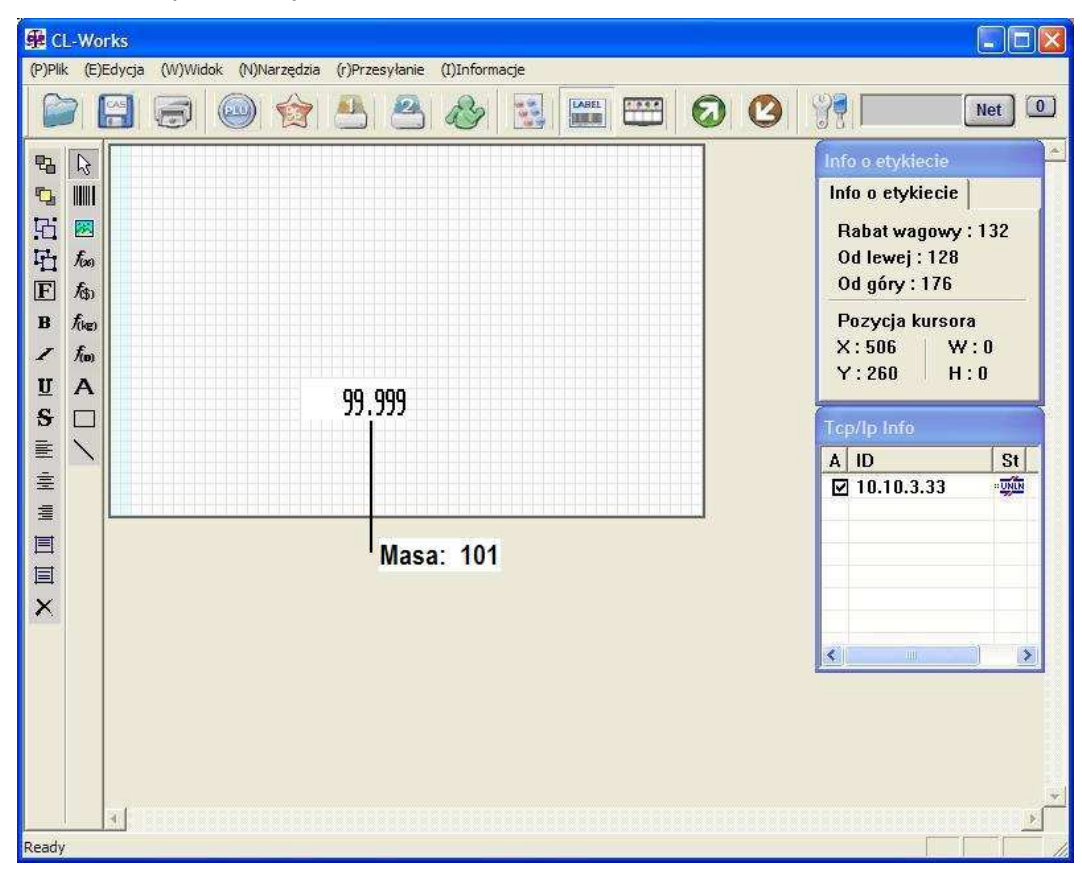

Wstawiono pole Masy.

# Na pole masy nałożono pole rabatu wagowego

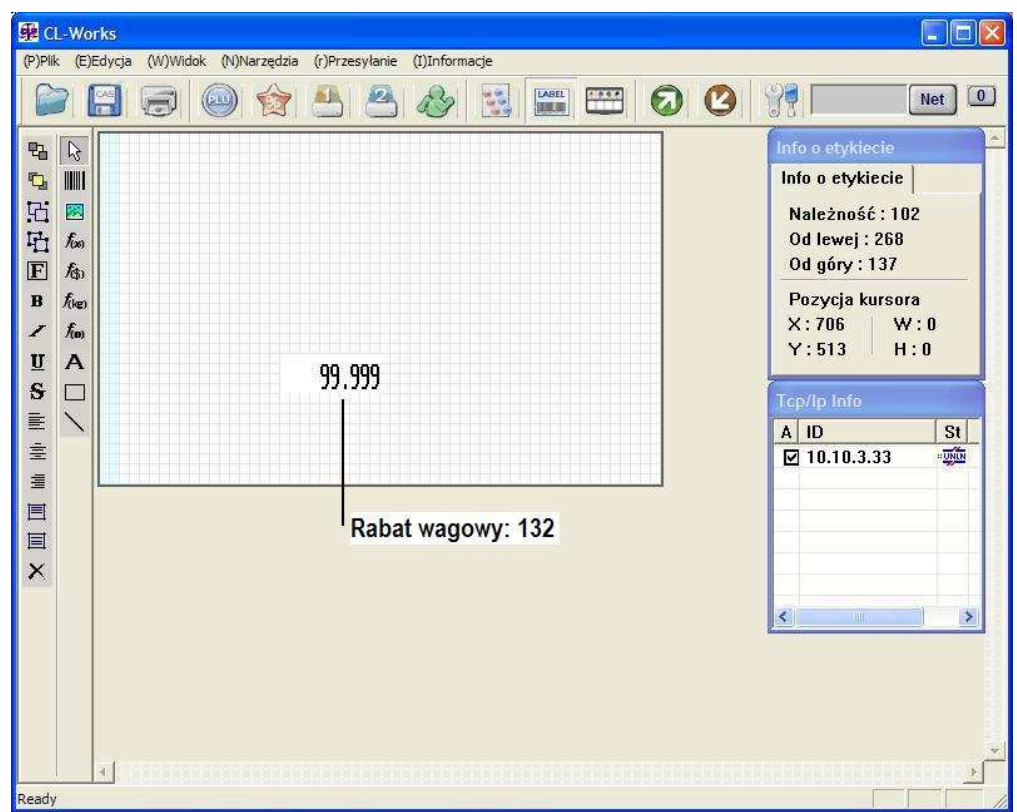

Na pole rabatu wagowego nałożono pole ilości i dodano kolejne pola.

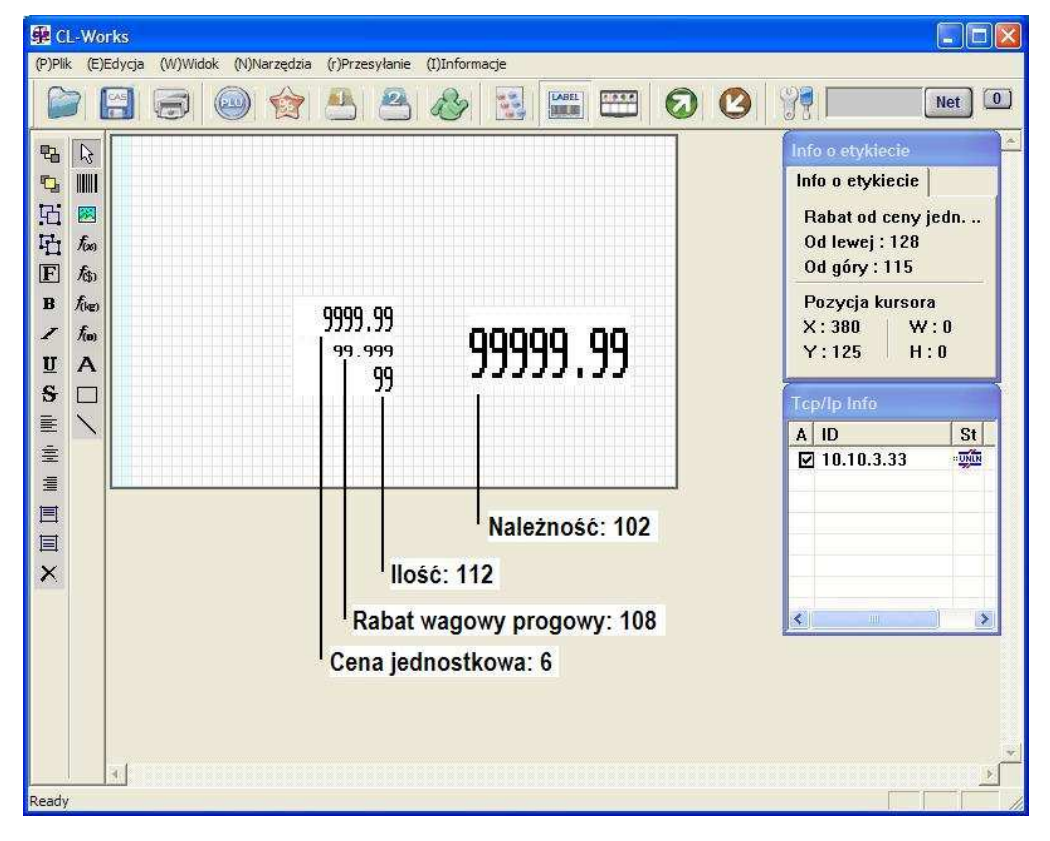

Nałożono:

Na pole ceny jednostkowej nałożono pole rabatu od ceny jednostkowej.

Na pole rabatu wagowego progowego nałożono pole rabatu ilościowego progowego.

Na pole ilości nałożono pole rabatu ilościowego.

Na pole należności nałożono pola rabatu progowego od należności, oraz pole rabatu od należności. Dodano pozostałe pola widoczne na projekcie etykiety.

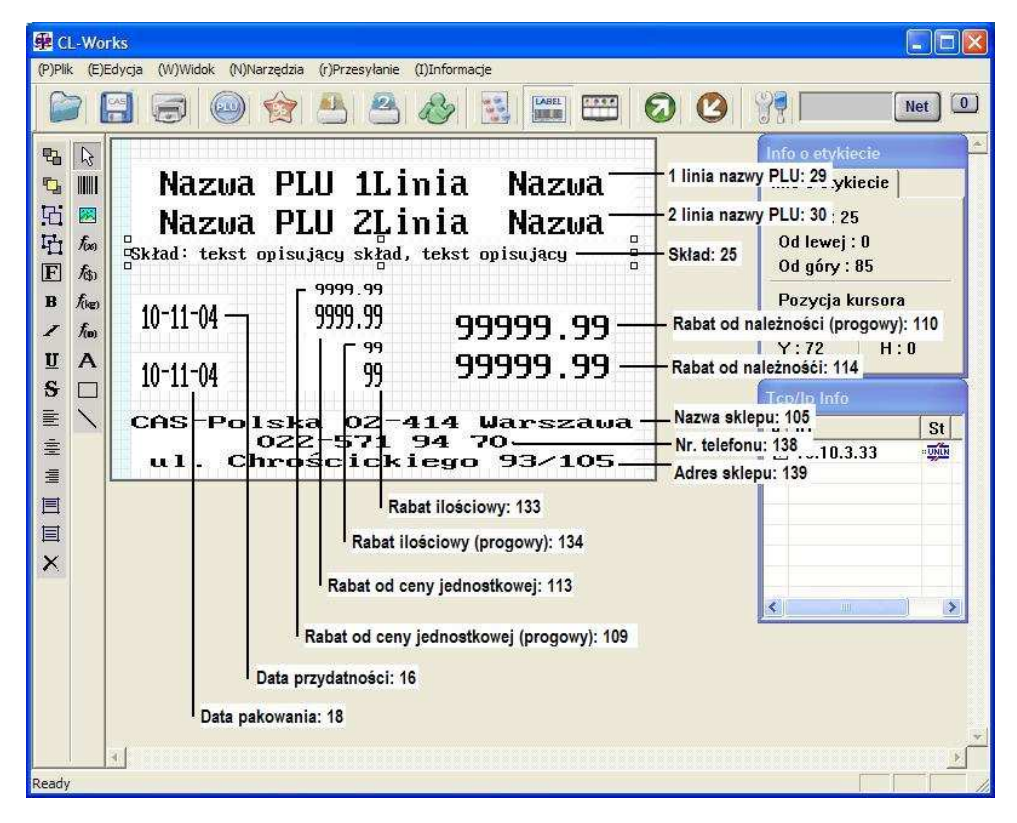

Wykorzystując powyższy opis oraz projekty fabrycznie zaprogramowanych etykiet, zamieszczone na płycie CD-ROM dostarczonej wraz z wagą, wprowadzając własne modyfikacje oraz dodatkowe elementy, można przygotować indywidualne projekty etykiet użytkownika.

Przygotowane projekty można zapisać w pamięci wagi pod numerami od 50 do 75.

Wykorzystanie możliwości projektowania etykiet pozwala na pełne dostosowanie wydruków do wymagań eksploatacyjnych i pozwala na dostosowanie wagi do druku na etykietach termoczułych z kolorowym nadrukiem przygotowanym w drukarni.

# 6. Deklaracja zgodności CE

| Cas                                                                                                    | DEKLARACJA ZGODNOŚCI<br>(DECLARATION OF CONFORMITY)                                                                                                    |
|----------------------------------------------------------------------------------------------------|----------------------------------------------------------------------------------------------------|
| MY<br>(we)<br>www.wagiCAS.pl                                                                                                    | CAS POLSKA Sp. z o.o.<br>ul. Chrościckiego 93/105, 02-414 Warszawa                                                                                                    |
| oświadczamy na wył<br>(declare that following product)                                                                             | ączną odpowiedzialność, że wyrób : 0122                                                                                                    |
| Produkt<br>(product) (non-automatic weig<br>Producent<br>(manufacturer)<br>Typ<br>(type)                                           | Waga nieautomatyczna<br>hing instrument)<br>CAS CORPORATION<br>CL 5500-D                                                                                                    |
| jest zgodny z następu<br>(conform to the following direc                                                                           | jącymi dyrektywami :<br><sup>tives)</sup>                                                                                                    |
| EMC Dyrektywa<br>(EMC Directive                                                                                                    | : 2004/108/EC; Ustawa z 13.04.2007r. o kompatybilności elektromagnetycznej, Dz.U. 82 z 2007<br>poz. 556)<br>: 2004/108/EC – electromagnetic compatibility)                                                                                                    |
| Wykonawca<br>(carried out by)<br>Użyte standardy<br>(standards used)<br>Nr projektu                                                | <ul> <li>: SK TECH CO. LTD, 820-2, Wolmoon-Ri, Wabu-Up, Namyangju-Si, Kyungii-Do, KOREA</li> <li>: EN 61000-3-2:2005, EN 61000-3-3:1994+A2:2005, CISPR 11:2003+A1:2004 Class A<br/>EN 61326-1:2006 (Basic Immunity test requirements)<br/>EN 61326-2-1:2006</li> <li>: SKTCEE-100504-068</li> </ul> |
| (Test Report no.)<br>LVD Dyrektywa                                                                                                 | : 2006/95/EC; Rozporządzenie MG z 21.08.2007, Dz.U.155 z 2007 poz. 1089)<br>– bezpieczeństwo elektryczne                                                                                                    |
| (LVD (Directive<br>Wykonawca<br>(carried out by)<br>Użyte standardy<br>(standards used)<br>Raport z testów nr<br>(test report no.) | <ul> <li>2006/95/EC - formerly 93/68/EEC) - electrical security)</li> <li>SK TECH CO. LTD, 820-2, Wolmoon-Ri, Wabu-Up, Namyangju-Si, Kyungii-Do, KOREA</li> <li>EN 60950-1:2006</li> <li>C A L E</li> <li>: SKTSCE-100531-064</li> </ul>                                                            |
| NAWI Dyrektywa                                                                                                    | : 2009/23/EC (Rozporządzenie MGiPS z 11.12.2003, Dz.U. 4 z 2004 poz. 23)                                                                                                    |
| (NAWI (Directive<br>Wykonawca<br>(carried out by)                                                                                  | <ul> <li>2009/23/EC) - metrological aspect of non-automatic weighing instruments)</li> <li>National Weights &amp; Measures Laboratory. Stanton Avenue Teddington Middlesex<br/>TW11 OJZ United Kingdom</li> </ul>                                                                                   |
| Użyte standardy<br>(standards used)<br>Zatwierdzenie typu<br>(EC Type-approval)                                                    | : EN 45501 z wyłączeniem punktu 8.2<br>: UK2894                                                                                                    |
| (ce type upproval)                                                                                                    |                                                                                                    |

Nazwisko : Piotr<sup>/</sup>Dobruszek - Prokurent (name)

Data : 03 września 2012 (date)

# 7. Ochrona środowiska - Zgodność z dyrektywami "WEEE"

# i "ROHS"

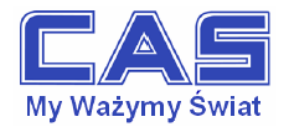

Warszawa, 15 grudnia 2006

#### OŚWIADCZENIE ZARZĄDU CAS POLSKA SP. Z O.O. W SPRAWIE DYREKTYW "WEEE" I "ROHS"

Rozwój techniki i technologii w zakresie sprzętu elektrycznego i elektronicznego powoduje powstanie w coraz krótszym czasie nowych generacji urządzeń. Konsekwencją tego jest powstawanie znaczących ilości odpadów, skraca się bowiem czas życia tego sprzętu jako aktywnego produktu.

W sprzęcie tym zawartych jest wiele substancji niebezpiecznych takich jak: rtęć, kadm, ołów, chrom sześciowartościowy lub środki zmniejszające palność. Powoduje to, że powstające z niego odpady są również niebezpieczne dla środowiska.

Unia Europejska podjęła kroki w zakresie prawodawstwa, aby wymusić działania zmierzające do zminimalizowania zagrożeń wynikających z tego faktu. W tym celu zostały powołane do życia stosowne Dyrektywy Rady:

- 2002/96/WE (WEEE) "w sprawie zużytego sprzętu elektrycznego i elektronicznego", wdrożona do prawodawstwa polskiego Ustawą z dnia 29 lipca 2005 r. "o zużytym sprzęcie elektrycznym" (Dz.U. 180 z 2005 poz. 1495).
- 2002/95/WE (ROHS) "w sprawie ograniczenia stosowania niektórych niebezpiecznych substancji w sprzęcie elektrycznym i elektronicznym", wdrożona do prawodawstwa polskiego Rozporządzeniem Ministra Gospodarki i Pracy z dnia 6 października 2004r., "w sprawie szczegółowych wymagań dotyczących ograniczenia wykorzystywania w sprzęcie elektronicznym i elektrycznym niektórych substancji mogących negatywnie wpływać na środowisko" (Dz.U. 229 z 2004 poz. 2310).

Wyżej wymieniona Ustawa, między innymi, określa zasady postępowania ze zużytym sprzętem elektronicznym w sposób zapewniający ochronę zdrowia i życia ludzi oraz ochronę środowiska. Firmy wprowadzające na rynek sprzęt elektryczny i elektroniczny, spełniając obowiązek wynikający z ustawy, mają obowiązek oznaczania tego sprzętu znakiem:

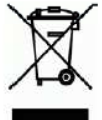

Wagi elektroniczne wprowadzane na rynek przez CAS Polska Sp. z o.o. podlegają Dyrektywie WEEE jako *przyrządy do nadzoru i kontroli*, wymienione w załączniku nr 1A, kategoria 9. Są one przewidziane do stosowania poza gospodarstwami domowymi.

Zaklasyfikowanie wyrobów jako przyrządy do nadzoru i kontroli nie nakłada na producenta obowiązku stosowania się do wymagań ograniczania ilości substancji niebezpiecznych stawianych przez Dyrektywę ROHS, tym niemniej CAS Corporation dokłada wszelkich starań aby produkty wprowadzane przez niego na rynek były maksymalnie bezpieczne dla użytkownika i środowiska.

O wagach zakupionych w CAS Polska Sp. z o.o., które ulegną zużyciu należy informować sprzedawcę. Użytkownikowi zostanie wskazany adres najbliższego punktu zbierającego zużyty sprzęt elektroniczny lub, w przypadku wag o masie powyżej 50kg, sprzęt zostanie odebrany przez CAS Polska.

Piotr Dobrusz Prokurent CAS Polska Sp. z o.o.

CAS Polska Sp. z o.o., ul. Chrościckiego 93/105, 02-414 Warszawa tel.: +48 22 5719 470, fax: +48 22 5719 471 e-mail: biuro@wagiCAS.pl, www.wagiCAS.pl REGON 016199377, NIP 524-23-33-481 Sąd Rejonowy m. st. Warszawy, XX Wydział Gospodarczy KRS 0000210580 Kapitał zakładowy 235 000,00 zł Bank BPH S.A., nr rachunku 63 1060 0076 0000 3200 0094 6776

# 8. Ograniczenia w użytkowaniu

Waga CL5000 jest przeznaczona do użytkowania w obiektach handlowych i zgodnie z normą EN 61000-6-3.2001 spełnia wymagania klasy A dla emisji zakłóceń elektromagnetycznych. Produkt klasy A, użytkowany w środowisku mieszkalnym, może być przyczyną zakłóceń elektromagnetycznych.

W takim przypadku użytkownik powinien zastosować dodatkową ochronę przed zakłóceniami.

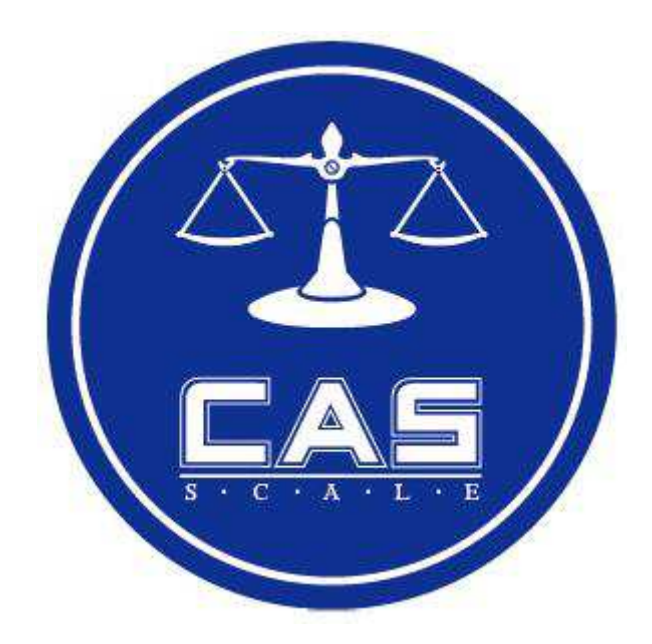

CAS POLSKA Sp. z o.o. Ul. Chrościckiego 93/105

02-414 Warszawa Tel: 022 571 94 70 Fax: 022 571 94 71 e-mail: <u>biuro@wagicas.pl</u> <u>www.wagicas.pl</u>